# Alibaba Cloud **云数据**# RDS

ユーザーガイド

Document Version20200311

# 目次

| 2 データの移行3                                                                                                    |
|----------------------------------------------------------------------------------------------------|
| / / / I/ I/ · · · · · · · · · · · · · ·                                                                                                    |
| 2.1 mysaldump を使用して MySOL データを移行                                                                                                    |
| 2.2 RDS データのローカルデータベースへの移行                                                                                                    |
| <b>2.2.1 RDS for MySQL</b> データ をローカル MySQL データベースへ移行7                                                                                                    |
| 2.2.2 RDS for SQL Server データをローカル SQL Server データベースへ移                                                                                                    |
| 行10                                                                                                    |
| <b>2.2.3 RDS for PostgreSQL</b> データをローカル <b>PostgreSQL</b> データベースへ移                                                                                                    |
| 行12                                                                                                    |
| <b>2.2.4 RDS for PPAS</b> データをローカル <b>Oracle</b> データベースへ移行14                                                                                                    |
| <b>2.2.5 RDS for PPAS</b> データをローカル PPAS データベースへ移行17                                                                                                    |
| <b>2.3</b> データの圧縮18                                                                                                    |
| 2.4 psql を使用した PostgreSQL データの移行19                                                                                                    |
| 2.5 クラウドへの SQL Server の移行                                                                                                    |
| 2.5.1 RDS for SQL Server 2008 R2 へのデータの移行                                                                                                    |
| 2.5.2 RDS for SQL Server 2012/2016 へのデータの移行                                                                                                    |
| 2.6 MySQL テーダベースを Tencent Cloud から Alibaba Cloud に移行する                                                                                                    |
| 3 課金管埋                                                                                                    |
| 3.1 課金方法の変更                                                                                                    |
| 3.2 サブスクリプションインスタンスの自動更新の有効化45                                                                                                    |
| 4 インスタンスの管理                                                                                                    |
| 4.1 インスタンスの再起動47                                                                                                    |
| 4.2 メンテナンス期間の設定47                                                                                                    |
| <b>4.3</b> ゾーン間のインスタンスの移行48                                                                                                    |
| 4.4 マスターインスタンスとスレーブインスタンスの切り替え54                                                                                                    |
| <b>4.5</b> ネットワークタイプの設定56                                                                                                    |
| <b>4.6</b> データ複製モードの変更 <b>59</b>                                                                                                    |
| <b>4.7</b> 読み取り専用インスタンスの作成 <b>61</b>                                                                                                    |
| $4.8 + 2 \times 2 \times 2 \times 0 = -2 \times 10^{-10} \times 10^{-10} \times 10^{$ |
| $4.9 \mathcal{F} = \sqrt{3} \sqrt{-3} \sqrt{3} \sqrt{3} \sqrt{3} \sqrt{3} \sqrt{3} \sqrt{3} \sqrt{3} $                                                                                                    |
| 4.10 RDS IOF MySQL リリースノート                                                                                                    |
| 4.11 SQL Server DDCC                                                                                                    |
| 4.12 SQL Server インスタンスの接続の終了                                                                                                    |
| 4.13 1 $\sqrt{2}$ (13 1 SOI コマンドを伸出) たパラメーター設定 66                                                                                                    |
| 5 読み取りと書き込みの分離 68                                                                                                    |
| 5.1 読み書き分離の概要 68                                                                                                    |
| <b>5.2</b> 読み書きの分離を有効にする                                                                                                    |
| <b>5.3</b> レイテンシのしきい値の変更と重みの読み取り                                                                                                    |
| 5.4 読み書き分割アドレスタイプの切り替え77                                                                                                    |

| <b>5.5</b> 読み書き分割機能を無効にする                       | 77    |
|-------------------------------------------------|-------|
| 5.6 読み書き分割機能のパフォーマンスのモニタリング                     | 78    |
| 5.7 読み書き分割性能のテスト                                | 79    |
| 5.8 読み書き分離効果の確認                                 | 83    |
| 5.8.1 SQL 監査を使用した読み書き分割効果の確認                    | 83    |
| 5.8.2 内部 SQL ステートメントを使用して読み書き分割機能の効果の確認         | 83    |
| 5.9 読み取り重み配分の確認                                 | 86    |
| 5.10 システムによる重み配分の規則                             | 87    |
| <b>6</b> アカウントの管理                               | 90    |
| <b>6.1</b> アカウントの作成                             | 90    |
| 6.2 インスタンスパスワードのリセット                            | 90    |
| 6.3 アカウント権限の変更                                  | 91    |
| 6.4 サービスアカウントの承認                                | 92    |
| <b>6.5</b> アカウントの削除                             | 94    |
| 6.6 SQL Server インスタンスの LOGIN ユーザーの管理            | 95    |
| 6.7 SQL Server インスタンスのユーザーの管理                   | 96    |
| 7 データベース管理                                      | 98    |
| 7.1 データベースの作成                                   | 98    |
| <b>7.2 SQL Server</b> 用データベースのコピー               | 98    |
| 7.2.1 インスタンス間のデータのコピー                           | 98    |
| 7.2.2 SQL Server 2008 R2 データベースのコピー             | 100   |
| <b>7.2.3 SQL Server 2012</b> およびそれ以降のデータベースのコピー | 102   |
| <b>7.3 SQL Server</b> インスタンスのデータベースの管理          | 102   |
| 8 接続の管理                                         | 105   |
| 8.1 従来のネットワークから VPC へのスムーズな移行のためのハイブリッドアクセ      | 2ス    |
| ソリューション                                         | 105   |
| <b>8.2</b> イントラネットとインターネットの IP アドレスの設定          | 109   |
| 8.3 インスタンスのイントラネット/インターネット IP アドレスとポート番号の表示     | 示 114 |
| 8.4 データベースプロキシモードを無効にする                         | 114   |
| <b>9</b> モニタリングとアラーム                            | 117   |
| 9.1 モニタリング頻度の設定                                 | 117   |
| 9.2 モニタリングルールの設定                                | 122   |
| 10 セキュリティ管理                                     | . 124 |
| 10.1 SQL 監査                                     | 124   |
| 10.2 IP ホワイトリストをセキュリティ強化モードへ切り替える               | 126   |
| 10.3 RDS ホワイトリストの設定                             | 127   |
| <b>10.4 SSL</b> 暗号化の設定                          | 130   |
| 10.5 透過的データ暗号化(TDE) の設定                         | 134   |
| 11 ログ管理                                         | 137   |
| <b>12</b> バックアップとリカバリ                           | . 139 |
| 13 川力バリ                                         | 140   |
| 10 ノバイ・ノ 131 一時インスタンスを介してマスターインスタンファデータを11カバリオス | 140   |
| エロロー 四日マハノマハビ月 してヽハノニ コマハノマハにノニ ノモソルハリメる・・・・    |       |

| <b>13.2</b> クロスリージョンでの復 | 元142              |
|-------------------------|-------------------|
| 14 典型的なアプリケーショ          | $_{ m a}  m \sim$ |

## 1はじめに

#### 概要

ApsaraDB for Relational Database Service (RDS) は、自動スケーリング機能を備えた安定 した信頼性の高いオンラインデータベースサービスです。 Apsara 分散ファイルシステムと高性 能 SDD ストレージに基づいて、RDS は MySQL、SQL Server、PostgreSQL、および PPAS エンジンをサポートし、ディザスタリカバリ、バックアップ、復元、監視、移行などのための完 全なソリューションを提供します。 これにより、データベースを運用および管理するのに役立ち ます。 RDS のメリットについては、「メリット」をご参照ください。

本ドキュメントでは、RDS の機能について説明し、 *RDS* コンソールを使用して RDS を設定す る手順について説明します。 API と SDK を使って RDS を管理することもできます。

テクニカルアシスタントが必要な場合は、*RDS* コンソールを開き、[テクニカルサポート] > [新規 チケット起票] をクリックするか、こちらをクリックしてチケットを提出します。

**RDS** の機能と価格設定の詳細については、 *ApsaraDB for RDS* の公式ウェブサイトにログインしてください。

#### 声明

本ドキュメントに記載されている一部の機能やサービスは、特定のリージョンでは利用できない 場合があります。 特定の契約条件については、関連する商業契約をご参照ください。

このドキュメントはユーザーガイドとしてご利用いただけます。 このドキュメントの内容は、 保 証の内容を明示、または黙示するものではありません。

この文書の内容は、製品のアップグレードおよびその他の多くの要因に基づいて更新されていま す。まずドキュメントのバージョンが対応するソフトウェアの最新バージョンと一致しているこ とを確認してください。

#### 検討事項

RDS は複数の種類のデータベースをサポートします。本ドキュメントでは、MySQL を例として RDS の機能と使用方法について説明します。 データベースの種類によっては、特定の機能をサ ポートしていない場合があります。 実際の インターフェイス は多少異なる場合があります。

#### 一般用語

 ・ インスタンス:物理メモリを個別に占有するデータベースサービスプロセスを指します。さま ざまなメモリサイズ、ディスク容量、およびデータベースタイプを設定できます。その中で、 メモリ仕様によってインスタンスのパフォーマンスが決まります。 インスタンスが作成された 後は、いつでも設定を変更してインスタンスを削除できます。

- ・データベース:インスタンス内に作成された論理ユニット。インスタンスには複数のデータ
   ベースを作成でき、データベース名はインスタンス内で一意です。
- ・リージョンとゾーン:リージョンは物理的なデータセンターです。ゾーンは、リージョン内に 電力とネットワークが互いに独立している物理的なエリアです。詳細については、「Alibaba クラウドグローバルインフラストラクチャ」「」をご参照ください。

一般的な規則

| 用語                                              | 説明                                                                                                    |
|-------------------------------------------------|----------------------------------------------------------------------------------------------------|
| ローカルデータベース/ソースデータベース                            | ローカル機器室に配置されたデータベース、<br>またはApsaraDB にないデータベースを指し<br>ます。ほとんどの場合、このドキュメントで<br>ApsaraDB に移行されるソースデータベース<br>を指します。 |
| XX 用 RDS (MySQL、SQL Server、<br>PostgreSQL、PPAS) | これは、特定のデータベースタイプの RDS を<br>示します。たとえば、RDS for MySQL は、<br>データベースタイプが MySQL の RDS で有効<br>になっているインスタンスを意味します。     |

# 2 データの移行

### 2.1 mysqldump を使用して MySQL データを移行

mysqldump を使って MySQL データを移行します。 mysqldump のデメリットは、サービス 停止時間が長いことです。 データ量が少ない場合、またはサービス停止時間が長くなっても許さ れる場合には、mysqldump を使用します。

### 背景情報

RDS と MySQL に完全な互換性があるため、ローカルデータベースから RDS インスタンスへの 移行手順は、MySQL サーバーから他の MySQL サーバーヘデータを移行する場合と同じです。

### 前提条件

- ・ホワイトリストを設定し、インターネット IP アドレスを適用し、RDS インスタンス用のデー タベースとアカウントを作成しておきます。詳細については、「クイックスタート」を参照 してください。
- ・ ECS インスタンスが作成されています。

### 手順

データの移行を始める前に、ローカルデータベースに移行アカウントを作成し、そのデータベー スの読み取り書き込み権限をアカウントに付与します。 1. ローカルデータベースに移行アカウントを作成します。

CREATE USER 'username'@'host' IDENTIFIED BY 'password';

パラメーターの説明:

- ・ "username": 作成するアカウントを示します。
- "host":アカウントを使用してデータベースにログインするホストを示します。ローカル ユーザーとして localhost を使ってデータベースへログインすることができます。その 他のホストからログインする場合、ワイルドカード % を使用します。
- ・ "password": アカウントのログインパスワードを示します。

次の例では、ユーザー名 "William" とパスワード "Changeme123" を使って説明します。 どのホストからでもローカルデータベースヘログインできます。

CREATE USER 'William'@'%' IDENTIFIED BY 'Changme123';

2. ローカルデータベースの移行アカウントに権限を付与します。

GRANT SELECT ON databasename.tablename TO 'username'@'host' WITH
GRANT OPTION;

GRANT REPLICATION SLAVE ON databasename.tablename TO 'username'@'
host' WITH GRANT OPTION;

パラメーターの説明:

- "privileges":アカウントの操作権限 (SELECT、INSERT、UPDATE) アカウントにすべての権限を付与する場合は、ALL を使用します。
- ・ "databasename": データベース名 アカウントにすべてのデータベース権限を付与する場合は、ワイルドカード "\*"を使用します。
- "tablename": テーブル名 アカウントにすべてのテーブル権限を付与する場合は、ワイル ドカード "\*"を使用します。
- ・ "username": 権限を付与するアカウント名を示します。
- "host":データベースヘログインを承認されているホストを示します。ローカルユーザー として local host を使ってデータベースヘログインすることができます。任意のホス トからログインする場合は、ワイルドカード%を使用します。
- ・ "WITH GRANT OPTION":アカウントが GRANT コマンドを使用できるようにするオプショ ンパラメータです。

次の例では、すべてのデータベースおよびテーブル権限を付与されたアカウント William を 使って説明します。

GRANT ALL ON \*.\* TO 'William'@'%';

**3. mysqldump**のデータエクスポートツールを使って、データベースにあるデータをデータ ファイルとしてエクスポートします。

### 

データのエクスポート中は、データを更新しないでください。 この手順では、ストアドプロ シージャ、トリガー、および関数を除くデータのみをエクスポートします。

mysqldump -h localIp -u userName -p --opt --default-character-set= utf8 --hex-blob dbName --skip-triggers > /tmp/dbName.sql

パラメーターの説明:

- ・ "localIp": ローカルデータベースサーバーの IP アドレス
- ・ "userName": ローカルデータベースの移行アカウント
- ・ "dbName":移行するデータベースの名前
- "/tmp/dbName.sql":バックアップファイル名

4. mysqldump を使ってストアドプロシージャ、トリガー、関数をエクスポートします。

注: データベース内でストアドプロシージャ、トリガー、関数を使用していない場合は、この手 順を省略できます。 RDS との互換性を保つために、ストアドプロシージャ、トリガー、関数 をエクスポートする場合は、"definer" を削除する必要があります。

```
mysqldump -h localIp -u userName -p --opt --default-character-set=
utf8 --hex-blob dbName -R | sed -e 's/DEFINER[ ]*=[ ]*[^*]*\*/\*/'
> /tmp/triggerProcedure.sql
```

パラメーター の説明:

- ・"localIp":ローカルデータベースサーバーの IP アドレス
- ・ "userName": ローカルデータベースの移行アカウント
- ・ "dbName":移行するデータベースの名前
- ・ "/tmp/triggerProcedure.sql":バックアップファイル名
- 5. ECS ヘデータファイルやストアドプロシージャをアップロードします。

この文書の例では、次のパスへのファイルのアップロード方法について説明しています。

/tmp/dbName.sql
/tmp/triggerProcedure.sql

6. ECS ヘログインし、対象 RDS ヘデータファイルとプロシージャファイルをインポートしま す。

```
mysql -h intranet4example.mysql.rds.aliyuncs.com -u userName -p
dbName < /tmp/dbName.sql
mysql -h intranet4example.mysql.rds.aliyuncs.com -u userName -p
dbName < /tmp/triggerProcedure.sql</pre>
```

パラメーターの説明:

- "intranet4example.mysql.rds.aliyuncs.com": RDS インスタンスの接続アドレス
   イントラネット IP アドレスを例として使用されます。
- ・ "userName": RDS データベースの移行アカウント
- ・ "dbName": インポートするデータベースの名前
- ・"/tmp/dbName.sql":インポートするデータファイルの名前
- ・ "/tmp/triggerProcedure.sql":インポートするストアドプロシージャファイルの名前

### 2.2 RDS データのローカルデータベースへの移行

### 2.2.1 RDS for MySQL データ をローカル MySQL データベースへ移 行

**RDS for MySQL** では、物理および論理バックアップファイルを使ってローカルデータベースへ クラウドデータを移行することができます。

### 物理バックアップファイルを使ったエクスポート

背景情報

ソフトウェアの制限により、データの復旧は現在 Linux のみで実行できます。 Windows に データを回復する場合は、まずデータを Linux へ回復してから Windows ヘデータを移行しま す。

前提条件

データ復旧ツール Percona XtraBackup を Linux システムヘインストールする必要があります。

- MySQL 5.6 またはそれ以前のバージョンの場合は、Percona XtraBackup 2.3 をインス トールします。
- MySQL 5.7 の場合は、Percona XtraBackup 2.4 をインストールします。

インストール方法は、『Percona XtraBackup 2.3』および『Percona XtraBackup 2.4』をご参照くだ さい。

手順

この例では、ローカルサーバーが RHEL6/x64 システムを実行しており、バックアップファイルの保存パスは "/home/mysql/" であると仮定します。

物理バックアップファイルをダウンロードし、そのファイルを対象サーバーへアップロードします。バックアップファイルの取得方法については、「#unique\_8」をご参照ください。ソースインスタンスから対象サーバーへアクセスできる場合は、wget "url"を使用し、バックアップファイルをダウンロードします。"url"は、バックアップファイルのダウンロードアドレスを示します。

```
2. バックアップファイルパスへ切り替えます。
```

cd/home/mysql/

3. バックアップファイルを解凍します。

tar vizxf filename.tar.gz

filename.tar.gz はバックアップファイルの名前を示します。

4. 解凍されたファイルに入っているデータベースが正しいかどうかを確認します。

cd filename/ ll

システムには RDS のデータベースである "db0dz1rv11f44yg2"、"mysql"、および "test"の情報が表示されます。

| -rw-rr     | 1 | root | root | 269       | Aug | 19 | 18:15 | backup-my.cnf                     |
|------------|---|------|------|-----------|-----|----|-------|-----------------------------------|
| drwxr-xr-x | 2 | root | root | 4096      | Aug | 21 | 10:31 | db0dz1rv11f44yg2                  |
| -rw-rw     | 1 | root | root | 209715200 | Aug | 7  | 10:44 | ibdata1                           |
| drwxr-xr-x | 2 | root | root | 4096      | Aug | 21 | 10:31 | mysql                             |
| drwxr-xr-x | 2 | root | root | 4096      | Aug | 21 | 10:31 | test                              |
| -rw-rr     | 1 | root | root | 10        | Aug | 19 | 18:15 | xtrabackup_binary                 |
| -rw-rr     | 1 | root | root | 23        | Aug | 19 | 18:15 | <pre>xtrabackup_binlog_info</pre> |
| -rw-rr     | 1 | root | root | 77        | Aug | 19 | 18:15 | xtrabackup_checkpoints            |
| -rw-rr     | 1 | root | root | 2560      | Aug | 19 | 18:15 | xtrabackup_logfile                |
| -rw-rr     | 1 | root | root | 72        | Aug | 19 | 18:15 | <pre>xtrabackup_slave_info</pre>  |

5. データファイルを復旧します。

```
innobackupex --defaults-file=./backup-my.cnf --apply-log ./
```

データが正常に復元した場合、"innobackupex: completed OK!" が表示されます。

6. 構成ファイルを変更します。 次に示すとおり、backup-my.cnf ファイルに

"innodb\_fast\_checksum"、"innodb\_page\_size"、および "innodb\_log\_block\_size" をコメントアウトし、"datadir=/home/mysql" を追加します。

```
# This MySQL options file was generated by innobackupex-1.5.1.
# The MySQL Server
[mysqld]
innodb_data_file_path=ibdata1:200M:autoextend
innodb_log_files_in_group=2
innodb_log_file_size=524288000
#innodb_fast_checksum=0
#innodb_page_size=16364
#innodb_log_block_size=512
datadir=/home/mysql/
```

7. MySQL を再インストールし、データベースのルート権限を取得します。

```
rm -rf mysql
```

mysql\_install\_db --user=mysql --datadir=/home/mysql/

mysql システムの再インストールが成功した場合、システムに次の情報が表示されます。

```
Installing MySQL system table...
OK
Filling help table...
OK
```

8. ファイルの所有者を変更します。

```
chown -R mysql:mysql /home/mysql/
```

9. mysqld プロセスを開始します。

```
mysqld_safe --defaults-file=/home/mysql/backup-my.cnf &
```

10.クライアントから、データベースヘログインします。

mysql-u root -p

11.データベースの整合性を確認します。

show databases;

データベースの復元に成功した場合、システムに次の情報が表示されます。

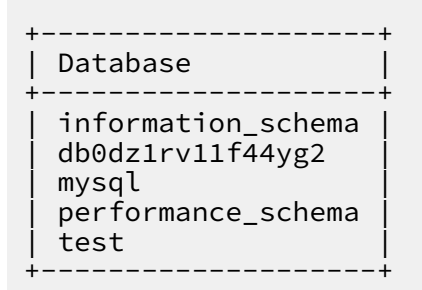

論理バックアップファイルを使ったエクスポート

この例では、ローカルサーバーが RHEL6/x64 システムを実行しており、バックアップファイルの保存パスは "/home/mysql/" であると仮定します。

手順

論理バックアップファイルをダウンロードし、そのファイルを対象サーバーへアップロードします。バックアップファイルの取得方法については、「#unique\_8」をご参照ください。ソースインスタンスから対象サーバーへアクセスできる場合は、wget "url"を使用し、バックアップファイルをダウンロードします。"url"はバックアップファイルのダウンロードアドレスを示します。

- 2. バックアップファイルパスへ切り替えます。
  - cd /home/mysql/
- 3. バックアップファイルを解凍します。

tar vizxf filename.tar.gz

"filename.tar.gz" はバックアップファイルの名前を示します。

4. SQL ファイルを解凍します。

gunzip filename.sql.gz

"filename.sql.gz"は、解凍された SQL ファイルの名前です。

5. 論理インポートを実行して、対象データベースへデータをインポートします。

mysql -u userName -p -h hostName -P port dbName < filename.sql

"filename.sql"は、解凍したSQLファイルの名前です。

### 2.2.2 RDS for SQL Server データをローカル SQL Server データベー スへ移行

**RDS for SQL Server** では、物理バックアップファイルを使ってクラウドデータをローカルデー タベースへ移行することができます。

手順

RDSのフル物理バックアップファイルおよび増分物理バックアップファイルをダウンロードし、対象サーバーへアップロードします。

バックアップファイルの取得方法については、「#unique\_8」をご参照ください。

対象サーバからソースインスタンスへアクセスできる場合は、wegt "url" を使ってバック アップファイルをダウンロードします。url はバックアップファイルダウンロードアドレスで す。 2. フル物理バックアップファイルと増分物理バックアップファイルを解凍します。

バックアップファイルの名前は、データベース名 + バックアップタイプ + 日時 + タスク **ID**. **bak** という形式になります。バックアップタイプは以下のいずれかです。

- ・ datafull: フルバックアップを示します。例:rdsumu2myfzbeai1\_datafull\_2014 02250050\_2250050.bak
- ・ datadiff: 増分バックアップを示します。例:rdsumu2myfzbeai1\_datadiff\_2014
   02260050\_2260050.bak
- log: ログバックアップを示します。例:rdsumu2myfzbeai1\_log\_201402260
   050\_2260050.bak
- **3.** 解凍された物理バックアップファイルと増分物理バックアップファイルを取得します。 この例 では、バックアップファイルは以下のパスに格納されていると仮定します。
  - ・フル物理バックアップファイルの保存先は、d:\backup\rdsumu2myfzbeai1\_dat afull\_201402250050\_2250050.bakです。
  - ・ 増分物理バックアップファイルの保存先は、d:\backup\rdsumu2myfzbeai1\_dat adiff\_201402260050\_2260050.bakです。
- **4.** ローカル **SQL Server** コンソールにログインし、バックアップファイルにあった **RDS** ファイルの論理名をクエリします。

restore filelistonly from disk='d:\backup\rdsumu2myfzbeai1\_dat afull\_201402250050\_2250050.bak' go

システムには、次の情報が表示されます。データファイルの論理名は "data1"、ログファイルの論理名は "log" です。

|   | restore fi  | lelistonly from disk='D:\backup           | p\rds | umu2myfzbea    | i1_ |
|---|-------------|-------------------------------------------|-------|----------------|-----|
|   | go          |                                           |       |                |     |
|   |             |                                           |       | m              |     |
|   | 结果 🚮 消息     | ]                                         |       |                |     |
|   | LogicalName | PhysicalName                              | Туре  | FileGroup Name | Siz |
| 1 | data1       | d:\MS3004\Data\rdsumu2myfzbeai1\data1.mdf | D     | PRIMARY        | 53  |
|   |             | d:\MS3004\Log\rdsumu2mvfzhezi1\log.ldf    | 1     | NULL           | 5   |

5. フルバックアップファイルをロードします。

```
restore database rdsumu2myfzbeai1 from disk='d:\backup\
rdsumu2myfzbeai1_datafull_201402250050_2250050.bak' with
replace,norecovery,stats=10,
move 'data1' to 'd:\database\rdsumu2myfzbeai1\data\
data1.mdf',
move 'log' to 'd:\database\rdsumu2myfzbeai1\log\log.
ldf'
go
```

- パラメーターの説明
- ・ d:\database\rdsumu2myfzbeai1\dat: データアドレス。data1.mdf は、データファイルの論理名です。
- ・ d:\database\rdsumu2myfzbeai1\log: ログアドレス。log.ldf は、ログファイルの論理名です。

スクリプトが実行された後、データベース rdsumu2myfzbeai1 は "復元中"の状態になります。

### **兰**注:

フルバックアップデータのみを復元する場合は、手順6を省略して、手順7へ進みます。 増 分バックアップデータも復元する場合は、手順6を行います。

6. 増分バックアップファイルをロードします。

```
restore database rdsumu2myfzbeai1 from disk='D:\backup\
rdsumu2myfzbeai1_datadiff_201402260050_2260050.bak' with
replace,norecovery,stats=10,
move 'data1' to 'd:\database\rdsumu2myfzbeai1\data\
data1.mdf',
move 'log' to 'd:\database\rdsumu2myfzbeai1\log\log.
ldf'
go
```

スクリプトが実行された後、データベース rdsumu2myfzbeai1 は "復元中" の状態になります。

7. データベースを復旧します。

```
restore database rdsumu2myfzbeai1 with recovery
go
```

スクリプトが実行された後、データベース rdsumu2myfzbeail の利用が可能になります。

### 2.2.3 RDS for PostgreSQL データをローカル PostgreSQL データ ベースへ移行

**RDS for PostgreSQL** では、論理バックアップファイルを使ってクラウドデータをローカルデー タベースへ移行することができます。

#### 手順

- 1. PostgreSQL クライアントを RDS へ接続します。
- 2. 次のコマンドを実行してデータをバックアップします。

pg\_dump -U username -h hostname -p port databasename -f filename

パラメーターの説明

- ・ username: データベースへのログインに使用するユーザー名
- hostname:データベースのホスト名
- ・ port: データベースのポート番号
- ・ databasename: バックアップするデータベース名
- ・ filename: 生成されるバックアップファイル名

例:

```
pg_dump -U myuser -h rds2z2tp80v3752wb455.pg.rds.aliyuncs.com -p 3433 pg001 -f pg001.sql
```

- 3. pg001.sql バックアップファイルを対象サーバーへ保存します。
- 4. 次のコマンドを実行してローカルデータベースへデータを復旧します。

```
psql -U username -h hostname -d desintationdb -p port -f dumpfilena
me.sql
```

パラメーターの説明

- ・ username: データベースへのログインに使用するユーザー名
- hostname:データベースアドレス
- ・ port: データベースのポート番号
- ・ databasename: データベース名
- ・ filename: バックアップファイル名

```
例:
```

psql -U myuser -h localhost -d pg001 -p 5432 -f pg001.sql

RDS データベースの権限設定はローカルデータベースの権限設定と矛盾しているため、デー タのインポート中に権限関連の警告やエラーが発生する場合があります。 たとえば、以下の ような警告やエラーは無視することができます。

WARNING: no privileges could be revoked for "xxxxx"

ERROR: role "xxxxx" does not exist

# 2.2.4 RDS for PPAS データをローカル Oracle データベースへ移行

制約

現在、ファイルと通常タイプのデータのみをエクスポートできます。 BLOB およびその他のバイ ナリ型はサポートされていません。

### 前提条件

- · Oracle データベースをサーバーヘインストールする必要があります。
- Oracle サーバーの IP アドレスを RDS for PPAS データベースインスタンスのホワイトリストへ追加する必要があります。
   具体的な手順については、「ホワイトリストの設定」をご参照ください。
- RDS for PPAS データベーステーブル構造に対応したテーブル構造を Oracle に作成する必要 があります。
- PostgreSQL クライアントを Oracle データベースサーバーへアップロードする必要があります。

### 手順

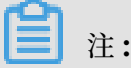

本ドキュメントでは、RDS for PPAS から ECS 上にインストールされた Oracle データベー スヘデータを移行する方法を例として説明します。 この例では、ECS インスタンス OS は CentOS 6.5 を使用します。

1. PostgreSQL クライアントを Oracle データベースサーバーヘインストールします。

```
[root@oraclexe ~]# yum install postgresql.x86_64
[root@oraclexe ~]# /usr/bin/psql --version
psql (PostgreSQL) 8.4.20
```

2. ECS インスタンスで、RDS for PPAS のパスワードなしのログインを設定します。

```
[root@oraclexe ~]# vim ~/.pgpass
[root@oraclexe ~]# cat ~/.pgpass
rm-2ze466l5u1k657yyn.ppas.rds.aliyuncs.com:3433:ora:myadmin:xxxxxx
//Parameter format: HOSTNAME:PORT:DATABASE:USERNAME:PASSWORD
[root@oraclexe ~]# chmod 0600 ~/.pgpass
```

構成ファイル".pgpass"は、"HOME" ディレクトリにあります。

3. ECS と RDS for PPAS 間の接続をテストします。

```
[root@oraclexe ~]# psql -h rm-2ze466l5u1k657yyn.ppas.rds.aliyuncs.
com -p 3433 -U myadmin ora
psql.bin (9.3.1.3, server 9.3.13.37)
Input "help" to obtain help information.
ora=>
```

RDS for PPAS ヘユーザー ora としてログインできた場合、接続は確立されています。 テストに成功したら、ユーザーを rootに戻します。

```
ora=> \q
[root@oraclexe ~]#
```

4. ECS インスタントにデータエクスポートスクリプトを作成します。

```
a. ファイル ""ppas_exp_all_tables_to_csv.sh" を作成します。
```

vi ppas\_exp\_all\_tables\_to\_csv.sh

**b.** 次のテキストを "ppas\_exp\_all\_tables\_to\_csv.sh" スクリプトへ挿入します。

```
# ppas_exp_all_tables_to_csv.sh <hostname> <port> <username> <
database>
# Author: Xiao Shaocong (Scott Siu)
# Email: shaocong.xsc@alibaba-inc.com
TMP_PATH="/tmp/ppas_tables_$1_$2_$3_$4"
mkdir $TMP_PATH
if [ $? -ne 0 ]
then
        exit 1;
fi
echo "select '$1 $2 $3 $4 ' || tablename || ' $TMP_PATH ' ||
tablename from pg_tables where tableowner='$3' and (schemaname='$3
' or schemaname='public');" > /tmp/ppas_tables_$1_$2_$3_$4.sql
psql -h $1 -p $2 -U $3 $4 -f /tmp/ppas_tables_$1_$2_$3_$4.sql |
head -n -2 | tail -n +3 | awk -F " " '{printf ("psql -h %s -p %s -
U %s %s -c \"\\copy %s TO '\''%s/%s'\'' CSV HEADER\"\n",$1,$2,$3,$
4,$5,$6,$7)}' | sh
```

5. "ppas\_exp\_all\_tables\_to\_csv.sh" スクリプトへ実行権限を付与します。

[root@oraclexe ~]# chmod 0755 ppas\_exp\_all\_tables\_to\_csv.sh

6. ECS インスタンスでデータエクスポートスクリプトを実行します。データエクスポートスクリ プトを実行します。

[root@oraclexe ~]# ./ppas\_exp\_all\_tables\_to\_csv.sh rm-2ze466l5u1
k657yyn.ppas.rds.aliyuncs.com 3433 myadmin ora

7. エクスポートされた CSV ファイルのデータを確認します。データを確認します。

```
[root@oraclexe ~]# cat /tmp/ppas_tables_rm-2ze466l5u1k657yyn.ppas.
rds.aliyuncs.com_3433_myadmin_ora/*
deptno,dname,loc
10,ACCOUNTING,NEW YORK
20,RESEARCH,DALLAS
```

30, SALES, CHICAGO 40, OPERATIONS, BOSTON empno, ename, job, mgr, hiredate, sal, comm, deptno 7369, SMITH, CLERK, 7902, 17-DEC-80 00:00:00, 800.00, 20 7499, ALLEN, SALESMAN, 7698, 20-FEB-81 00:00:00, 1600.00, 300.00, 30 7521,WARD,SALESMAN,7698,22-FEB-81 00:00:00,1250.00,500.00,30 7566, JONES, MANAGER, 7839, 02-APR-81 00:00:00, 2975.00, 20 7654, MARTIN, SALESMAN, 7698, 28-SEP-81 00:00:00, 1250.00, 1400.00, 30 7698, BLAKE, MANAGER, 7839, 01-MAY-81 00:00:00, 2850.00, ,30 7782,CLARK,MANAGER,7839,09-JUN-81 00:00:00,2450.00,,10 7788,SCOTT,ANALYST,7566,19-APR-87 00:00:00,3000.00,,20 7839,KING,PRESIDENT,,17-NOV-81 00:00:00,5000.00,,10 7844, TURNER, SALESMAN, 7698, 08-SEP-81 00:00:00, 1500.00, 0.00, 30 7876, ADAMS, CLERK, 7788, 23-MAY-87 00:00:00, 1100.00, ,20 7900, JAMES, CLERK, 7698, 03-DEC-81 00:00:00, 950.00, ,30 7902, FORD, ÁNALYST, 7566, 03-DEC-81 00:00:00, 3000.00, 20 7934, MILLER, CLERK, 7782, 23-JAN-82 00:00:00, 1300.00, 10 empno,startdate,enddate,job,sal,comm,deptno,chgdesc 7369,17-DEC-80 00:00:00,,CLERK,800.00,,20,New Hire 7499,20-FEB-81 00:00:00,,SALESMAN,1600.00,300.00,30,New Hire 7521,22-FEB-81 00:00:00,,SALESMAN,1250.00,500.00,30,New Hire 7566,02-APR-81 00:00:00,,MANAGER,2975.00,,20,New Hire 7654,28-SEP-81 00:00:00,,SALESMAN,1250.00,1400.00,30,New Hire 7698,01-MAY-81 00:00:00,,MANAGER,2850.00,,30,New Hire 7782,09-JUN-81 00:00:00,,MANAGER,2450.00,10,New Hire 7788,19-APR-87 00:00:00,12-APR-88 00:00:00,CLERK,1000.00,,20,New Hire 7788,13-APR-88 00:00:00,04-MAY-89 00:00:00,CLERK,1040.00,,20,Raise 7788,05-MAY-90 00:00:00,,ANALYST,3000.00,,20,Promoted to Analyst 7839,17-NOV-81 00:00:00,,PRESIDENT,5000.00,,10,New Hire 7844,08-SEP-81 00:00:00,,SALESMAN,1500.00,0.00,30,New Hire 7876,23-MAY-87 00:00:00,,CLERK,1100.00,,20,New Hire 7900,03-DEC-81 00:00:00,14-JAN-83 00:00:00,CLERK,950.00,,10,New Hire 7900,15-JAN-83 00:00:00,,CLERK,950.00,,30,Changed to Dept 30 7902,03-DEC-81 00:00:00,,ANALYST,3000.00,,20,New Hire 7934,23-JAN-82 00:00:00,,CLERK,1300.00,,10,New Hire

- 8. CSV ファイルを Oracle データベースヘインポートします。
  - ・ メソッド 1: Oracle SQL Loader を使用してデータをインポートします。詳しくは、「
     Oracle SQL Loader の概要」をご参照ください。
  - ・ メソッド 2: Oracle SQL Developer を使用してデータをインポートします。 詳しくは、
     「SQL Developer の概念と使用方法」をご参照ください。

### トラブルシューティング

問題

データエクスポートスクリプトの実行中に、ディレクトリを作成できないというメッセージが表 示されます。

```
[root@oraclexe ~]# ./ppas_exp_all_tables_to_csv.sh rm-2ze466l5u1
k657yyn.ppas.rds.aliyuncs.com 3433 myadmin ora
mkdir: Cannot create directory: "/tmp/ppas_tables_rm-2ze466l5u1k657yyn
.ppas.rds.aliyuncs.com_3433_myadmin_ora": file already exists
```

解決方法

既存のディレクトリを削除します。

[root@oraclexe ~]# rm -rf /tmp/ppas\_tables\_rm-2ze466l5u1k657yyn.ppas. rds.aliyuncs.com\_3433\_myadmin\_ora

### 2.2.5 RDS for PPAS データをローカル PPAS データベースへ移行

**ApsaraDB for PPAS** では、論理バックアップファイルを使ってクラウドデータをローカルデー タベースへ移行することができます。

### 手順

- 1. PostgreSQL クライアントを RDS へ接続します。
- 2. 次のコマンドを実行してデータをバックアップします。

pg\_dump -U username -h hostname -p port databasename -f filename

パラメーターの説明

- ・ username: データベースへのログインに使用するユーザー名を示します。
- ・ hostname: データベースのホスト名を示します。
- ・ port: データベースのポート番号を示します。
- ・ databasename: バックアップするデータベース名を示します。
- ・ filename: 生成されるバックアップファイル名を示します。 例:

pg\_dump -U ppas\_user -h rdsv07z563m7o25cj550public.ppas.rds. aliyuncs.com -p 3433 edb -f ppas.sql

3. ppas.sqlバックアップファイルを対象サーバーへ保存します。

4. 次のコマンドを実行してローカルデータベースへデータを復旧します。

psql -U username -h hostname -d desintationdb -p port -f dumpfilena me.sql

パラメーターの説明

- ・ username: データベースへのログインに使用するユーザー名を示します。
- ・ hostname: データベースアドレスを示します。
- ・ port: データベースのポート番号を示します。
- ・ databasename: データベース名を示します。
- ・ filename: バックアップファイル名を示します。例:

psql -U ppas\_user -h localhost -d edb -p 5444 -f ppas.sql

RDS データベースの権限設定はローカルデータベースの権限設定と矛盾しているため、 データのインポート中に権限関連の警告やエラーが発生する場合があります。 たとえば、 以下のような警告やエラーは無視することができます。

WARNING: no privileges could be revoked for "xxxxx" ERROR: role "xxxxx" does not exist

### 2.3 データの圧縮

RDS for MySQL 5.6 では、TokuDB ストレージエンジンを使ってデータを圧縮できます。 多く のテストで、データテーブルを InnoDB ストレージエンジンから TokuDB ストレージエンジン に切り替えた後、データ量が 80% から 90% 削減、2 TBのデータを 400GB 以下に圧縮できる ことがわかりました。 TokuDB ストレージエンジンでは、MyISAM または InnoDB ストレー ジエンジンで実行されているアプリケーションと互換性のあるトランザクションとオンライン DDL 操作がサポートされています。

#### 制限事項

- ・ TokuDB ストレージエンジンは、外部キーをサポートしていません。
- TokuDB ストレージエンジンは、頻繁で大量のデータ読み取り操作が必要なシナリオには適用しません。

#### 手順

1. 次のコマンドを実行して、MySQL バージョンを確認します。

SELECT version();

```
1 注:
```

現在、**MySQL 5.6** のみが **TokuDB** ストレージエンジンを使用できます。 **MySQL 5.1** また は **5.5** に関しては、まず **MySQL 5.6** にアップグレードする必要があります。

2. loose\_tokudb\_buffer\_pool\_ratioの割合、すなわち TokuDB と InnoDB の共有

キャッシュで TokuDB が占める割合を設定します。

select sum(data\_length) into @all\_size from information\_schema.
tables where engine='innodb';
select sum(data\_length) into @change\_size from information\_schema
.tables where engine='innodb' and concat(table\_schema, '.',
table\_name) in ('XX.XXXX', 'XX.XXXX', 'XX.XXXX');
select round(@change\_size/@all\_size\*100);

上記のコードの XX.XXXX は TokuDB ストレージエンジンへ転送されるデータベースとテー ブルを指します。

3. インスタンスを再起動します。

詳細は、「インスタンスの再起動」をご参照ください。

4. ストレージエンジンを変更します。

ALTER TABLE XX.XXXX ENGINE=TokuDB

上記のコードの XX.XXXX は TokuDB ストレージエンジンへ転送されるデータベースとテー ブルを指します。

### 2.4 psql を使用した PostgreSQL データの移行

この文書では、psql コマンドを使用して PostgreSQL データバックアップファイルをターゲット RDS に復元する方法について説明します。

#### 背景情報

PostgreSQL は論理バックアップをサポートしています。 PostgreSQL データをインポートする には、pg\_dump 論理バックアップ機能を使用してバックアップファイルをエクスポートしてか ら、そのファイルを psql を介して RDS にインポートします。

#### 前提条件

ホワイトリストが設定され、インターネット **IP** アドレスが適用され、**RDS** インスタンス用の データベースとアカウントが作成されています。 詳細については、「クイック スタート」をご参 照ください。

### ローカルデータを準備します。

- 1. PostgreSQL クライアントからローカルの PostgreSQL データベースに接続します。
- 2. 次のコマンドを実行して、データをバックアップします。

pg\_dump -U username -h hostname -p port databasename -f filename

パラメーターは次のとおりです。

- ・ username: ローカルデータベースのユーザー名
- hostname: ローカルデータベースのホスト名。 ローカルデータベースのホストにログイン している場合は、 localhost を使用できます。
- ・ port: ローカルデータベースポート番号
- ・ databasename: バックアップするローカルデータベースの名前
- ・ "filename": 生成されるバックアップファイルの名前

たとえば、データベースアカウント William を使ってローカル PostgreSQL データベースを バックアップする場合、PostgreSQL ホストヘログインし、次のコマンドを実行します。

pg\_dump -U William -h localhost -p 3433 pg001 -f pg001.sql

データを移行します。

### 注:

イントラネットを使ってデータを復元すると、ネットワークの安定性とデータセキュリティが向 上します。 データを ECS にアップロードしてから、イントラネットを使って対象 RDS にデー タを復元することを推奨します。 データファイルが大きすぎる場合は、アップロードする前に圧 縮してください。 このシナリオは、次の例で説明しています。

1. ECS にログインします。

2. PostgreSQL クライアントで次のコマンドを実行し、データを RDS にインポートします。

psql -U username -h hostname -d desintationdb -p port -f dumpfilena me.sql

パラメーターは次のとおりです。

- ・ username: RDS のPostgreSQL データベースユーザー名
- ・ hostname: RDS の PostgreSQL データベースアドレス
- port: RDS の PostgreSQL データベースポート番号
- databasename: RDS の PostgreSQL データベース名
- ・ filename: ローカルバックアップデータのファイル名

例:

```
psql -U William -h postgresql.rds.aliyuncs.com -d pg001 -p 3433 -f pg001.sql
```

RDS データベースの権限設定はローカルデータベースの権限設定と矛盾しているため、デー タのインポート中に権限関連の警告やエラーが発生する場合があります。たとえば、以下の ような警告やエラーは無視することができます。

WARNING: no privileges could be revoked for "xxxxx" ERROR: role "xxxxx" does not exist

### 2.5 **クラウドへの** SQL Server **の移行**

### 2.5.1 RDS for SQL Server 2008 R2 へのデータの移行

SQL Server 2008 R2 バージョンのインスタンスでは、クラウドデータベースへ簡単にデータを 移行できます。 Microsoft の公式バックアップ機能を使って自作のデータベース内にあるすべて のデータをバックアップし、Alibaba Cloud の OSS (Object Storage Service) ヘアップロードしま す。RDS コンソールを使用して、データを RDS の指定されたデータベースに完全に移行できま す。 この機能は、Microsoft の公式のバックアップおよび復元プログラムを利用し、OSS の強 力な機能と組み合わされ、100% の互換性を実現でき、 これらすべての機能は、クラウドデータ ベースへデータを移行するために非常に効率的な機能です。

### 前提条件

ターゲットデータベースは RDS に作成されています。詳細については、「*SQL Sver 2008 R2* 用の データベースとアカウントの作成」をご参照ください。 **注**:

RDS の対象データベースの名前は、移行するローカルデータベースの名前と同じにすることができます。

請求明細

データをクラウドに移行するとき、RDS で追加料金はかかりません。しかし 次の図に示すとお

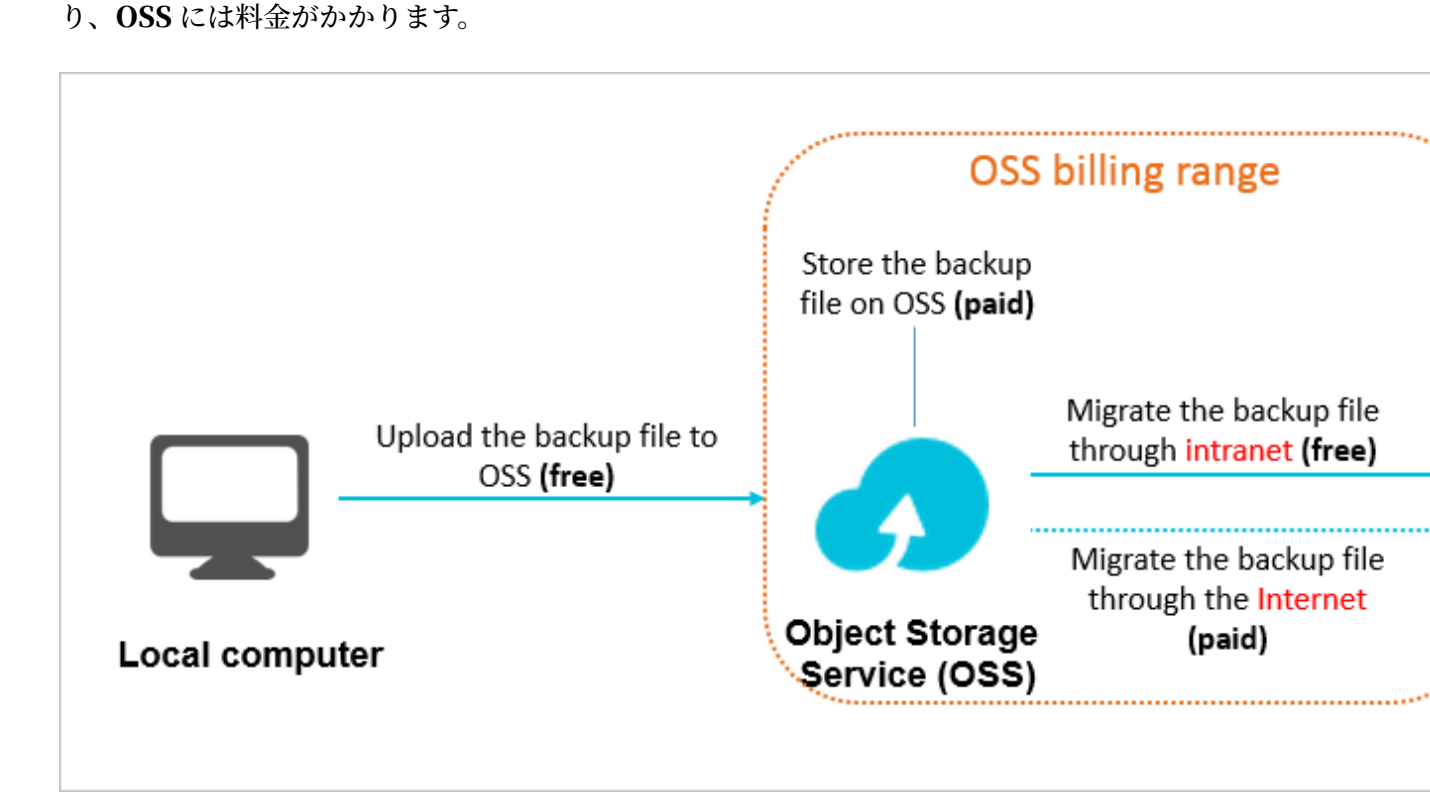

図について

- ・ OSS へのローカル データバックアップファイルのアップロードは、無料です。
- ・ OSS にバックアップファイルを保存する場合、OSS ストレージを変更できます。詳細 は、「料金」をご参照ください。
- イントラネットを使って OSS から RDS にバックアップファイルを移行した場合、追加料金は 発生しません。インターネットを使った場合、OSS ではインターネットのアウトバウンドト ラフィックに対して料金が発生します。詳細は、「料金」をご参照ください。

**RDS** インスタンスと **OSS** バケットが同じリージョンにある場合にのみ、イントラネットを 使って相互へ接続することができます。 そのため、バックアップファイルをアップロードす る **OSS** のバケットリージョンは移行先の **RDS** インスタンスと同じリージョンに属している ことを確認してください。

#### 手順

- 1. ローカルデータベースを準備します。操作手順は次のとおりです。
  - a. SSMS (Microsoft SQL Server Managemen-USt Studio) クライアントを起動します。
  - **b.** 移行するデータベースにログインします。
  - c. 次のコマンドを実行して、ローカルデータベースの復元モードを確認します。

```
use master;
go
select name, case recovery_model
when 1 then FULL
when 2 then BULD_LOGGED
when 3 then SIMPLE end model from sys.databases
where name not in (master,tempdb,model,msdb);
go
```

ローカルデータベースのモデル値を確認します。

- ・ モデル値が FULL でない場合は、手順 d へ進みます。
- ・ モデル値が FULL の場合は、手順 e へ進みます。
- d. 次のコマンドを実行して、ソースデータベースの復元モードを FULL に設定します。

三 注:

```
復元モードを FULL に設定すると、SQL Server ログの数が増えます。 したがって、ログ
用に十分なディスク容量があることを確認します。
```

```
ALTER DATABASE [dbname] SET RECOVERY FULL;
go
ALTER DATABASE [dbname] SET AUTO_CLOSE OFF;
go
```

e. 次のコマンドを実行して、ソースデータベースをバックアップします。 次の例では

filename.bak をバックアップファイル名として使用します。

```
use master;
go
BACKUP DATABASE [testdbdb] to disk =d:\backup\filename.bak WITH
COMPRESSION,INIT;
go
```

f. 次のコマンドを実行してバックアップファイルの整合性を確認します。

USE master GO RESTORE FILELISTONLY

```
FROM DISK = ND:\Backup\filename.bak;
```

### 返される結果の説明:

- ・ 結果セットが返された場合、バックアップファイルは有効です。
- エラーが返された場合、バックアップファイルは無効です。この場合は、もう一度デー タベースをバックアップします。
- g. 次のコマンドを実行して、ソースデータベースのRecover Mode を元に戻します。

### 三 注:

手順 iv (データベースの Recover Mode を FULLにする) を実行しない場合は、この手順 を省略します。

ALTER DATABASE [dbname] SET RECOVERY SIMPLE;

go

- 2. ローカルバックアップファイルを OSS ヘアップロードし、ファイル URL を取得します。詳 しい手順は、次のとおりです。
  - a. OSS ヘバックアップファイルをアップロードします。
    - 5 GB 未満のファイルをアップロードする手順は、「オブジェクトのアップロード」をご 参照ください。
    - 複数のファイルまたは5GBを超えるファイルをアップロードする手順は、「マルチ パートアップロード」をご参照ください。GUIでこの手順を実行するためには、「 ossbrowser」をご参照ください。
  - **b.** *OSS* コンソールの左側のナビゲーションウィンドウで、バックアップファイルが入っている バケットを選択します。

| Object Storage                     | Type Standard Storage Region China East 1 (Hangzhou) Created At 11                                                                              |
|------------------------------------|----------------------------------------------------------------------------------------------------|
| Overview                           | Overview Files Basic Settings Domain Names Image Processing                                                                                     |
| Bucket + 🕸 🗷                       | Basic Data Hotspot Statistics API Statistics Object Access Statistics                                                                           |
| ٩                                  | Basic Data                                                                                                    |
| • 1010-001                         | (i) Data in the Overview page and Bucket Overview page is not in real time. It is delayed for two to three hours.                               |
| <ul> <li>rpinitularitit</li> </ul> | Storage Used     Total Used     Internet Traffic This     Inbound     Requests This     PUT       Month     Month     Month     Month     Month |

- c. [Files] を選択します。
- d. 対象バックアップファイルの名前をクリックします。

| Overview Files Basic Settings Domain Names Im                    | age Processing  |                  |                   |               |
|------------------------------------------------------------------|-----------------|------------------|-------------------|---------------|
| Basic Data Hotspot Statistics API Statistics Object Access Sta   | atistics        |                  |                   |               |
| Upload Create Directory Delete Set HTTP Header Fragments Refresh | Selected: 1 / 3 |                  | Enter the file    | e name prefix |
| File Name (Object Name)                                          | File Size       | Storage Class    | Time Updated      | Action        |
| C 🎦 🚥                                                            |                 |                  |                   |               |
|                                                                  | 759.604KB       | Standard Storage | 11/27/2017, 17:34 | Edit          |

e. [署名] 欄で、リンクの有効期間を変更します。 有効期間を 28,800 秒、つまり 8 時間に設 定することを推奨します。

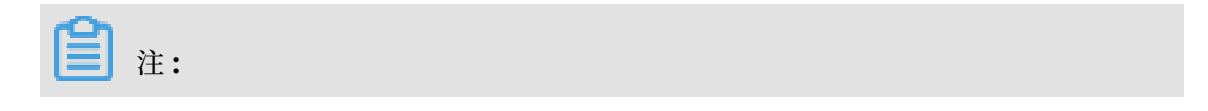

バックアップファイルを OSS から RDS に移行するときは、バックアップファイルの URL が必要です。 URL のリンク有効期間が切れると、データ移行は失敗します。 そのた め、有効期間を最大値の 28,800 秒に設定することを推奨します。

f. [ファイル URL のコピー] をクリックします。 デフォルトの URL は、ファイルのインター ネット接続アドレスです。

| File Name                      |                                                           |
|--------------------------------|-----------------------------------------------------------|
| ETag                           |                                                           |
| Validity Period ⑦<br>(Seconds) | 28800                                                     |
| HTTPS                          |                                                           |
| URL                            |                                                           |
|                                | Download   Open File URL   Copy File URL   Copy File Path |

g. イントラネットを使ってデータを移行する場合は、バックアップファイル URL のエンド ポイントをイントラネットエンドポイントに変更します。 イントラネットエンドポイン トは、ネットワークタイプとリージョンによって異なります。 詳しくは、「ドメイン名と データセンターへのアクセス」をご参照ください。

たとえば、バックアップファイル URL が http://rdstest-yanhua.oss-cnshanghai.aliyuncs.com/testmigraterds\_20170906143807\_FULL.bak? Expires=1514189963&0SSAccessKeyId=TMP.AQGVf994YTPfArSpw78uix2rdGBi -dPe\_FzQSLwOLP7MVlR-XXXX の場合、URL のインターネットエンドポイント osscn-shanghai.aliyuncs.com をイントラネットエンドポイント oss-cn-shanghaiinternal.aliyuncs.com へ変更します。

- 3. バックアップファイルを OSS から RDS に移行します。 詳しい手順は次のとおりです。
  - a. RDS コンソールにログインします。
  - **b.** 対象インスタンスのリージョンを選択します。
  - c. 対象インスタンスの ID をクリックして、[基本情報] ページに移動します。
  - d. 左側のナビゲーションウィンドウで、[Databases] をクリックして、[Databases] ページ を開きます。
  - e. 対象データベースを探して、[アクション]カラムの [OSS からバックアップファイルを移行 する] をクリックします。

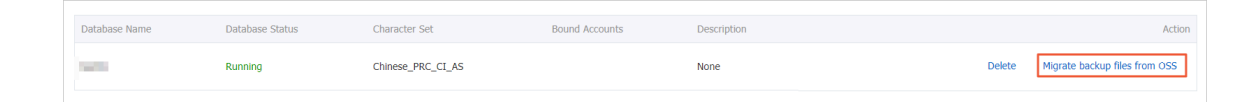

- f. [インポートガイド] ダイアログボックスで、プロンプトを読み、[次へ] をクリックして、
   [バックアップファイルのアップロード] ページを開きます。
- g. プロンプトを読み、[次へ] をクリックして、[データのインポート] ページを開きます。
- **h.** [OSS URL ファイルのバックアップ] ボックスで、OSS のバックアップファイル URL を入 力します。

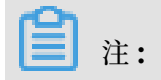

| Import Guide                                                                 | $\times$ |
|------------------------------------------------------------------------------|----------|
| 1. Back up your database > 2. Upload the backup files > 3. Import data       |          |
| Database Name                                                                |          |
| OSS URL of the<br>Backup File                                                |          |
| Cloud Migration Plan <ul> <li>One-time full backup file migration</li> </ul> |          |
|                                                                              |          |
| Exit the Wizard Previous                                                     | ОК       |

現在、 RDS では、フルバックアップのワンタイム 移行をサポートしています。

- i. [OK] をクリックします。
- j. 左側のナビゲーションウィンドウで、 [クラウドへのデータ移行] をクリックし、OSS から RDS ヘバックアップファイルを移行するタスク一覧ページを開きます。
- k. 移行タスクを検索します。 タスクの状態 が 成功 になっている場合、データは RDS データ ベースへ正常に移行されています。 長時間移行タスクの状態が 成功 にならない場合、移行 タスクの横にある [ファイルの詳細の表示] をクリックし、失敗した原因を確認します。 問 題を解決したら、必要な手順を行って再度バックアップファイルを移行します。

### 2.5.2 RDS for SQL Server 2012/2016 へのデータの移行

この文書では、フルバックアップデータを RDS for SQL Server 2012 および 2016に移行する 方法について説明します。

適用バージョン

- ・基本シリーズ (シングルノード): RDS for SQL Server 2016/2012 Web または Enterprise Edition
- ・高可用性シリーズ (デュアルノード): RDS for SQL Server 2016/2012 Standard Edition
   または Enterprise Edition

**SQL Server 2008 R2 Enterprise Edition** (高可用性シリーズ) の **RDS** にデータを移行する方 法については、「*RDS for SOL Server 2008 R2* へのデータの移行」をご参照ください。

#### 制限事項

バックアップファイルのバージョン

新しいバージョンの SQL Server のバックアップデータを古いバージョンの SQL Server に移行 することはできません。 たとえば、SQL Server 2016 から SQL Server 2012 にデータを移行 することはできません。

バックアップファイルの種類

差分およびログバックアップファイルはサポートされていません。

バックアップファイルのサフィックス

バックアップファイルのサフィックスは、**"bak"、"diff"、"trn"**、または **"log"** である必要があ ります。 この文書に記載されているスクリプトを使用してバックアップファイルが生成されない 場合は、次のサフィックスのいずれかを使用します。

・ "bak": フルバックアップファイルを示します。

- ・ "diff": 差分バックアップファイルを示します。
- ・"trn" または "log": トランザクションログバックアップファイルを示します。

バックアップファイル名

フルバックアップファイルの名前には、「@」や「|」などの特殊文字を含めることはできません。このような特殊文字が含まれていると、移行は失敗します。

#### 注意事項

#### AliyunRDSImportRole

RDS 正式サービスアカウントに OSS へのアクセスを許可すると、 RAM システムに"

AliyunRDSImportRole"というロールが作成されます。 このロールを変更または削除しない でください。 変更や削除をしてしまうとバックアップのアップロードが成功せず、ウィザードで 再度承認を実行する必要があります。

OSS からのバックアップファイルの削除

バックアップの復元が完了する前に、OSS からバックアップファイルを削除しないでください。

#### 前提条件

インスタンス容量

RDS for SQL Server インスタンスに十分なストレージ容量があることを確認してください。 必要に応じて容量を拡張してください。

対象インスタンスでは、同じ名前のデータベースを使用できません。

対象データベースを事前に作成する必要はありません。 これは、「*RDS for SQL Server 2008 R2* へのデータの移行」に記載されている要件とは異なります。

対象 RDS インスタンスに、すでに移行するデータベースの名前と同じ名前のデータベースが存 在する場合は、移行タスクを作成する前に、対象 RDS インスタンス内のデータベースをバック アップして削除します。

対象インスタンスにスーパーユーザーアカウントを作成します。

事前にコンソールで対象インスタンスのスーパーユーザーアカウントを作成することを推奨しま す。ターゲットインスタンスにスーパーユーザーアカウントがない場合、移行は成功しますが、 この文書の最後に記載している 一般的なエラーに従って対策をとらないかぎり、データベースに アクセスできません。

スーパーユーザーアカウントの作成方法については、「アカウントとデータベースの作成 (SQL Server 2012 または 2016) をご覧ください。

OSS バケットを準備します。

OSS バケットが対象インスタンスと同じリージョンにない場合は、作成します。

**1.** OSS コンソールにログインします。

2. 左ウィンドウにある [+] をクリックします。

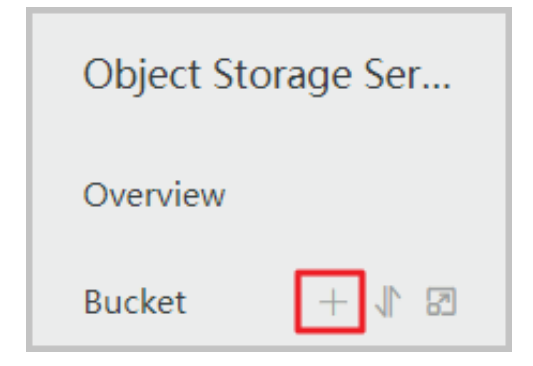

バケット名、リージョン、ストレージクラス、および ACL 許可を設定して、 [OK] をクリックします。 (以降の手順でバケットを選択できるように、バケットが SQL Server インスタンスの対象 RDS と同じリージョンにあることを確認します。)

**DBCC CHECKDB** を実行します。

ローカルデータベースで DBCC CHECKDB ('xxx') を実行します。結果が次のとおりであること を確認し、割り当てエラーや整合性エラーがないことを確認します。

CHECKDB found 0 allocation errors and 0 consistency errors in database 'xxx'.

DBCC execution completed. If DBCC printed error messages, contact your system administrator.

DBCC CHECKDB でエラーが表示された場合は、移行を実行する前に修正してください。

### 手順

ローカルデータベースを RDS for SQL Server 2012 または 2016 インスタンスに移行するため に必要な手順は、3 つだけです。

1. ローカルデータベースをバックアップします。

2. バックアップファイルを OSS にアップロードします。

3. 移行タスクを作成します。

### ローカルデータベースをバックアップします。

ローカルデータベースのフルバックアップを実行する前に、データベースへのデータの書き込み を停止します。 バックアップ中にデータベースに書き込まれたデータはバックアップされません。

ご自身の方法を使用するか、次の手順に従ってフルバックアップを実行します。

1. バックアップスクリプトをダウンロードして、SSMS で開きます。

2. 必要に応じて以下のパラメーターを変更します。

| 設定項目                       | 説明                                                                                     |
|----------------------------|----------------------------------------------------------------------------------------|
| @backup_dat<br>abases_list | バックアップするデータベース 複数のデータベースは、セミコロン<br>(;)、またはコンマ (,) で区切ります。                              |
| @backup_type               | バックアップの種類 値は以下のとおりです。<br>・ "FULL": フルバックアップ<br>・ "DIFF": 差分バックアップ<br>・ "LOG": ログバックアップ |
| @backup_folder:            | バックアップファイルを保存するローカルフォルダ 存在しない場合<br>は自動的に作成されます。                                        |
| @is_run                    | バックアップを実行するかどうか 値は以下のとおりです。<br>・ "1": バックアップします。<br>・ "0": 確認のみします。                    |

3. バックアップスクリプトを実行します。

### バックアップファイルを OSS にアップロードします。

バックアップファイルを OSS バケットにアップロードするには、次のいずれかの方法を使用しま す。 方法 1: ossbrowser を使う

ossbrowser ツールを使ってバックアップファイルを OSS にアップロードすることを推奨しま す。詳細は、「*ossbrowser*」をご参照ください。

方法 2: OSS コンソールを使用する

バックアップファイルが 5 GB 未満の場合は、OSS コンソールを使用してアップロードします。 詳細については、「オブジェクトのアップロード」をご参照ください。

方法 3: OSS API を使用する

自動移行が必要な場合は、OSS API を使用してアップロードを実行します。アップロードは一時 停止および再開することができます。詳細については、「マルチパートアップロード」をご参照 ください。

### データ移行タスクの作成

1. RDS コンソールにログインします。

2. 対象インスタンスのリージョンを選択します。

- 3. 対象インスタンス ID をクリックして、[基本情報] ページに移動します。
- 4. 左側のナビゲーションウィンドウで、[バックアップとリカバリ] をクリックします。
- 5. 右上隅にある [OSS バックアップデータのアップロード] をクリックします。
- **6.** 初めてこの機能を使用する場合は、**RDS** の公式サービスアカウントに **OSS** へのアクセスを許可します。
  - a. [インポートガイド]の[データのインポート] 手順で、[承認] をクリックします。

| Import Guide           |                               |                      |         |             |
|------------------------|-------------------------------|----------------------|---------|-------------|
| 1. Back up source data | ıbase 🔪 2. Upload             | l the backup files   | to      | 3. In       |
| *Database Name         |                               |                      |         |             |
| *OSS Bucket            | please select                 |                      |         | v           |
| OSS Subfolder Name     | Subfolder A/Subfolder B/      |                      |         |             |
| OSS File               | Enter a file name prefix      |                      | Q       |             |
|                        | File name                     | File size            |         | Update time |
| Cloud Migration Plan   | One-time full backup fill     | e migration          |         |             |
| Please authoriz        | ze RDS official service accou | nt to access your OS | SS Auth | norize      |

b. [権限付与ポリシーを確認] をクリックします。

| F | RDS needs your permission to access your cloud resources,<br>uthorize RDS to use the following roles to access your cloud resources.                                                                       |
|---|----------------------------------------------------------------------------------------------------|
|   | AliyunRDSImportRole Description: RDS will use this role to access your resources in other services. Permission Description: The policy for AliyunRDSImportRole, including the readonly permission for OSS. |
|   | Confirm Authorization Policy Cancel                                                                                                    |

7. 次のパラメーターを設定し、[OK] をクリックして、OSS バックアップファイルアップロード タスクを生成します。

| 設定項目     | 説明                       |
|----------|--------------------------|
| データベース名  | 対象インスタンス内のターゲットデータベース名   |
| OSS バケット | バックアップファイルを保存する OSS バケット |

| 設定項目                   | 説明                                                                                                    |
|------------------------|----------------------------------------------------------------------------------------------------|
| <b>OSS</b> サブフォル<br>ダ名 | バックアップが保存されているサブフォルダーの名前                                                                                                    |
| OSS ファイル               | 右側の虫眼鏡アイコンをクリックします。 バックアップファイルのプレ<br>フィックスを使って、あいまい検索を実行できます。 ファイル名、サイ<br>ズ、および更新時間が表示されます。 必要なバックアップファイルを選<br>択します。                                                                                                    |
| クラウド移行プ<br>ラン          | <ul> <li>・ [即時アクセス (フルバックアップ)]: フルバックアップファイルのみがある場合は、[即時アクセス] をクリックします。</li> <li>・ [アクセス保留 (増分バックアップ)]: フルバックアップファイルと差分バックアップファイルまたはログバックアップファイルがある場合、このオプションを選択します。</li> </ul>                                                                                                    |
| 整合性チェック<br>モード         | <ul> <li>・ [同期 DBCC]: データベースが開いた後のみ DBCC チェックを行います。データベースが大きいと DBCC チェックに時間がかかるため、これによりサービスの停止時間が短縮されます。サービスの停止時間が<br/>重要で DBCC チェックの結果を気にしない場合は、このオプションを<br/>選択します。</li> <li>・ [非同期DBCC]: ソースデータベースの整合性エラーを見つけるために<br/>DBCC チェックを使用する場合は、このオプションを選択します。このオプションを選択すると、データベースを開くのにかかる時間が長くなりますのでご注意ください。</li> </ul> |

[更新] をクリックして移行タスクの最新状態を確認します。移行に失敗した場合は、この文書 の最後に記載されている「一般的なエラー」を参照してタスクの説明を確認し、問題を修正し ます。

### 移行レコードを表示します。

次のとおり、移行レコードを表示します。

[バックアップとリカバリ] ページで、[バックアップデータのアップロード履歴] をクリックしま す。過去1週間の移行記録がデフォルトで表示されます。必要に応じてクエリの時間範囲を変更 できます。

| Basic Information    | Backup and F     | Recovery 😰      |                   |
|----------------------|------------------|-----------------|-------------------|
| Accounts             |                  |                 |                   |
| Connection Options   | Backup List      | Backup Settings | Backup Data Uploa |
| Monitoring and Alarm | Select Time Rang | e: 2018-03-21   | To 2018-03-28     |
| Security             | No. Da           | tabase Name     | Task Star         |
| Instance Availabilit |                  |                 |                   |
| Backup and Recovery  |                  |                 |                   |

#### 共通のエラー

それぞれの移行レコードにはタスクの説明があります。これは、失敗の原因を特定するのに役立 ちます。 共通のエラーは次のとおりです。

同じ名前のプロジェクトがすでに存在します。

- エラーメッセージ:データベース (xxx) はすでに RDS に存在します。バックアップしてドロップしてから、もう一度実行します。
- エラーの原因:同じ名前の既存のデータベースは対象インスタンスでは使用できません。これ により、データベースを誤って上書きすることを防ぎます。
- ・解決方法:同じ名前のデータベースが対象インスタンスにすでに存在する場合は、コンソール でデータベースのフルバックアップを実行し、移行前にそのデータベースを削除します。

差分バックアップファイル

- エラーメッセージ:バックアップセット (xxx.bak) はデータベースの差分バックアップです。
   フルバックアップのみ使用できます。
- エラーの原因:移行は差分バックアップファイルではなくフルバックアップファイルのみを使用できます。
- トランザクションログバックアップファイル

- エラーメッセージ:バックアップセット (xxx.trn) はトランザクションログバックアップで
   す。フルバックアップのみ使用できます。
- エラーの原因:フルマイグレーションは、ログバックアップファイルではなくフルバックアップファイルのみを使用できます。

バックアップファイルの検証に失敗する

- エラーメッセージ: "xxx.bak" の確認に失敗しました。バックアップファイルが破損していたか、RDS より新しいバージョンです。
- ・エラーの原因: バックアップファイルが破損しているか、ローカルの SQL Server のバージョンが対象 RDS SQL Server のバージョンより新しいと、検証は失敗します。たとえば、SQL Server 2016 から SQL Server 2012 へ移行しようとすると、検証は失敗します。
- ・解決策: バックアップファイルが破損している場合は、フルバックアップをもう一度実行して 新しいバックアップファイルを生成します。 ローカル SQL Server のバージョンが対象 RDS SQL Server のバージョンより新しい場合は、対象 RDS SQL Server のバージョンを変更し ます。

#### DBCC CHECKDB エラー

- ・エラーメッセージ: DBCC checkdb が失敗しました。
- エラーの原因: DBCC CheckDB の失敗は、ローカルデータベースにエラーがあることを示しています。
- ・解決方法:
  - 次のコマンドを実行してローカルデータベースを修正します (これによりデータが失われる 可能性があります)。

NO\_INFOMSGS、ALL\_ERRORMSGS を指定した DBCC CHECKDB (DB名、REPAIR\_ALL OW\_DATA\_LOSS)

- 2. データベースのフルバックアップを再度実行します。
- 3. 新しいデータベースファイルを OSS にアップロードします。
- 4. RDS コンソールで再度移行を実行します。

OSS ダウンロードリンクの有効期限が切れている

このエラーは、RDS for SQL 2008 R2 高可用性版インスタンスでのみ発生します。

- エラーメッセージ: OSS URL が期限切れのため、バックアップファイルのダウンロードに失敗 しました。
- エラー原因: OSS ダウンロードリンクが期限切れになったため、バックアップファイルのダウンロードが失敗します。

- ・解決方法:
  - 解決方法 1: ダウンロードリンクの有効期間をもっと大きい値 (最大 18 時間) に設定します。

| Object Storage Ser                | querest                                                                                                    | Type Standard Storage Regi  | Preview                                   |
|-----------------------------------|----------------------------------------------------------------------------------------------------|-----------------------------|-------------------------------------------|
| Overview                          | Overview 2 Files Basic Settings Domain Names Image Processing                                                                                                    | Calculation Process   Basic |                                           |
| Bucket + I 🕅                      | Upload Create Directory Delete Set HTTP Header Fragments Refresh                                                                                                    |                             |                                           |
| 1                                 | File Name (Object Name)                                                                                                    | File Size                   | Only image files support preview for now. |
| •                                 |                                                                                                    |                             |                                           |
| • 1911-1911-1911                  |                                                                                                    | 762.53KB                    |                                           |
| <ul> <li>master (sail)</li> </ul> | In the second of the second second se |                             | File Name                                 |
| <ul> <li>manipulation</li> </ul>  |                                                                                                    |                             | Signature ⑦ Validity (seconds) 360D       |
| • 1997/00/00/00/00                |                                                                                                    |                             | Use HTTPS                                 |

- 解決方法 2: OSS データベースバックアップファイルの ACL 権限を [公開読み取り] に設定 します。

| Preview     |                                                                                                    | $\times$ | Set ACL |                                                                                                    |                                                  |             | ×              |
|-------------|----------------------------------------------------------------------------------------------------|----------|---------|----------------------------------------------------------------------------------------------------|--------------------------------------------------|-------------|----------------|
|             | Only image files support preview for now.                                                                                                    | •        | ACL     | Inherited from Bucket<br>Public Read/Write<br>Inherited from Bucket: Th<br>the read/write permission | Private<br>e read/write perm<br>s of the bucket. | Public Read | are subject to |
| File Name   | Non-Million and American Information Compile                                                                                                    |          |         |                                                                                                    |                                                  |             |                |
| Signature @ | Validity (seconds) 3600                                                                                                    |          |         |                                                                                                    |                                                  |             |                |
| Use HTTPS   |                                                                                                    |          |         |                                                                                                    |                                                  |             |                |
| URL         | And a second state of a second state of a sec |          |         |                                                                                                    |                                                  |             |                |
|             | Open File URL   Copy File URL   Copy File Path                                                                                                    |          |         |                                                                                                    |                                                  |             |                |
| Туре        | application/pdf Set HTTP Head                                                                                                    | er       |         |                                                                                                    |                                                  |             |                |
| File ACL    | Inherited from Bucket                                                                                                    | L        |         |                                                                                                    |                                                  |             |                |

## 📃 注:

公開読み取り ACL 権限を持つバックアップファイルは、有効期限なしでいつでもダウン ロードできます。 セキュリティ上のリスクを回避するには、ファイルを移行した後、ACL 権限を プライベートに設定します。

スペース不足 1

- ・ エラーメッセージ: 復元するのに十分なディスク容量がありません。残りの容量 (xxx MB) <</li>
   必要容量 (xxx MB)
- ・エラーの原因:インスタンス上の空き容量が移行を行うには不十分です。

解決方法:インスタンスのストレージ容量を拡張します。

スペース不足2

- ・エラーメッセージ: ディスク容量が足りません。空き容量 (xxx MB) < bak ファイル (xxx MB)</li>
   MB)
- ・エラーの原因:インスタンスの空き容量がバックアップファイルのサイズよりも小さいです。
- ・ 解決方法: インスタンスのストレージ容量を拡張します。

スーパーユーザーアカウントなし

- ・エラーメッセージ: RDS に init アカウントが作成されていません。アカウントを作成し、この移行されたデータベース (XXX) に対して RDS コンソールの権限を付与します。
- エラーの原因: RDS インスタンスにスーパーユーザーアカウントがない場合、移行は成功しますが、移行タスクはどのユーザーを承認するのかわかりません。

・解決方法:

- **1.** スーパーユーザーアカウントを作成します。 詳細については、「アカウントとデータベー スの作成 (*SQL Server 2012* または *2016*)」をご参照ください。
- **2.** スーパーユーザーアカウントのパスワードをリセットします。 詳細については、「インス タンスパスワードのリセット」をご参照ください。
- 3. スーパーユーザーアカウントを使用してクラウド上のデータベースにアクセスします。

# 2.6 MySQL データベースを Tencent Cloud から Alibaba Cloud に 移行する

本ドキュメントでは、MySQL データベースを Tencent Cloud から Alibaba Cloud に移行す る方法と注意事項について説明します。

### 前提条件

- ・「*SLBインスタンスの作成」を行いました。*
- 「読み取りおよび書き込み権限を持つアカウントの作成」を行いました。

#### 制限

- ・ 構造の移行ではイベントの移行をサポートしません。
- MySQL データベースの場合、DTS はround(column, precision)を使って浮動小数点値 (FLOAT および DOUBLE データ型)を読み取ります。 列定義で精度が指定されていない場 合、精度は FLOAT 値の場合は 38、DOUBLE 値の場合は 308 です。

- オブジェクト名マッピング機能をオブジェクトに使用すると、そのオブジェクトに依存するオ ブジェクトの移行が失敗する可能性があります。
- ・ 増分移行の場合は、ソースデータベースの MySQL インスタンスのバイナリログ記録を有効に する必要があります。
- ・ 増分移行の場合は、ソースデータベースの "binlog\_format" を "ROW" に設定する必要があ ります。

■ 注: [データベースの管理] > [パラメーター設定] で Tencent Cloud のパラメーターを変更する ことができます。

・ 増分移行の場合、ホスト間移行による binlog ファイル ID の乱れがソースインスタンスにあ ると、増分移行でデータが失われる可能性があります。

#### 注意事項

DTS は過去7日間の異常なタスクを自動的に復元しようとします。 これにより、対象インスタ ンスの新しいデータがソースデータベースのデータによって上書きされる可能性があります。 し たがって、 "revoke" コマンドを実行して、対象インスタンスへのアクセスに使用されている DTS アカウントの書き込み権限を取り消す必要があります。

#### 手順

1. Tencent Cloud 上の MySQL データベースインスタンスにログインします。 [インスタンス の詳細] ページで、 "パブリック IP" の詳細 (ドメイン名とポートを含む) を確認します。

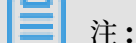

内部 IP アドレスが有効になっていない場合は、表示されたダイアログボックスで [有効]をク リックしてから、 [OK]をクリックします。

| test001               |                     |                 |        |                 |                                        |
|-----------------------|---------------------|-----------------|--------|-----------------|----------------------------------------|
| Instance Details      | Instance Monitoring | Manage Database | Manage | Backup          | Operation Logs                         |
|                       |                     |                 |        |                 |                                        |
| Basic Info            |                     |                 |        |                 |                                        |
| Instance name: test00 | 1 🖍                 |                 |        | ID: cdb-pa04de  | oge                                    |
| Status/Task: Running  | /                   |                 |        | Project: Defaul | t Project Change Project               |
| Region: North China ( | Beijing)            |                 |        | Network: Defa   | ult-VPC - Default-Subnet Change subnet |
| Charset: UTF8 🎤       |                     |                 |        |                 |                                        |
| Private IP:           | 1                   |                 |        | Public IP:      | IClose                                 |

2. DTS コンソールにログインします。

- 3. 左側のナビゲーションウィンドウで、[データの移行] をクリックします。 右側のナビゲーショ ンウィンドウで、右上隅にある[移行タスクの作成] をクリックします。
- **4.** ソースデータベースとターゲットデータベースに関する情報を入力します。 次の表では、パラ メーターについて説明します。

| データ<br>ベースの<br>種類                                                                                                    | パラメータ                     | 説明                                                                                                    |
|----------------------------------------------------------------------------------------------------|---------------------------|----------------------------------------------------------------------------------------------------|
| ソース<br>データ                                                                                                    | インスタンスタイ<br>プ             | ソースデータベース内のインスタンスのタイプ [オンプレ<br>ミスデータベース]を選択します。                                                       |
| ベース (<br><b>Tencent</b><br><b>Cloud</b> ) $\begin{array}{c} 1 \\ \forall \exists \\ \forall \exists \\ \forall \exists \\ \forall \exists \\ \forall \exists \\ \forall \exists \\ \forall \exists \\ \forall \exists \\ \forall \exists \\ \forall \exists \\ \forall \exists \\ \forall \exists \\ \forall \exists \\ \forall \\ \forall$ |                           | インスタンスにアクセス制御を設定した場合は、移行タスク<br>を設定する前に、リージョンの指定されたインターネット IP<br>セグメントがインスタンスにアクセスできるようにする必要<br>があります。 |
|                                                                                                    |                           | 注:<br>[DTS IP を取得]をクリックし、リージョンの IP セグメン<br>トを表示しコピーします。                                               |
|                                                                                                    | データベースエン<br>ジン            | ソースデータベースの種類 [MySQL] を選択します。                                                                          |
|                                                                                                    | ホスト名または <b>IP</b><br>アドレス | [パブリック IP] のドメイン名                                                                                     |
|                                                                                                    | ポート                       | [パブリック IP] のポート                                                                                       |
|                                                                                                    | データベースアカ<br>ウント           | デフォルトスーパーユーザーアカウント ([root])                                                                           |
|                                                                                                    | データベースパス<br>ワード           | root アカウントのパスワード                                                                                      |
| ターゲッ<br>トデータ                                                                                                    | インスタンスタイ<br>プ             | ターゲットデータベース内のインスタンスのタイプ [RDS イ<br>ンスタンス] を選択します。                                                      |
| ベース (<br>Alibaba<br>Cloud)                                                                                                    | インスタンスリー<br>ジョン           | 対象インスタンスのリージョン                                                                                        |
|                                                                                                    | RDS インスタンス<br>ID          | 選択したリージョンのインスタンスの ID 対象インスタンス<br>の ID をクリックします。                                                       |
|                                                                                                    | データベースアカ<br>ウント           | 対象インスタンス内で読み取りおよび書き込み権限を持つア<br>カウント                                                                   |
|                                                                                                    | データベースパス<br>ワード           | アカウントパスワード                                                                                            |

| データ  | パラメータ | 説明                                                                  |
|------|-------|---------------------------------------------------------------------|
| ベースの |       |                                                                     |
| 種類   |       |                                                                     |
|      | 接続方法  | [非暗号化接続] または [SSL セキュリティ接続] どちらかを選<br>択します。 後者は、CPU の使用量を大幅に増加させます。 |

| * Task Name: d                                                                                                    | ts2x4giljs                       |                                                                                                    |                     |               |
|----------------------------------------------------------------------------------------------------|----------------------------------|----------------------------------------------------------------------------------------------------|---------------------|---------------|
| Source Database                                                                                                    |                                  |                                                                                                    |                     |               |
| * Instance Type:                                                                                                    | On-premises Databases            | Ŧ                                                                                                    |                     |               |
| * Instance Region:                                                                                                    | China (Hangzhou)                 | ▼ G                                                                                                    | et DTS IP           |               |
| * Database Engine:                                                                                                    | MySQL                            | •                                                                                                    |                     |               |
| * Host Name or IP Address:                                                                                                    |                                  |                                                                                                    |                     |               |
| * Port:                                                                                                    |                                  |                                                                                                    |                     |               |
| * Database account:                                                                                                    | root                             |                                                                                                    |                     |               |
|                                                                                                    |                                  |                                                                                                    |                     |               |
| * Database Password:                                                                                                    | •••••                            | <⊅                                                                                                    | Test the Connection | ⊘ Test passed |
| * Database Password:                                                                                                    | •••••                            | <b>(</b> )                                                                                                    | Test the Connection | ⊘ Test passed |
| * Database Password:<br>Target Database                                                                                                    | •••••                            | <b>\$</b> >                                                                                                    | Test the Connection | ⊘ Test passed |
| * Database Password:<br>Target Database<br>* Instance Type:                                                                                            | RDS Instance                     | <b>4</b> >                                                                                                    | Test the Connection | ⊘ Test passed |
| * Database Password:<br>Target Database<br>* Instance Type:<br>* Instance Region:                                                                      | RDS Instance<br>China (Hangzhou) | <b>∢</b> ><br>▼                                                                                                    | Test the Connection | ⊘ Test passed |
| * Database Password:<br>Target Database<br>* Instance Type:<br>* Instance Region:<br>* RDS Instance ID:                                                | RDS Instance<br>China (Hangzhou) | <ul> <li></li> <li></li> <li>▼</li> <li>▼</li> <li>▼</li> </ul>                                                                                                    | Test the Connection | ⊘ Test passed |
| * Database Password:<br>Target Database<br>* Instance Type:<br>* Instance Region:<br>* RDS Instance ID:<br>* Database account:                         | RDS Instance<br>China (Hangzhou) | <ul> <li>▼</li> <li>▼</li> <li>▼</li> </ul>                                                                                                    | Test the Connection | ⊘ Test passed |
| * Database Password:<br>Target Database<br>* Instance Type:<br>* Instance Region:<br>* RDS Instance ID:<br>* Database account:<br>* Database Password: | RDS Instance<br>China (Hangzhou) | <ul> <li>4&gt;</li> <li></li> <li>&lt;</li></ul> | Test the Connection |               |

- 5. [接続のテスト] をクリックします。また、ソースデータベースと対象データベースの両方のテ スト結果が "テスト成功"であることを確認します。
- 6. [ホワイトリストの認証 をクリックして次のステップに進む] をクリックします。
- 7. 移行の種類を選択します。 [移行オブジェクト] エリアで、対象データベースを選択しま

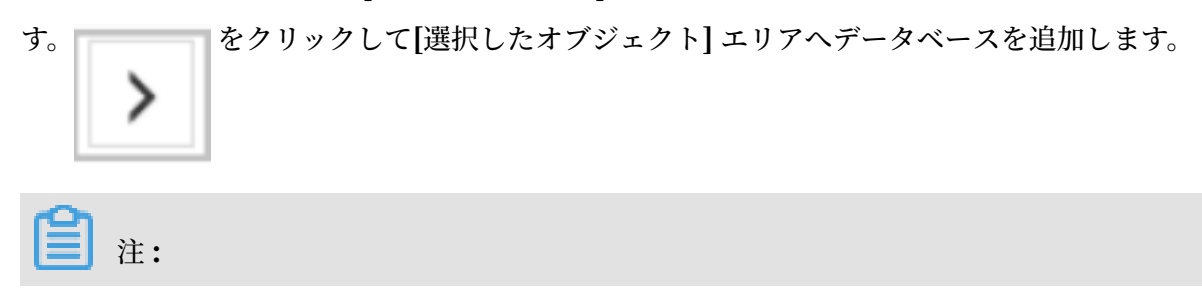

移行前後のデータの整合性を維持するために、構造、フルデータ、および増分データを移行 することを推奨します。

| Migration Type: 🗹 Migrate object structure 🛛 🗹 Migra                                                                                   | ate existing data 🗌                                  | Replicate data changes                                                                                                    |
|----------------------------------------------------------------------------------------------------|------------------------------------------------------|----------------------------------------------------------------------------------------------------|
| During the existing data migration, if the source DB has da<br>instance.<br>To ensure the consistency of migration data, it is recomme | ita changes, this part of<br>ended to choose migrate | the change data is not guaranteed to be migrated to the target<br>object structure + migrate existing data + replicate data changes.    |
| Migration objects                                                                                                    |                                                      | Selected objects (Move the mouse to the object and click "Edit" to revise the object name or configure the filter condition) Click here |
| 🔹 🧫 Sys                                                                                                    |                                                      | test01                                                                                                    |
|                                                                                                    | X                                                    |                                                                                                    |
|                                                                                                    | <                                                    |                                                                                                    |
|                                                                                                    |                                                      |                                                                                                    |
|                                                                                                    |                                                      |                                                                                                    |
|                                                                                                    |                                                      |                                                                                                    |
| All Selected                                                                                                    |                                                      | All Deserved                                                                                                    |

8. [プリチェックして開始] をクリックしてプリチェックが終了するまで待ちます。

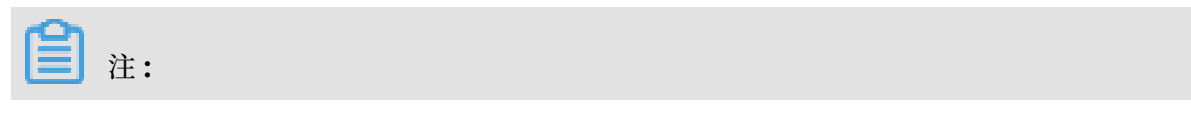

### チェックが失敗した場合は、エラー項目に従ってそれを修正してタスクを再開できます。

| Pre-check                                |                                                                                                    |                  | $\times$ |
|------------------------------------------|----------------------------------------------------------------------------------------------------|------------------|----------|
|                                          | Pa                                                                                                  | ss pre-check 100 | %        |
| Check Item                               | Check Content                                                                                       | Check Result     |          |
| Check source<br>database<br>connectivity | Check whether the data transmission server<br>can connect to the source database                    | Success          | •        |
| Check source<br>database<br>connectivity | Check whether the data transmission server<br>can connect to the source database                    | Success          |          |
| Check source<br>database permission      | Check whether account permissions for the<br>source database meet the requirements for<br>migration | Success          |          |
| Check target                             | Check whether the data transmission server                                                          |                  | *        |
|                                          |                                                                                                    | Nex              | t        |

 [次へ] をクリックします。 [購入設定の確認] ダイアログボックスで、[データ転送のサービス 規約 (従量課金)] に同意します。 [今すぐ購入して開始] をクリックします。

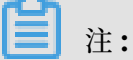

現時点では、構造の移行と完全な移行は無料ですが、増分移行はリンクの仕様に従って1時 間単位で課金されます。

10移行タスクが完了するまで待ちます。

| Mig | ration Task Name 🔻 dts2x4gjljs | Search Rank: Default orde | er 🔻 Status: All 🔻                           |
|-----|--------------------------------|---------------------------|----------------------------------------------|
|     | ID/Name:                       | Status: Finished          | View Migration Details   Create Similar Task |
|     | 2018-11-28 14:25:22 Created    |                           | 2018-11-28 14:31:58 Completed                |
|     | Migrate Object Structure 100%  | Migrate Existing Da       | ata 100%(0 rows has migrated )               |
|     | Start Pause Finish Release     | Total                     | : 1 item(s) , Per Page: 20 item(s)           |

# 3課金管理

## 3.1 課金方法の変更

従量課金インスタンスをサブスクリプションインスタンスへ変更することができます。

注意

- ・サブスクリプションインスタンスは従量課金インスタンスへ戻せないため、変更の前には十分
   考慮してください。
- ・サブスクリプションインスタンスの契約期間中は、アップグレードのみできますが、ダウングレードやリリースはできません。
- ・変換が成功すると、サブスクリプションの課金方法はすぐに適用されます。詳細については、 「価格設定」「」をご参照ください。
- ・従量課金インスタンスをサブスクリプションインスタンスに変更すると、注文が生成されます。変換は、注文の支払い後にのみ有効になります。未払いの場合、「注文」「」ページに 未払いの注文が表示され、新しいインスタンスを購入したり、お支払い方法を変更したすることができなくなります。

🧾 注:

- お支払い方法の変更注文が未払いの場合にインスタンスをアップグレードすると、注文金額が不足しているため、その注文に対して支払うことができなくなります。注文を無効にしてから、課金方法をもう一度変更します。
- 注文の支払いを希望しない場合は、「注文」「」ページで注文を無効にします。

前提条件

- インスタンスの所有者である必要があります。
- ・インスタンスはフェーズアウトインスタンスタイプではありません。 詳細は、「#unique\_25」 をご参照ください。

フェーズアウトタイプの従量課金インスタンスは、サブスクリプションインスタンスに変更 することはできません。フェーズアウトタイプの従量課金インスタンスのお支払い方法を 変更するには、インスタンスタイプを新しいタイプに変更します。 操作の詳細については、 「#unique\_26」をご参照ください。 インスタンスのお支払い方法は従量課金で、インスタンスのステータスは実行中です。

 注: 注文を送信した後、インスタンスの状態が変更された場合(たとえば、"Locked" ステータ スのとき)、お支払いは失敗します。インスタンスの状態が"Running"になっているときの み、注文の支払いができます。

 インスタンスで未払いになっているお支払い方法の変更注文(つまり、新しいサブスクリプ ションインスタンスの注文)はありません。

手順

- 1. RDS コンソールにログインします。
- 2. 対象インスタンスのリージョンを選択します。
- 3. インスタンス ID をクリックして、[基本情報] ページに入ります。
- 4. [ステータス] エリアで、[サブスクリプション] をクリックします。

| Status          |                               | Subscription Billing Release Instance |
|-----------------|-------------------------------|---------------------------------------|
| Status: Running | Billing Method: Pay-As-You-Go | Created Time: 2018-03-23 10:24:03     |

- 5. サブスクリプション期間を選択します。
- 6. [今すぐ支払う] をクリックして注文の代金を支払います。

## 3.2 サブスクリプションインスタンスの自動更新の有効化

サブスクリプションインスタンスの自動更新を行うと、通常の手動更新を行う必要がなくなりま す。また、インスタンスの有効期限が切れて期限内に更新されない場合に発生するサービスの中 断も防ぎます。

サブスクリプションインスタンスを購入したときに自動更新を選択しなかった場合は、Alibaba Cloud Billing Management コンソールで自動更新を設定できます。 セットアップが完了する と、選択した更新サイクルに基づいてサブスクリプションが自動的に更新されます。 たとえば、 3か月の更新サイクルを選択した場合、更新されるごとに3か月間のサブスクリプションが自動 的に支払われます。 この文書では、サブスクリプションインスタンスの自動更新を有効にする方 法について説明します。

#### 前提条件

マスターアカウントで Alibaba Cloud コンソールヘログインしています。

注意

- ・ 自動更新を選択した場合、インスタンスが期限切れになる3日前に料金の請求が行われます。
   更新の際にはクレジットカードとクーポンをご利用いただけます。
- 請求日の前に手動でインスタンスを更新すると、新しい有効期限に基づいて自動更新が行われ ます。
- ・ 自動更新機能は、機能を有効にした翌日に有効になります。 インスタンスが翌日に期限切れ になった場合は、サービスの中断を防ぐために手動で更新します。

手順

- 1. Alibaba Cloud の (課金管理) コンソールヘログインします。
- 2. 左側のナビゲーションウィンドウで、[更新] を選択します。
- 3. [プロダクト] ドロップダウンリストの [ApsaraDB for RDS] を選択し、対象インスタンスが あるリージョンとその作成日を選択します。 または、デフォルトの検索範囲を選択してくださ い。
- 4. [検索] をクリックします。

 Product :
 ApsaraDB for R v
 Region :
 All Regions
 v
 Date :
 All Dates
 v
 Search

- 5. 対象インスタンスの[自動更新] カラムで、スライダーを右へ動かします。
- 6. 開いている自動ページで、自動更新時間を設定します。
- 7. [自動更新を有効にする]を選択します。

# 4インスタンスの管理

### 4.1 インスタンスの再起動

最大接続数がしきい値を超えたときまたはインスタンスにパフォーマンス問題が発生した場合 は、 インスタンスを手動で再起動します。 接続を中断する可能性のインスタンスを 再起動しま す。 再起動する前に、慎重に サービスの処理を行います。

- 1. RDS コンソールヘログインします。
- 2. 対象インスタンスのリージョンを選択します。
- 3. 対象インスタンスの ID をクリックするか、[管理] をクリックして、[基本情報] ページを開き ます。
- **4.** インスタンス管理ページの右上隅にある[インスタンスの再起動] をクリックします。 表示され るダイアログボックスで、**[OK]** をクリックします。

## 4.2 メンテナンス期間の設定

運営環境でインスタンス全体の正常性を保証するために、RDS を定期的にメンテナンスする必要 があります。サービスの規則性に基づいてアイドルサービス時間内にメンテナンス期間を設定す ることで、メンテナンス中の生産の中断を防ぐことができます。RDS は、設定したメンテナン ス期間中に定期的なメンテナンスを実行します。

### 背景情報

Alibaba Cloud プラットフォームの ApsaraDB RDS インスタンスの安定性と効率性を保証す るために、バックエンドシステムは必要に応じて不規則に一連のメンテナンスタスクを実行しま す。

公式メンテナンスの前に、RDS は Alibaba Cloud アカウントによって設定された連絡先にテキ ストメッセージとEメールを送ります。

メンテナンスプロセス中の安定性を保証するために、インスタンスは、事前に設定された メンテ ナンス日時よりも前に "メンテンナンス中" の状態になります。 インスタンスがこの状態になっ ても、通常のデータベースへのデータアクセスには影響を与えません。 ただし、アカウント管 理、データベース管理、ホワイトリストへの IP アドレスの追加以外に、変更を伴う他のサービ ス (インスタンスのアップグレード、ダウングレード、再起動などの一般的な操作) はコンソール では利用できません。 パフォーマンス監視などのクエリサービスが利用できます。 メンテナンス期間が始まると、この期間中にインスタンスに対して一時的な切断が1回または2 回発生します。一時的な切断後にインスタンスを通常の状態に復元できるように、アプリケー ションが再接続ポリシーをサポートしていることを確認します。

### 手順

- 1. RDS コンソール にログインして対象インスタンスを選択します。
- 2. メニューの [基本情報] を選択します。
- 3. [設定情報] エリアで、[設定][タイムセグメント] の順にクリックします。 RDS のデフォルト メンテナンス時間は 02:00 から 06:00 です。

| Configuration Information                 |
|-------------------------------------------|
| Type Family: General-purpose              |
| Mermory: 2048MB                           |
| Maintenance Window: 02:00-06:00 Configure |

4. 次の図に示すとおり、メンテナンス期間を選択して [保存] をクリックします。

| <b>首</b> 注:                                                                              |               |               |  |
|------------------------------------------------------------------------------------------|---------------|---------------|--|
| 注意:"ime" セグメントは、北京時間                                                                     | です。           |               |  |
| Time segment:<br>22:00-02:00<br>12:00-06:00<br>14:00-18:00<br>18:00-22:00<br>Save Cancel | 0 06:00-10:00 | ○ 10:00-14:00 |  |

# 4.3 ゾーン間のインスタンスの移行

インスタンスが配置されているゾーンが全負荷になっている場合、またはインスタンスのパ フォーマンスが他の理由で影響を受けている場合は、インスタンスを同じリージョン内の他の ゾーンに移行します。移行中、RDS サービスは中断され、特定の操作を実行できません。その ため、移行時間をピーク時間外に設定することを推奨します。この文書では移行の詳細について 説明します。

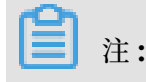

現在、**MySQL 5.5/5.6、SQL Server 2008 R2、PostgreSQL 9.4、PPAS 9.3** インスタンスの みがゾーン間のインスタンス移行をサポートしています。

#### 背景情報

シングルゾーンインスタンスとマルチゾーンインスタンスのどちらかを選択します。マルチゾー ンは、同じリージョン内の複数のシングルゾーンを組み合わせて作成された物理領域です。 たと えば、ゾーン B とゾーン C を組み合わせてマルチゾーン 1 を作成します。シングルゾーンイン スタンスと比較して、マルチゾーンインスタンスはより高いレベルの災害に耐えることができま す。 たとえば、シングルゾーンインスタンスはサーバーおよびラックレベルでの障害に耐えるこ とができますが、マルチゾーンインスタンスはデータセンターレベルでの障害に耐えることがで きます。

現在、マルチゾーンは中国 (杭州)、中国 (上海)、中国 (北京)、中国 (深セン)、中国 (香港)、シン ガポールでサポートされています (マルチゾーンをサポートしているリージョンは更新される可 能性があり、 RDS コンソールで利用可能なオプションの 1 つを選択します)。 マルチゾーンの使 用に追加料金はかかりません。

インスタンスが配置されているゾーンが全負荷になっている場合、またはインスタンスのパ フォーマンスが他の理由で影響を受けている場合は、インスタンスを同じリージョン内の他の ゾーンに移行します。ゾーン間のインスタンス移行では、インスタンスデータを新しいゾーンに コピーします。移行はインスタンスレベルで実行されます。インスタンスが新しいゾーンに移行 された後も、そのすべての属性と設定は変わりません。インスタンスを新しいゾーンに移行する には数時間かかることが多く、かかる時間はインスタンスのサイズによって異なります。すべて のインスタンスデータが新しいゾーンにコピーされた後、インスタンスは元のゾーンから削除さ れます。

ゾーン間でインスタンスを移行するには、次のいずれかの方法を選択することができます。

- ・ インスタンスをシングルゾーンから別のシングルゾーンに移行します。
- インスタンスをシングルゾーンからマルチゾーンに移行します。この場合、インスタンスに マスターデータベースとスレーブデータベースがある場合、2つのデータベースはマルチゾー ンにランダムに割り当てられます。たとえば、マスターデータベースとスレーブデータベー スを持つインスタンスがゾーン A からマルチゾーン 1 (ゾーンB+ゾーンC)に移行された場 合、マスターデータベースがゾーン B に割り当てられると、スレーブデータベースはゾーン C に割り当てられます。。
- インスタンスをマルチゾーンからシングルゾーンに移行します。この場合、インスタンスの
   マスターデータベースとスレーブデータベースは同じゾーンに移行され、インスタンスは低レ
   ベルの障害に耐えることができるようになります。

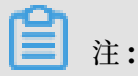

マルチゾーン間には一定のネットワーク遅延が存在するため、マルチゾーンインスタンスが準同 期データ複製モードを採用している場合、シングルアップデートに対するマルチゾーンインスタ ンスの応答時間はシングルゾーンインスタンスの応答時間よりも長くなることがあります。 こ の場合は、同時実行性を高めて全体のスループットを向上させます。

### 注意

- ・ ゾーン間の移行は、インスタンスのリージョンに複数のゾーンがある場合にのみ可能です。
- ・ゾーン間の移行中は、ほとんどの管理操作を実行できません。そのため、移行に適した時期
   を選択します。実行できる操作、できない操作を次のとおりです。

| 操作                             | 操作を実行できるかどうか |
|--------------------------------|--------------|
| ホワイトリストを変更する                   | 可能           |
| <b>SQL</b> 監査を有効にする            | 可能           |
| メンテナンス期間を設定する                  | 可能           |
| 読み取り専用インスタンスを追加する              | 不可           |
| 障害復旧インスタンスを追加する                | 不可           |
| インスタンスのリリース                    | 不可           |
| お支払い方法をサブスクリプションモードに<br>変更     | 不可           |
| 構成を変更する                        | 不可           |
| 共通アカウントまたはマスターアカウントを<br>作成する   | 不可           |
| アカウントのパスワードをリセット               | 不可           |
| アカウントの権限を変更する                  | 不可           |
| データベースを作成および削除する               | 不可           |
| ネットワークの種類を変更する                 | 不可           |
| アクセスモードを変更する                   | 不可           |
| 接続アドレスを変更する                    | 不可           |
| インターネットアドレスの申請                 | 不可           |
| マスターデータベースとスレーブデータベー<br>スの切り替え | 不可           |
| データバックアップモードを変更する              | 不可           |

| 操作             | 操作を実行できるかどうか |
|----------------|--------------|
| インスタンスデータを復元する | 不可           |
| パラメーターを変更する    | 不可           |

・ゾーン間の移行中に一時的に **30** 秒の切断が発生します。 アプリケーションに再接続ポリシー が設定されていることを確認してください。

手順

- 1. RDS コンソールにログインします。
- 2. 対象のインスタンスのリージョンを選択します。
- 3. ターゲットインスタンス ID をクリックして、[基本情報] ページに移動します。
- 4. 次の図に示すとおり、[基本情報]エリアで [移行ゾーン]をクリックします。

| Basic Information                                                                                             | Configure Whitelist Migrate Across Zones                          |
|----------------------------------------------------------------------------------------------------|-------------------------------------------------------------------|
| Instance ID:                                                                                                  | Instance Name:                                                    |
| Region and Zone: China (Hangzhou)ZoneH+ZoneI                                                                  | Instance Type & Edition: Primary Instance (High-<br>availability) |
| Internal Endpoint: Configure Whitelist to view the internal IP address.                                       | Internal Port: 3433                                               |
| Public Endpoint: Apply for Public Endpoint                                                                    |                                                                   |
| Storage Type: Local SSD                                                                                       |                                                                   |
| Note: Use the preceding connection string to connect to the instance. You need to change the $\ensuremath{N}$ | VIP in the connection string to the one used in your environment. |

5. 次の図に示すとおり、[インスタンスを他のゾーンに移行する] ダイアログボックスで対象ゾー ンを選択します。

| Migrate Instance to Other Availability Zones                                                                                                | $\times$                           |
|----------------------------------------------------------------------------------------------------|------------------------------------|
| Node 's Instance:<br>Current Availability Zone: ZoneB<br>Migrate to<br>China East 1 (Hangzhou)ZoneD<br>China East 1 (Hangzhou)ZoneB+ZoneC   |                                    |
| You will be disconnected for 30s during the availability zone migration. To proceed with migra database must have a reconnection mechanism. | i <mark>tion, the</mark><br>Cancel |

パラメーターの説明:

- ・移行先:インスタンスを移行するリージョンを選択します。
- ・切り替え時間:移行を実施する時間を選択します。移行中、ほとんどの操作は実行できません。すぐに切り替えるか、後で切り替えるかを選択できます。

- メンテナンス時間を変更するには、次の手順を実行します。 あるいは、メンテナンス時間を 変更しないでおくこともできます。
  - a. 次の図に示すとおり、[変更] をクリックします。 [基本情報] ページが表示されます。

| 0 | Are you sure you want to proceed with primary/secondary instance switching? You may ex perience 1 or 2 disconnections. |
|---|----------------------------------------------------------------------------------------------------|
|   | Switching Time:<br>Switch Now                                                                                          |
|   | Switch Within Maintenance Window (Current Maintenance Window: 02:00-<br>06:00 Change                                   |
|   | OK Cancel                                                                                                    |

**b.** 左下隅にある[設定情報] エリアでメンテナンス期間を選択し、[保存] をクリックします。

| Configuration Inf  | ormation      |               |
|--------------------|---------------|---------------|
| Class Family: Gene | eral          |               |
| Database Memory:   | 1024MB        |               |
| Maintenance Period |               |               |
| 06:00-07:00        | 07:00-08:00   | 08:00-09:00   |
| 09:00-10:00        | 0 10:00-11:00 | 0 11:00-12:00 |
| 0 12:00-13:00      | 0 13:00-14:00 | 0 14:00-15:00 |
| 0 15:00-16:00      | 0 16:00-17:00 | 0 17:00-18:00 |
| 0 18:00-19:00      | 0 19:00-20:00 | 0 20:00-21:00 |
| 0 21:00-22:00      | 0 22:00-23:00 | 23:00-00:00   |
| 00:00-01:00        | 01:00-02:00   | 02:00-03:00   |
| 03:00-04:00        | 04:00-05:00   | 05:00-06:00   |
| Save Cancel        |               |               |

c. インスタンスを別のゾーンに移行するためのページに戻ります。

7. [インスタンスを他のゾーンに移行する] ダイアログボックスで [OK] をクリックします。

| Migrate Instance to Other    | Availability Zones                                                                                                    |
|------------------------------|----------------------------------------------------------------------------------------------------|
| Node 's Instance:            | and the second second |
| Current Availability Zone:   | ZoneB                                                                                                    |
| Migrate to:                  | China East 1 (Hangzhou)ZoneD                                                                                                    |
|                              | China East 1 (Hangzhou)ZoneG                                                                                                    |
|                              |                                                                                                    |
|                              |                                                                                                    |
| Current VPC:                 | vpc-                                                                                                    |
|                              | No virtual switch exists in the VPC of current zone. please create a new switch first on the                                                                                                    |
| VPC console.                 |                                                                                                    |
| Switching Time:              | Switch now                                                                                                    |
|                              | O Switch within maintenance period( current setting : 02:00-06:00 Modify )                                                                                                    |
| You will be disconnected for | 30s during the availability zone migration. To proceed with migration, the database must ha                                                                                                    |
| a reconnection mechanism.    |                                                                                                    |
|                              | OK Cancel                                                                                                    |

# 4.4 マスターインスタンスとスレーブインスタンスの切り替え

高可用性インスタンスは、マスターインスタンスとスレーブインスタンスで構成されています。 マスターインスタンスとスレーブインスタンスは、同じリージョン内の異なるゾーンにありま す。

マスターインスタンスのデータは、リアルタイムでスレーブインスタンスに同期されます。 マス ターインスタンスにのみアクセスできます。 スレーブインスタンスはバックアップとしてのみ存 在します。 ただし、ラック(マスターインスタンスが配置されている場所)でエラーが発生した 場合、マスターインスタンスとスレーブインスタンスを切り替えることができます。 切り替えた 後、元のマスターインスタンスがバックアップインスタンスになり、ラックレベルの耐障害性を 実現できます。

この文書では、マスターインスタンスとスレーブインスタンスを切り替える方法について説明します。

### 注意

- 現在、この操作は MySQL 5.7 の Basic Edition およびSQL Server 2012/2016 インスタン スには適用されません。これは、Basic Edition インスタンスにはスレーブノードがないた めです。
- マスターインスタンスとスレーブインスタンスを切り替えると、一時的に切断される可能性が あります。アプリケーションに再接続設定があることを確認してください。

### 手順

- 1. RDS コンソールにログインします。
- 2. 対象インスタンスのリージョンを選択し、対象インスタンスの ID をクリックします。
- 3. 左側のナビゲーションウィンドウで、[インスタンスの可用性]を選択します。
- 4. "可用性情報" エリアで、[マスター/スレーブインスタンス の切り替え] をクリックします。
- 5. [今すぐ切り替える] または [メンテナンス期間中に切り替える] を選択します。

## ▋ 注:

切り替え中は、多くの操作を実行できません。 そのため、メンテナンス期間内に切り替える ことを推奨します。

| Master/S | lave Node Switchover                                                                                      | $\times$ |
|----------|----------------------------------------------------------------------------------------------------|----------|
| •        | Are you sure you want to proceed with master/slave node switch? You may experience 1 or 2 disconnections. |          |
|          | Switching Time:                                                                                           |          |
|          | Switch now                                                                                                |          |
|          | Switch within maintenance period (current setting: 02:00-06:00 Modify)                                    |          |
| · · ·    |                                                                                                    |          |

6. メンテナンス期間を変更する方法は、次のとおりです。

a. [変更] をクリックして [基本情報] ページを開きます。

Switching Time:

Switch now

Switch within maintenance period (current setting : 02:00-06:00 Modify)

**b.** 左下隅にある [設定情報] エリアで、メンテナンス期間を選択し、[保存] をクリックしま す。

Configuration Information Class Family: General Database Memory: 4096MB Maintenance Period: 06:00-07:00 07:00-08:00 08:00-09:00 09:00-10:00 0 10:00-11:00 11:00-12:00 ● 12:00-13:00 ● 13:00-14:00 14:00-15:00 0 17:00-18:00 15:00-16:00 ● 18:00-19:00 ● 19:00-20:00 0 20:00-21:00 21:00-22:00 22:00-23:00 23:00-00:00 00:00-01:00 01:00-02:00 02:00-03:00 03:00-04:00 04:00-05:00 05:00-06:00 Save Cancel

**c.** マスターインスタンスとスレーブインスタンスを切り替えるページに戻り、ページを更新 します。

7. [確認] をクリックします。

# 4.5 ネットワークタイプの設定

RDS は、クラシックネットワークと Virtual Private Cloud (VPC) の2種類のネットワーク タイプをサポートしています。 VPC はセキュリティが高いので VPC を使用することを推奨しま す。 この文書は2つのネットワークタイプ間の違いおよびネットワークタイプ間の切り替え方法 について説明します。 **注**:

サービスを中断することなくインスタンスをクラシックネットワークから **VPC** に移行する には、「従来のネットワークから *VPC* へのスムーズな移行のためのハイブリッドアクセスソ リューション」をご参照ください。

#### 背景情報

Alibaba Cloud プラットフォームでは、従来のネットワークと VPC は次の点で異なります。

- クラシックネットワーク:クラシックネットワーク内のクラウドサービスは分離されておらず、不正アクセスはクラウドサービスのセキュリティグループまたはホワイトリストポリシーによってのみブロックできます。
- VPC: Alibaba Cloud で独立したネットワーク環境を構築するのに役立ちます。VPC のルー ティングテーブル、IP アドレス範囲、およびゲートウェイをカスタマイズできます。さら に、Alibaba Cloud VPC のデータセンターとクラウドリソースを専用回線または VPN を 使って仮想データセンターに統合し、アプリケーションをクラウドにスムーズに移行すること ができます。

注意

- ネットワークタイプを切り替えた後は、元のイントラネット IP アドレスは変更され、イン ターネット IP アドレスは変更されません。必要に応じてアプリケーションの接続アドレスを 更新します。たとえば、RDS インスタンスがクラシックネットワークから VPC に切り替え た後、クラシックネットワークのイントラネット IP アドレスが解放され、VPC IP アドレス が生成されます。そのため、従来のネットワークの ECS インスタンスは、イントラネットを 使って RDS インスタンス へはアクセスできなくなります。
- MySQL 5.5、MySQL 5.6、または SQL Server 2008 R2 インスタンスをクラシックネット ワークから VPC に切り替えるには、アクセスモードをセーフ接続モードに設定する必要があ ります。アクセスモードを切り替えるには、「データベースプロキシモードを無効にする」 をご参照ください。

注:

中国 (青島)、中国 (北京)、中国 (杭州)、および中国 (香港)の各リージョンの MySQL
5.5、MySQL 5.6、および SQL Server 2008 R2 インスタンスには、この制約はありません。

ネットワークタイプの切り替え中に、RDS サービスが約 30 秒間中断されることがあります。
 したがって、オフピーク時にネットワークタイプを切り替えるか、アプリケーションに自動再
 接続メカニズムがあることを確認します。

#### 手順

- 1. RDS コンソールにログインします。
- 2. ターゲットインスタンスのリージョンを選択します。
- 3. インスタンスの ID をクリックして、[基本情報] ページに移動します。
- 左側のナビゲーションウィンドウで、[接続オプション] をクリックし、[接続オプション] ページを開きます。
- 5. ネットワークの種類を切り替えるには、次の手順を実行します。
  - ・ 従来のネットワークから VPC に切り替える
    - a. [VPC への切り替え] をクリックします。
    - **b. VPC** と仮想スイッチを選択します。

🧾 注:

- ドロップダウンリストに VPC または仮想スイッチが表示されない場合、または
   VPC と仮想スイッチが必要なものでない場合は、RDS インスタンスと同じリージョンにある VPC と仮想スイッチを作成します。 VPC を作成するには、「VPC の
   作成」をご参照ください。 仮想スイッチを作成するには、「スイッチを作成する」
   をご参照ください。
- MySQL 5.5、MySQL 5.6、および SQL Server 2008 のインスタンスでは、従来 のネットワークから VPC に切り替える場合、それらのアクセスモードは安全な接続

モードである必要があります。 アクセスモードを切り替えるについでは、「 データ ベースプロキシモードを無効にする」をご参照ください。 Switch to classic, include endpoint(s): Internal Porterm-bp rds.aliyuncs.com Switch to: VPC: Virtual Switch: If the switch you need is not in the list, please create a new switch first on the VPC console. Note: Switching to Virtual Private Cloud (VPC) will cause an intermittent interruption, and the ECS in the classic network will not be able to access the database. If you need to reserve the Intranet address of the classic network, check the following option. Reserve original classic endpoint Cancel OK

c. [OK] をクリックします。

・ VPC から従来のネットワークへの切り替え

a. [クラシックネットワークに切り替える] をクリックします。

**b.** [OK] をクリックします。

## 4.6 データ複製モードの変更

MySQL 5.5 / 5.6 / 5.7インスタンスの場合、RDS インスタンスの可用性を向上させるために、 ビジネスの特性にあわせたデータ複製モードを選択できます。 この文書はデータ複製モードを変 更する方法を説明しています。

#### 背景情報

MySQL 5.5 / 5.6 / 5.7 インスタンスは、準同期と非同期の 2 つのレプリケーションモードをサ ポートします。 ビジネスニーズに応じて適切なレプリケーションモードを選択します。 レプリ ケーションモードの相違点と特徴は次のとおりです。

- ・準同期モード:通常、データは同期モードで複製されます。ただし、マスターノードがスレー ブノードにデータを複製するときに例外が発生すると、データ同期ロジックは次のように変わ ります。
  - スレーブノードが使用できない場合、またはマスターノードとスレーブノードの間でネットワーク例外が発生した場合、マスターノードはレプリケーションモードがタイムアウトして非同期モードに低下するまでアプリケーションへの応答を一時停止します。
  - 2 つのノード間のデータ複製が正常に再開されると (スレーブノードまたはネットワーク接続が回復した)、非同期モードは同期モードに変更されます。 同期モードへの復元に必要な期間は、準同期モードの実装モードによって異なります。 この点に関して、ApsaraDB for MySQL 5.5 は ApsaraDB for MySQL 5.6 とは異なります。
- ・非同期モード:アプリケーションが更新(追加、削除、および変更操作を含む)要求を開始します。対応する操作が完了すると、マスターノードはすぐにアプリケーションに応答し、次にデータをスレーブノードに非同期的に複製します。したがって、非同期モードでは、スレーブノードを使用できなくてもスレーブデータベースでの操作に影響はなく、マスターノードを使用できなくても2つのノード間でデータの不整合が生じる可能性は低くなります。

#### 手順

- 1. RDS コンソールにログインします。
- 2. 対象インスタンスのリージョンを選択します。
- 3. インスタンスの ID をクリックして、[基本情報] ページに移動します。
- 4. 左側のナビゲーションウィンドウで、[インスタンスの可用性]を選択します。
- 5. 次のように[データ複製モードの変更] をクリックします。

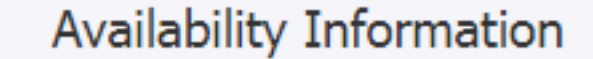

Zone Type: Single Zone

Data Replication Mode: Semi-sync 🕜

Slave Node ID: 2981971 (ZoneB)

6. [データ複製モードの変更] ダイアログボックスで、次の図に示すように、ダデータ複製モード を選択します。

| Modify Data Replication   | n Method        |    | $\times$ |
|---------------------------|-----------------|----|----------|
| Data Replication<br>Mode: | Semi-sync Async |    |          |
|                           |                 | ОК | Cancel   |

7. [確認] をクリックします。

# 4.7 読み取り専用インスタンスの作成

データベースに送信された大量の読み取り要求を処理してアプリケーションのスループットを向 上させるために、読み取り専用インスタンスを作成できます。 読み取り専用インスタンスは、マ スターインスタンスの読み取り専用のコピーです。 マスターインスタンスへの変更も、MySQL のネイティブレプリケーション機能を介して、関連するすべての読み取り専用インスタンスに自 動的に同期されます。

### 注意

- 現在、以下のインスタンスが読み取り専用インスタンスをサポートしています。
  - MySQL 5.7 High-Availability Edition (ローカル SSD に基づく)
  - MySQL 5.6
  - SQL Server 2017
- ・ 読み取り専用インスタンス数

| データベースの種類 | メモリ     | 読み取り専用インスタンスの<br>最大数 |
|-----------|---------|----------------------|
| MySQL     | ≥ 64 GB | 10                   |
|           | < 64 GB | 5                    |
| SQL サーバー  | 上限なし    | 7                    |

- ・読み取り専用インスタンスの請求方法は、従量課金制です。読み取り専用インスタンスの詳細については、「料金」「」をご覧ください。
- ・読み取り専用インスタンスは自動的にホワイトリストのマスターインスタンスをコピーします
   が、読み取り専用インスタンスのホワイトリストとマスターインスタンスのホワイトリスト

は互いに独立しています。 読み取り専用インスタンスのホワイトリストを変更するには、「 *#unique\_38*」をご参照ください。

### 手順

- 2. 対象インスタンスのリージョンを選択します。
- 3. インスタンスの ID をクリックして、基本情報 ページに移動します。
- 4. 次の図に示すように、インスタンスの配布エリアで、[読み取り専用インスタンスを追加] をク リックします。

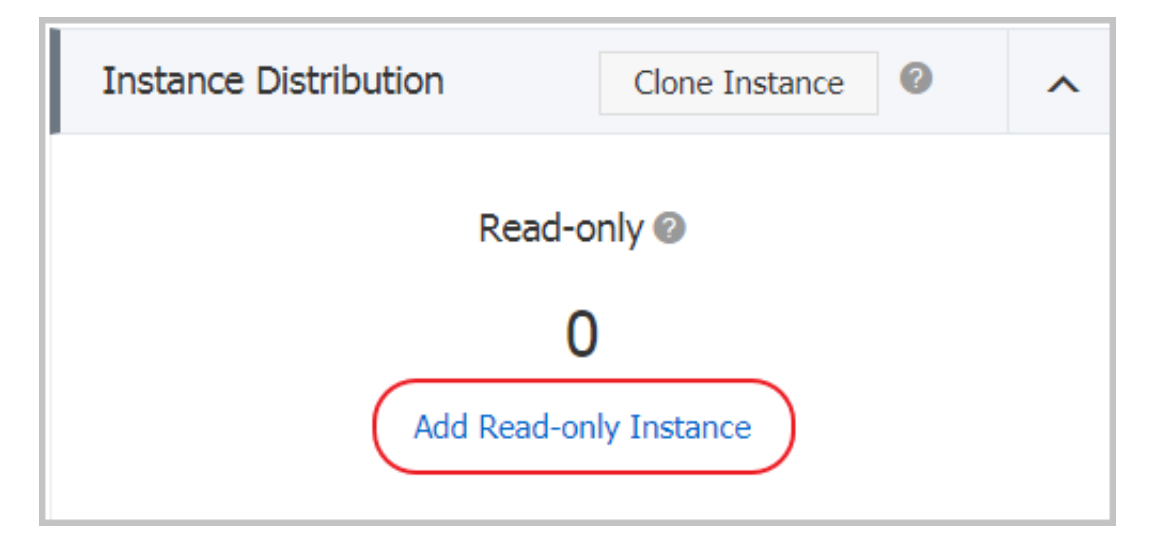

5. 購入ページで、読み取り専用インスタンスの設定を選び、[今すぐ購入]をクリックします。

\_\_\_\_\_注:

- ・読み取り専用インスタンスとマスターインスタンスは同じ VPC 内あることを推奨します。
- ・データ同期に十分な I/O を保証するために、読み取り専用インスタンス (メモリ)の構成
   はマスターインスタンスよりも小さくしないことを推奨します。
- 可用性を向上させるために、複数の読み取り専用インスタンスを購入することを推奨します。
- [サービス利用規約とサービスレベル契約に同意する]を選択し、[今すぐ購入]をクリックします。

7. 読み取り専用インスタンスを作成した後は、次の図に示すように、 インスタンスページでそのインスタンスを表示できます。

| Insta | nce Name                                                         | Status(All)<br>👻 | Creation Time    | Instance<br>Type(All) 👻 |
|-------|------------------------------------------------------------------|------------------|------------------|-------------------------|
| R     | <ul> <li>1.87(19)=0.04(0)</li> <li>1.1.87(19)=0.04(0)</li> </ul> | Running          | 2017-07-26 16:24 | Read-only               |
| ሐ     |                                                                  | Running          | 2017-07-18 15:03 | Regular                 |

## 4.8 インスタンスのリリース

ビジネスニーズの変化に応じて、従量課金のインスタンスを手動でリリースできます。本ドキュ メントでは、詳細な操作について説明します。

#### 注意

- ・ 期限を過ぎると、サブスクリプションインスタンスは自動的にリリースされます。
- インスタンスは実行中のステータスである必要があります。
- ・読み取り/書き込み分割機能が有効になっているマスターインスタンスの場合、読み取り専用 インスタンスをリリースするためには、まず「読み書き分割機能を無効にする」を実行する必 要があります。

#### 手順

- 1. RDS コンソールにログインします。
- 2. 対象インスタンスのリージョンを選択します。
- 3. 対象インスタンスの ID をクリックして、[基本情報] ページへ移動します。
- 4. 次の図に示すとおり、[運用ステータス] エリアで、[インスタンスのリリース] をクリックしま す。

| Operating Status          |                               | Release Instance                   |
|---------------------------|-------------------------------|------------------------------------|
| Operating Status: Running | Billing Method: Pay-As-You-Go | Creation Time: 2017-07-18 15:03:03 |

5. ダイアログボックスで、[確認] をクリックし、インスタンスをリリースします。

# 4.9 データベースのバージョンアップグレード

### 背景情報

RDS を使用すると、データベースのバージョンをアップグレードできます。 利用可能な対象バー ジョンの詳細については、RDS コンソールのオプションまたはプロンプトをご参照ください。

注意

- 現在、この操作は MySQL 5.5 から MySQL 5.6 データベースへのアップグレードにのみ適用 されます。
- アップグレードするデータベースのバージョンのインスタンスを最初に購入し、アップグレード前にその互換性を確認することを推奨します。
- データベースのアップグレードプロセス中に、RDS サービスが約 30 秒一時的に切断されることがあります。運用への影響を避けるために、オフピーク時にデータベースをアップグレードすることを推奨します。または、アプリケーションに自動再接続ポリシーが設定されていることを確認してください。

#### 手順

- 1. RDS コンソールにログインします。
- 2. 対象インスタンスのリージョンを選択します。
- 3. インスタンスの ID をクリックして、[基本情報] ページに移動します。
- 次の図に示すとおり、[設定情報] エリアで、[データベースのアップグレード] をクリックします。

| Configuration Information          |                                             |                                    |
|------------------------------------|---------------------------------------------|------------------------------------|
| Class Family: General              | Database Engine: MySQL 5.5 Upgrade Database | CPU: 1Core                         |
| Database Memory: 1024MB            | Maximum IOPS: 600                           | Maximum Number of Connections: 300 |
| Time Segment: 02:00-06:00 Settings | Instance Class: rds.mysql.t1.small          |                                    |

5. [データベースバージョンのアップグレード] ページで、対象のデータベースバージョンを選択 し、[アップグレードの開始] をクリックします。

# 4.10 RDS for MySQL リリースノート

「*#unique\_43*」をご参照ください。

# 4.11 SQL Server DBCC 機能

SQL Server 2012 以降のバージョンの RDS は、データベースコンソールコマンド (DBCC) に 関連する一部の機能をサポートしています。 有効にするトレースフラグを指定するには、ストア ドプロシージャ "sp\_rds\_dbcc\_trace" を使用する必要があります。 DBCC tracestatus(-1 )を実行すると、トレースフラグが有効になっているかどうかを確認できます。

現在、RDS は次のトレースフラグをサポートしています。

- · 1222
- · 1204
- · 1117
- · 1118
- · 1211
- · 1224
- · 3604

DBCC を使用するには、次のコマンドを実行します。

```
USE master

GO

--database engine edtion

SELECT SERVERPROPERTY('edition')

GO

--create database

CREATE DATABASE testdb

GO

DBCC tracestatus(-1)

exec sp_rds_dbcc_trace 1222,1

WAITFOR DELAY '00:00:10'

DBCC tracestatus(-1)

GO
```

# 4.12 SQL Server インスタンスの接続の終了

### **注**:

この文書で説明している操作は、SQL Server 2012 またはそれ以降のバージョンの RDS イン スタンスにのみ実行できます。 SQL Server 2012 またはそれ以降のバージョンの RDS インスタンスでは、接続終了 (kill) 権限 が付与されています。 ただし、自ら作成した接続を終了することはできますが、バックアップ接 続など、他の接続を終了することはできません。

次のコマンドを実行して接続を終了します:"KILL(SPID)"

## 4.13 インスタンスパラメーターの設定

## 4.13.1 SQL コマンドを使用したパラメーター設定

### 📃 注:

この文書で説明されている操作は、SQL Server 2012 以降のバージョンの RDS のインスタン スにのみ適用されます。 他の種類やバージョンのインスタンスにパラメーターを設定する手順 については、「コンソールでパラメーターを設定する」をご参照ください。

インスタンスパラメーターを設定するには、"**sp\_rds\_configure**" ストレージプロセスで設定オ プションを指定します。 パラメーター設定を適用するためにインスタンスを再起動する必要があ る場合は、プロンプトが表示されます。

現在、RDS は次のインスタンス構成のみをサポートしています。

- · 充填率(%)
- ・ 最大ワーカースレッド
- ・ 並列処理のコストしきい値
- ・最大並列度
- ・ 最小サーバーメモリ (MB)
- ・ 最大サーバーメモリ (MB)
- ブロックされたプロセスしきい値

次のコマンドを実行してインスタンスパラメーターを設定します。

```
USE master
G0
--database engine edtion
SELECT SERVERPROPERTY('edition')
G0
--create database
CREATE DATABASE testdb
G0
SELECT *
FROM sys.configurations
WHERE NAME = 'max degree of parallelism'
EXEC sp_rds_configure 'max degree of parallelism',0
```

WAITFOR DELAY '00:00:10'

SELECT \*
FROM sys.configurations
WHERE NAME = 'max degree of parallelism'

# 5読み取りと書き込みの分離

## 5.1 読み書き分離の概要

機能

読み取り/書き込み分離が有効になっている場合、インスタンスでは**3**種類の接続アドレスが使 用可能です。

- マスターインスタンスの接続アドレス: インターネットとイントラネットの IP アドレスは共存できます。
- 読み取り専用インスタンスの接続アドレス:インターネットとイントラネットの IP アドレス は共存できます。
- ・読み書き分割アドレス: インターネットとイントラネットの IP アドレスは共存できません。
   イントラネットの IP アドレスはデフォルトで生成されます。
   読み書き分離のインターネット
   IP アドレスを使用する必要がある場合は、IP アドレスを切り替えることができます。
   詳細は、「読み書き分割アドレスタイプの切り替え」をご参照ください。

マスターインスタンスと読み取り専用インスタンスには、独立した接続アドレスが必要です。 現 在、インスタンス接続アドレスは、読み取り操作と書き込み操作を分離するようにアプリケー ションで自動的に構成されています。

この機能を使用すると、追加の読み取り/書き込み分離アドレスが、マスターインスタンスをその すべての読み取り専用インスタンスに関連付けられ、自動読み取り/書き込み分離リンクが実現 されます。アプリケーションでは単一の接続アドレスで読み取りおよび書き込み操作を実行でき ます。書き込み要求は自動的にマスターインスタンスにルーティングされ、読み取り要求はユー ザー定義の比重によって読み取り専用インスタンスにルーティングされます。 アプリケーション に変更を加えることなく、読み取り専用インスタンスを追加することによって、システムの処理 能力を拡張することができます。

次の図は、さまざまな種類の接続アドレスを示しています。
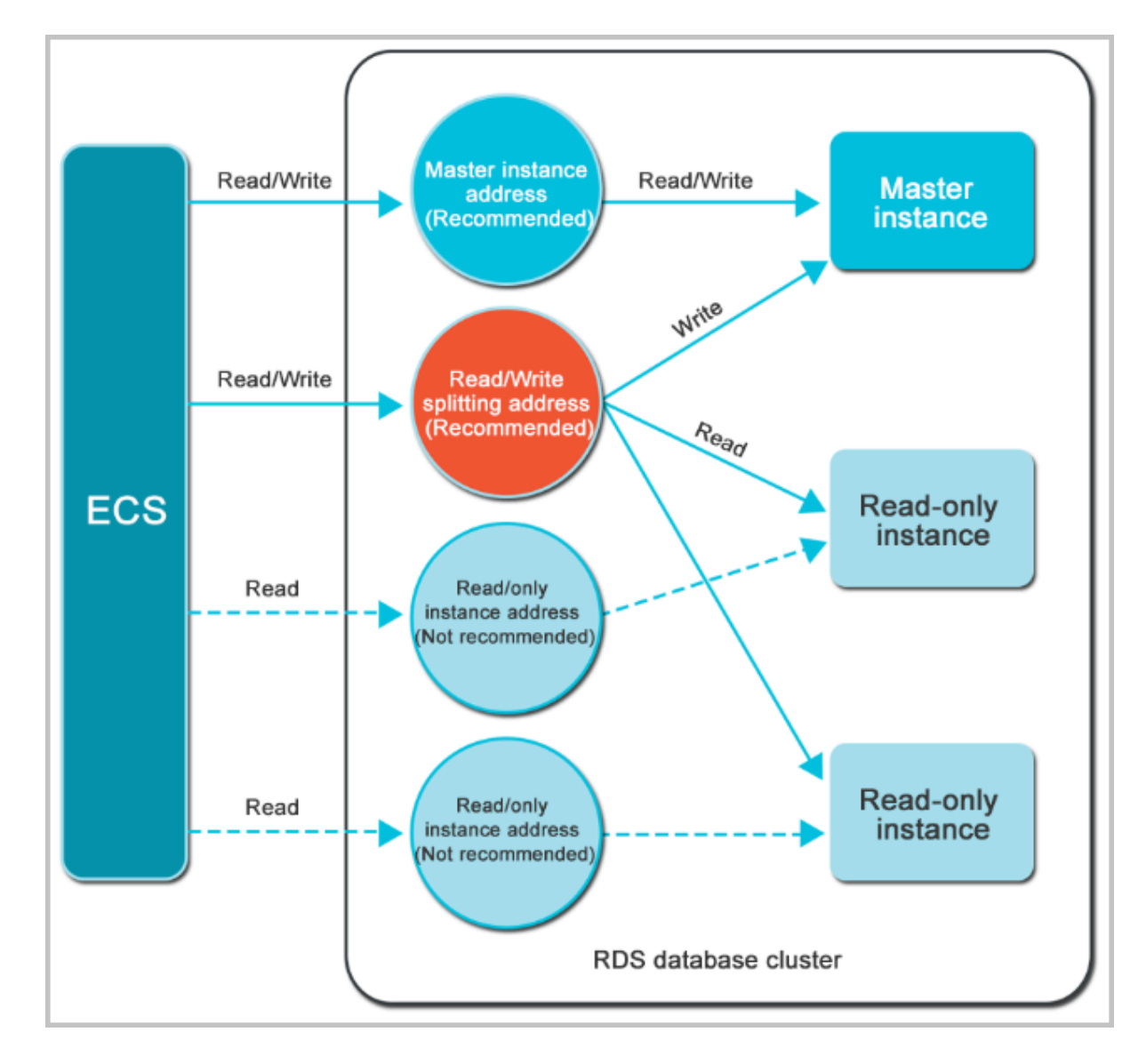

#### 特徴

- ・ 単一の読み取り/書き込み分離アドレスを使ってメンテナンスを簡単にします。
  - マスターインスタンスと読み取り専用インスタンスは、独立した接続アドレスを持ちます。 書き込み要求がマスターインスタンスに送信され、読み取り要求が読み取り専用インスタンス に送信されるように、アプリケーションでこれらの各アドレスを設定する必要があります。
  - 読み書き分離機能は、読み書き分離アドレスと呼ばれる追加アドレスを提供します。 このア ドレスに接続すると、読み取りおよび書き込み要求が自動的に分離された状態で、マスターお よび読み取り専用インスタンスで読み取りおよび書き込み操作を実行できます。 したがって、 メンテナンスコストが削減されます。
- 安全性の高いリンクをサポートしてパフォーマンスを向上させます。

データはデータベースに到達する前にステートメントの解析と転送のために複数のコンポーネ ントを通過する必要があり、クラウドで読み取り/書き込み分離を実装するためにプロキシ層 を構築するユーザーにとって、応答の待ち時間が大幅に長くなります。RDS 読み取り/書き込 み分離は、他のコンポーネントによる時間の消費なしに既存の高度に安全なリンクに直接設定 することができ、それによって待ち時間が短縮され、処理速度が向上します。

カスタマイズ可能な比重としきい値を持つさまざまなシナリオに適用されます。

**RDS** 読み取り/書き込み分離を使用して、マスターインスタンスと読み取り専用インスタンス の読み取り要求の重み、および読み取り専用インスタンスの待ち時間のしきい値を設定できま す。

インスタンスヘルスチェックによりデータベースの可用性を向上させます。

RDS 読み取り/書き込み分離では、配信システム内のすべてのインスタンスに対してヘルス チェックを自動的に実行します。いずれかのインスタンスに障害が発生したり、待ち時間がし きい値を超えると、RDS は自動的にインスタンスを配布システムから削除し (使用不可として マークし、読み取り要求の割り当てを停止します)、残りの正常なインスタンスに読み取りお よび書き込み要求を事前に定義した比重で割り当てます。このようにして、シングルノードの 読み取り専用インスタンスが失敗した場合でも、アプリケーションは正常に動作します。イン スタンスが再開した後、RDS は自動的にそれを要求配信システムに再利用します。

注:

シングルノードの障害を防ぐため、読み取り/書き込み分離を使用している場合は、各マス ターインスタンスに対して少なくとも2つの読み取り専用インスタンスを作成することを推 奨します。

・無料サービスでリソースとメンテナンスのコストを削減します。

RDS はすべてのユーザーに無料の読み書き分離機能を提供します。

#### 制限事項

- ・ 現在、次のコマンドまたは機能は読み取り専用インスタンスに転送できません。
  - stmt prepare sql コマンドはマスターインスタンスで自動的に実行されます。
  - stmt closeを実行する前に、stmt prepare commandは読み取り専用インスタンスへ 転送することはできません。
  - 環境設定変数 set global、set user、set once はマスターインスタンスで自動的に 実行されます。

- ・ 以下のコマンドまたは機能は現在サポートされていません。
  - SSL 暗号化
  - 圧縮プロトコル
  - com\_dump\_table および com\_change\_user プロトコル
  - kill connection [query]
  - change user
- ・以下のコマンドの実行結果はランダムです。

show processlist、show master status、com\_process\_info コマンドは、実行中のインスタンスに従って結果を返します。

- すべてのトランザクションはマスターデータベースにルーティングされます。
- ・読み取り/書き込み分離は、非トランザクション読み取りの整合性を保証するものではありません。このような整合性が必要な場合は、クエリ要求をマスターデータベースにルーティングするためのヒントを追加するか、クエリ要求をトランザクションにカプセル化します。
- LAST\_INSERT\_ID()機能はサポートされていません。この機能を使用するには、hint:/\*
   FORCE\_MASTER\*/, eg:/\*FORCE\_MASTER\*/ SELECTLAST\_INSERT\_ID();を要求に追加します。

### よくある質問

読み取り/書き込み分離では、データ読み取りの適時性をどのように保証されていますか。

### 5.2 読み書きの分離を有効にする

データベースへの書き込み要求が少なく、読み取り要求が大きいビジネスシナリオでは、読み書 き分離機能を使用することでマスターインスタンスに対する読み取り負荷を分散できます。 この トピックでは、読み書き分離機能の使用を開始する方法について説明します。

### 前提条件

- インスタンスが MySQL 5.6 High-Availability Edition または Finance Edition、もしく は MySQL 5.7 High-Availability Edition であり、マスターインスタンスであること。
- ・インスタンスには、少なくとも1つの読み取り専用インスタンスがあること。読み取り専用インスタンスを作成する方法については、「読み取り専用インスタンスの作成」をご参照ください。

#### 注意事項

- 読み書き分離機能を初めて使用する場合、システムは自動的にマスターインスタンスおよび
   関連するすべての読み取り専用インスタンスのバックエンド制御システムを最新バージョンに
   アップグレードして、サービスが正常に機能することを確認します。そのため、マスターイン
   スタンスと読み取り専用インスタンスは、読み書き分離機能の使用開始の過程で自動的に1回
   再起動されます。マスターインスタンスは最大 30 秒間アクセスが一時的に遮断され、また読
   み取り専用インスタンスも再起動中はアクセスできません。一時的なアクセス遮断の影響を
   避けるため、オフピーク時間帯に読み書き分離機能の使用を開始し、アプリケーションが自動
   的に再接続できることを確認しておくことを推奨します。
- 2017年3月8日以降にマスターインスタンスで読み書き分離機能の使用を開始したか、または読み取り専用インスタンスの再起動または構成変更を行ったことがある場合、これらのインスタンスのバックエンド制御システムは自動的に最新バージョンに更新されています。この場合、使用開始時にインスタンスが再起動されることはありません。

#### 手順

- 1. RDS コンソール にログインします。
- 2. 読み書き分離機能の使用を開始するインスタンスが配置されているリージョンを選択します。
- 3. 対象のインスタンス ID をクリックして、[基本情報] ページを開きます。
- 4. 左側のナビゲーションペインから [データベースの接続] を選択して、[データベースの接続] ページを開きます。
- 5. [読み書き分離] タブを選択します。
- 6. [有効にする] をクリックして、[読み書き分離の設定] ページを開きます。

### 注:

インスタンスが 2017 年 3 月 8 日より前に作成され再起動されていないか、または仕様が 2017 年 3 月 8 日以降変更されていない場合、読み書き分離機能の使用開始後、マスターイ ンスタンスおよび読み取り専用インスタンスが 1 回再起動されます。 確認ダイアログボック スで、[OK] をクリックして読み書き分離機能の使用を開始します。

- 7. 次の図に示すように、基本情報を設定します。
  - ネットワーク分離モード:読み書き分離機能を使用するアドレスを指定します。イントラ ネットアドレスまたはインターネットアドレスを指定できます。イントラネットアドレ スが選択されている場合、読み書き分離アドレスのイントラネットタイプは自動的にマス ターインスタンスのタイプと一致します。たとえば、マスターインスタンスのイントラ

ネットタイプが VPC (仮想プライベートクラウド) である場合、読み書き分離のイントラ ネットタイプも VPC になります。

- ・遅延しきい値:読み取り専用インスタンスの遅延しきい値を設定します。値の範囲は0秒から7,200秒です。読み取り専用インスタンスの遅延がこのしきい値を超えた場合、その重みに関係なく、読み取り要求はこのインスタンスに転送されません。SQLの実行状況に応じて、読み取り専用インスタンスで遅延が発生する場合があります。しきい値は30秒以上に設定することを推奨します。
- 読み取り重みの設定: インスタンスごとのの読み取り要求の重みを設定します。高い重 みが設定されたインスタンスは、より多くの読み取り要求を処理します。たとえば、1 つのマスターインスタンスと3つの読み取り専用インスタンス(読み取り重みはそれぞ れ0、100、200、200)に読み書き分離アドレスが関連付けられている場合、マスターイン スタンスは読み取り要求を処理せず(書き込み要求は自動的にマスターインスタンスに転送 されます)、3つの読み取り専用インスタンスが、1:2:2の比率で読み取り要求を処理する ことを意味します。重みを設定するには、次のモードのいずれかを使用します。
  - ・ 自動設定: インスタンスの重みは、インスタンスの構成に従って自動的に設定されま
     す。マスターインスタンスに後から追加された読み取り専用インスタンスについては、
     既定の重みに従って読み書き分離自動的に追加されます。インスタンスの仕様に対す
     る読み取り重みの詳細については、「システムによる重み配分の規則」をご参照くださ
     い。
  - カスタム設定: インスタンスごとに、読み取り要求処理の重みを0から10,000の範囲
     で設定できます。このモードを選択すると、マスターインスタンスに後から追加された
     読み取り専用インスタンスの重みはデフォルトで0になるため、値を手動で設定する必要があります。

# 🗎 注:

特定のクエリステートメントでのリアルタイムデータを取得する場合、ヒントを使用し てステートメントを強制的にマスターインスタンスに転送して実行することができま す。RDSの読み書き込み分離機能でサポートされるヒントについては、「システムに よる重み配分の規則」の「ヒントを追加して、SQL ステートメントをマスターインス

### タンスまたは読み取り専用インスタンスのどちらへ送信するかを指定する」をご参照く ださい。

| Network Type                                                                                                    | <ul> <li>Intranet address (Classic r</li> </ul>                                                                                                    | network) 🔘 Internet A                                                                                                    | ddress                                                                  |
|----------------------------------------------------------------------------------------------------|----------------------------------------------------------------------------------------------------|----------------------------------------------------------------------------------------------------|-------------------------------------------------------------------------|
| Latency Threshold:                                                                                                    | 30 Second                                                                                                    |                                                                                                    |                                                                         |
|                                                                                                    | The read requests are not dist<br>only instance whose latency e                                                                                                    | tributed to the read-<br>xceeds the threshold.                                                                                                 |                                                                         |
| Read Weight<br>Distribution                                                                                                    | Automatic Distribution (<br>How to set the weight?                                                                                                    | Customized Distributio                                                                                                    | on                                                                      |
|                                                                                                    | rm-                                                                                                    | Master instance                                                                                                    | 0                                                                       |
|                                                                                                    | rr-                                                                                                    | Read-only instance                                                                                                    | 100                                                                     |
| <ul> <li>* The system distribut</li> <li>only instances will be a rules.</li> <li>* The weight of the instances out. Aft</li> <li>* The weight of the instances out.</li> </ul> | es the weight automatically. The<br>automatically distributed accordin<br>stance will be removed when the<br>er the instance is restored, the w<br>stance will be automatically remo | weights of the subseque<br>ng to the system weight of<br>instance is in the downti<br>weight will be automatical<br>oved after the instance is | nt new read<br>listribution<br>ime or when<br>ly restored.<br>released. |
|                                                                                                    |                                                                                                    |                                                                                                    |                                                                         |

注: インスタンスの状態がネットワーク接続を作成中に変わります。処理の完了を待ちます。

### 5.3 レイテンシのしきい値の変更と重みの読み取り

読み書きの分離を有効にすると、レイテンシしきい値とインスタンスの読み取り重みを設定でき ます。

### 手順

- 1. RDS コンソールにログインします。
- 2. ターゲットインスタンスのリージョンを選択します。
- 3. インスタンスの ID をクリックして、[基本情報] ページに移動します。
- 左側のナビゲーションウィンドウで[接続オプション] をクリックします。[接続オプション]
   ページを開きます。
- 5. [読み書きの分離] タブをクリックします。
- 6. [読み書きの分離を設定]をクリックします。 [読み書きの分離を設定] ページを開きます。

| Configure Read/Write S                                                                                                    | plitting                                                                                                    |                                                                                                    |                                                                     | $\times$                |
|----------------------------------------------------------------------------------------------------|----------------------------------------------------------------------------------------------------|----------------------------------------------------------------------------------------------------|---------------------------------------------------------------------|-------------------------|
| Latency Threshold:                                                                                                    | 30 Second<br>The read requests are not dis<br>only instance whose latency e                                                                                                   | tributed to the read-<br>exceeds the threshold.                                                                                                   |                                                                     |                         |
| Read Weight<br>Distribution                                                                                                    | Automatic Distribution<br>How to set the weight?                                                                                                    | Customized Distribution                                                                                                    | on                                                                  |                         |
|                                                                                                    | rm-)                                                                                                    | Master instance                                                                                                    | 0                                                                   |                         |
|                                                                                                    | rr-                                                                                                    | Read-only instance                                                                                                    | 100                                                                 |                         |
| <ul> <li>* The system distributes<br/>only instances will be au<br/>rules.</li> <li>* The weight of the inst<br/>its delay times out. After<br/>* The weight of the inst</li> </ul> | s the weight automatically. The<br>itomatically distributed accordin<br>ance will be removed when the<br>r the instance is restored, the v<br>ance will be automatically remo | e weights of the subseque<br>ing to the system weight of<br>e instance is in the downt<br>weight will be automatica<br>byed after the instance is | ent new re<br>distributio<br>time or wł<br>Ily restore<br>released. | ead-<br>n<br>nen<br>ed. |
|                                                                                                    |                                                                                                    |                                                                                                    | ОК                                                                  | Cancel                  |

注:

7. 以下の情報を参照して、必要に応じてパラメーター設定を変更します。

読み取り専用インスタンスが削除されると、その重みは自動的に削除されますが、他のイン スタンスの重みは変わりません。

- ・レイテンシのしきい値: 読み取り専用インスタンスのレイテンシしきい値を指し、範囲は 0 から 7,200 秒です。 読み取り専用インスタンスの待ち時間がこのしきい値を超えると、読 み取り要求は重みに関係なくこのインスタンスに転送されません。 SQL ステートメントの 実行状況に基づいて、読み取り専用インスタンスで遅延が発生する可能性があります。 最 低 30 秒に設定することを推奨します。
- ・重み付け分散の読み取り:異なるインスタンスの読み取り要求の重みを表します。インスタンスの重みが大きいほど、読み取り要求が多く処理されます。たとえば、1つのマスターインスタンスと3つの読み取り専用インスタンスの読み取り重みがそれぞれ0、100、200、および200の場合、マスターインスタンスでは読み取り要求は処理されません(書き込み要求はすべて自動的にマスターインスタンスに転送されます)。読み取り専用インスタンスは、1:2:2の比率で読み取り要求を処理します。重みを設定するには、次のいずれかのモードを使用します。
  - ・ 自動分配:システムは、指定に従ってインスタンス(後で追加された読み取り専用インス タンスを含む)に読み取りの重みを自動的に分配します。仕様の異なるインスタンスの 読み取りウェイトの詳細については、「システムによる重み付けの規則」をご覧くださ い。
  - カスタマイズされた分布: インスタンスの読み取り重みを0から10,000の範囲で設定
     できます。このモードでは、新しく追加された読み取り専用インスタンスのデフォルトの重みは0です。このパラメータを手動で設定する必要があります。

### **注**:

特定のクエリがリアルタイムでデータを返すようにするには、これらのヒントステートメ ントをマスターインスタンスに強制的に転送します。 RDS の読み書きの分割でサポート されているヒント形式については、「システムによる重み配分の規則」内の「ヒントを 使って、SQL をマスターインスタンスまたは読み取り専用インスタンスどちらへ送信する かを設定する」をご参照ください。

#### 8. [確認] をクリックします。

### 5.4 読み書き分割アドレスタイプの切り替え

ビジネスシナリオにあわせて、読み書き分割アドレスタイプを変更することができます。 読み書 き分割機能を有効にした場合、デフォルトで読み書き分割分割イントラネット **IP** アドレスが生 成されます。 この文書は、読み書き分割用のイントラネットおよびインターネット **IP** アドレス の切り替え方法を説明します。

#### 前提条件

読み書き分割機能を有効にしておきます。 詳細は、「読み書きの分離を有効にする」をご参照く ださい。

#### 注意

アドレスタイプを変更すると、マスターインスタンスで最大 **30** 秒間、一時的な切断が発生しま す。一時的な切断の影響を回避するため、オフピーク時にネットワークタイプを変更し、アプリ ケーションが自動的に再接続できるようにしておくことを推奨します。

#### 手順

- 1. RDS コンソールにログインします。
- 2. 対象インスタンスのリージョンを選択します。
- 3. 対象インスタンス ID をクリックして、[基本情報] ページに移動します。
- 左側のナビゲーションウィンドウにある [接続オプション] をクリックし、[接続オプション]
   ページを開きます。
- 5. [読み書き分割] タブをクリックします。
- 6. [インターネットアドレスへ切り替え] をクリックします。

### **注**:

注意: インターネット IP アドレスからイントラネット IP アドレスへ変更する場合は、[イン トラネットアドレスへ切り替え] をクリックします。

7. 表示されたダイアログボックスで、「確認」 をクリックします。

### 5.5 読み書き分割機能を無効にする

読み書き分割機能が不要になった場合に、無効にすることができます。 読み書き分割機能機能 は、読み取り専用インスタンスが少なくとも1つ使用可能な場合にのみ使用できるため、使用可 能な読み取り専用インスタンスを削除する前に読み書き分割機能を無効にする必要があります。 無効にしないと、インスタンスは削除できません。 この文書では、読み書き分割機能を無効にする方法について説明します。

**注**:

読み書き分割機能が無効になると、アプリケーションは読み書き分割アドレスに接続できなく なります。 データベース接続設定にこの接続アドレスが含まれていないことを確認してくださ い。

### 前提条件

インスタンスは MySQL 5.6 高可用版、ファイナンス版、または MySQL 5.7 高可用版の読み書 き分割機能が有効になっています。

#### 手順

- **1.** *RDS* コンソール にログインします。
- 2. 対象インスタンスのリージョンを選択します。
- 3. 対象インスタンス ID をクリックして、[基本情報] ページに移動します。
- 左側のナビゲーションウィンドウで、[接続オプション]をクリックし、[接続オプション]ページを開きます。
- 5. [読み書き分割機能]タブをクリックします。

| <                  | (Running) & Back to Instances                                                                                                   |
|--------------------|----------------------------------------------------------------------------------------------------|
| Basic Information  | Connection Options                                                                                                    |
| Accounts           |                                                                                                    |
| Databases          | Instance Connection Read/Write Splitting                                                                                        |
| Connection Options | The master instance can enable the read/write splitting funct<br>is created and the application can connect to this new connect |

6. [読み書き分割機能を無効にする] をクリックします。

7. 表示されたダイアログボックスで、[確認]をクリックします。

# 5.6 読み書き分割機能のパフォーマンスのモニタリング

読み書き分割機能のパフォーマンスは、RDS コンソールのモニタリングページで確認できます。

#### 手順

- 1. RDS コンソールにログインします。
- 2. 対象インスタンスのリージョンを選択します。
- 3. インスタンスの ID をクリックして、[基本情報] ページに移動します。
- 左側のナビゲーションウィンドウで、[モニタリングとアラーム]をクリックして、[モニタリング] タブページに移動します。
- 5. 次の図に示すとおり、[モニタリング] タブページで [エンジンモニタリング] の監視タイプを 選択します。

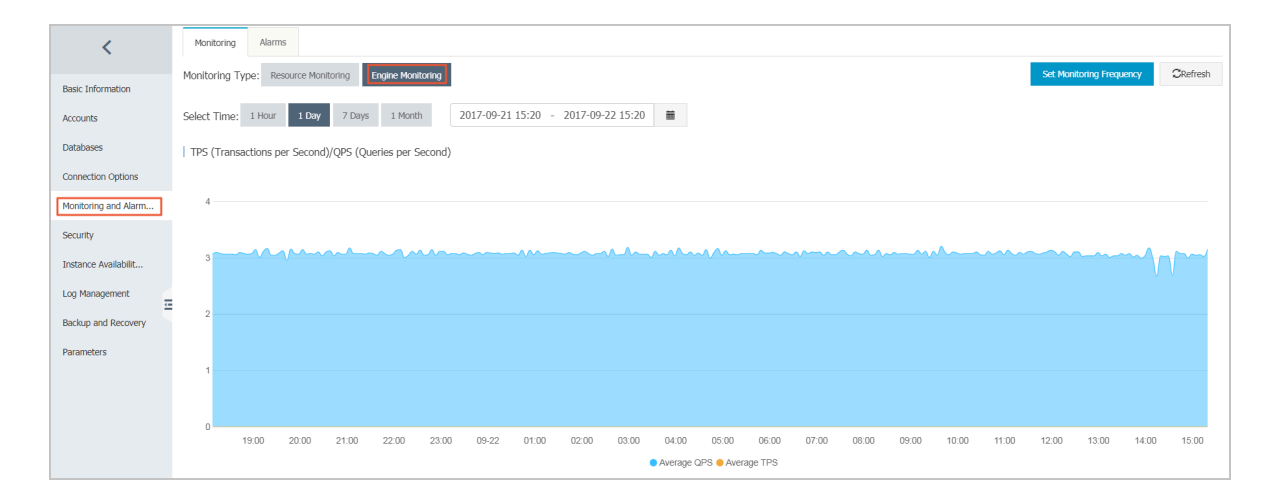

6.1 秒あたりのトランザクション数 (TPS) と1 秒あたりのクエリ数 (QPS) に基づいて、各デー タベース (マスターデータベースと読み書き分割機能を含む読み取り専用データベース) の読 み取りと書き込み操作の回数を照会します。

### 5.7 読み書き分割性能のテスト

読み書きの分割を有効にした後、すべてのトランザクションはデフォルトでマスターインスタン スにルーティングされます。 例として、MySQL ストレステストツールである Sysbench 0.5 を 例に挙げて、読み書き分割のパフォーマンスをテストするためにパラメーターを正しく設定する 方法について説明します。

#### 前提条件

- ・読み書き分割機能を有効になっています。詳しい操作については、「読み書きの分離を有効 にする」をご参照ください。
- ・ Sysbench 0.5 がインストールされています。 Sysbench 0.5 のダウンロードとインストール 方法については、「*Sysbench* のドキュメント」をご参照ください。

注意

- 読み書き分割のロードバランスパフォーマンスをテストするには、"prepare"または" transaction"のケースを使用しないことを推奨します。
- ・高い読み取りストレスによるマスター/スレーブの待ち時間がモニタリングチェック用に設定 されたしきい値を超えないようにします。
- ・ 必要に応じて、次の Sysbench スクリプトを使用して特定の SQL 文を作成することを推奨します。

### Sysbench パラメータを設定する

デフォルトでは、トランザクションが "Sysbench oltp.lua" スクリプトのテストに使用されま す。デフォルトパラメータを使用すると、すべての SQL 文がトランザクション内で実行され、 読み取り専用の SQL 文は実行のためにマスターデータベースにルーティングされます。 した がって、Sysbench を使用して読み書きの分割のパフォーマンスをテストするときは、必要に応 じて Sysbench パラメータを設定する必要があります。 たとえば、 oltp-skip-trx パラメー ターを設定して、 Sysbench がトランザクション内で SQL 文を実行しないようにすることがで きます。

### 共通パラメーターを設定する

必要に応じて以下のパラメーターを設定できます。

| 名前                | 説明                             |
|-------------------|--------------------------------|
| テスト               | テストファイルのパス                     |
| mysql-host        | MySQL サーバーの IP アドレス            |
| mysql-port        | MySQL サーバーのポート                 |
| mysql-user        | ユーザー名                          |
| mysql-password    | パスワード                          |
| mysql-db          | テスト用データベース。事前に作成する必要が<br>あります。 |
| oltp-tables-count | 作成テーブル数                        |
| oltp-table-size   | 各テーブルに生成されたレコード数               |

| 名前          | 説明                  |
|-------------|---------------------|
| rand-init   | データがランダムに初期化されるかどうか |
| 最大時間        | ストレステスト期間           |
| 最大リクエスト     | ストレステスト期間内のリクエストの総数 |
| num-threads | 同時スレッド数             |
| 報告間隔        | 操作ログの報告間隔           |

### トランザクションのパラメータ設定および SQL 文の読み書き

次のパラメータはトランザクションに影響を与えます。SQL 文を読み書きします。 したがって、 必要に応じて読み書き分割テストでパラメータを設定する必要があります。

| 名前             | 説明                                                                                                    |
|----------------|----------------------------------------------------------------------------------------------------|
| oltp-test-mode | テストモードを示します。 このパラメータは<br>Sysbench 0.5 では使用できないため、このパ<br>ラメータは省略できます。 可能な値:                                                                                             |
|                | <ul> <li>complex:デフォルト値トランザクション<br/>テスト用</li> <li>simple:読み取り専用 SQL 文の簡単なテスト</li> <li>nontrx:非トランザクションテスト用</li> <li>sp:ストアドプロシージャ</li> </ul>                           |
| oltp-skip-trx  | SQL 文の「begin」および「commit」を省<br>略するかどうかを示します。 可能な値:                                                                                                    |
|                | <ul> <li>・ off: デフォルト値。 すべての SQL 文はト<br/>ランザクション内で実行されます。</li> <li>・ on: 非トランザクションモード 比較スト<br/>レステストを繰り返し実行する場合は、<br/>prepare と cleanupを再度実行する必要<br/>があります。</li> </ul> |
|                | 注:<br>読み書き分割のパフォーマンスをテストする<br>ためにストレステストを実行する場合は、<br>onに設定する必要があります。SQL 文の<br>"begin" と "commit" を省略します。                                                               |

| 名前             | 説明                                                                                                    |
|----------------|----------------------------------------------------------------------------------------------------|
| oltp-read-only | 読み取り専用の <b>SQL</b> 文を生成するかどうかを<br>示します。 可能な値 <b>:</b>                                                                                                   |
|                | <ul> <li>off: デフォルト値 oltp.lua の読み書きが<br/>混在する SQL 文が実行されます。</li> <li>on: 読み取り専用 SQL 文のみが生成されま<br/>す。 UPDATE、DELETE、INSERT SQL<br/>文は適用されません。</li> </ul> |
|                | 注:<br>読み取り専用テストまたは読み取り/書き込<br>みテストを実行するために必要に応じてパラ<br>メータ値を設定します。                                                                                       |

### ストレステストの例

読み取り/書き込みパフォーマンスをテストする

1. 次のコマンドを実行してデータを準備します。

```
sysbench --test=./tests/db/oltp.lua --mysql-host=127.0.0.1 --mysql
-port=3001 --mysql-user=abc --mysql-password=abc123456 --mysql-db
=testdb --oltp-tables-count=10 --oltp-table-size=500000 --report-
interval=5 --oltp-skip-trx=on --oltp-read-only=off --rand-init=on --
max-requests=0 --max-time=300 --num-threads=100 prepare;
```

2. 次のコマンドを実行して、プロジェクトをコンパイルします。

🗎 注:

```
非トランザクションの読み取り/書き込みテスト用にデータが更新されると、「警告:エ
ラー 1062 キー 'PRIMARY' のエントリ 'xxx' が重複しています」が発生する可能性が
あります。 --mysql-ignore-errors=1062を追加してこのエラーをスキップします。パ
ラメータ mysql-ignore-errors の効果がない場合は、現在使用中の Sysbench バージョ
ンが古すぎるので、最新バージョンへアップグレードする必要があります。
```

```
sysbench --test=./tests/db/oltp.lua --mysql-host=127.0.0.1 --mysql
-port=3001 --mysql-user=abc --mysql-password=abc123456 --mysql-db
=testdb --oltp-tables-count=10 --oltp-table-size=500000 --report-
interval=5 --oltp-skip-trx=on --oltp-read-only=off --mysql-ignore
-errors=1062 --rand-init=on --max-requests=0 --max-time=300 --num-
threads=100 run;
```

3. 次のコマンドを実行してデータをクリーンアップします。

```
sysbench --test=./tests/db/oltp.lua --mysql-host=127.0.0.1 --mysql
-port=3001 --mysql-user=abc --mysql-password=abc123456 --mysql-db
=testdb --oltp-tables-count=10 --oltp-table-size=500000 --report-
```

```
interval=5 --oltp-skip-trx=on --oltp-read-only=off --rand-init=on --
max-requests=0 --max-time=300 --num-threads=100 cleanup;
```

読み取り専用のパフォーマンスをテストする

1. 次のコマンドを実行してデータを準備します。

```
sysbench --test=./tests/db/oltp.lua --mysql-host=127.0.0.1--mysql
-port=3001--mysql-user=abc --mysql-password=abc123456 --mysql-db
=testdb --oltp-tables-count=10--oltp-table-size=500000--report-
interval=5--oltp-skip-trx=on --oltp-read-only=on --rand-init=on --
max-requests=0--max-time=300--num-threads=100 prepare;
```

2. 次のコマンドを実行して、プロジェクトをコンパイルします。

sysbench --test=./tests/db/oltp.lua --mysql-host=127.0.0.1 --mysql -port=3001 --mysql-user=abc --mysql-password=abc123456 --mysql-db =testdb --oltp-tables-count=10 --oltp-table-size=500000 --reportinterval=5 --oltp-skip-trx=on --oltp-read-only=on --rand-init=on -max-requests=0 --max-time=300 --num-threads=100 run;

3. 次のコマンドを実行してデータをクリーンアップします。

sysbench --test=./tests/db/oltp.lua --mysql-host=127.0.0.1 --mysql
-port=3001 --mysql-user=abc --mysql-password=abc123456 --mysql-db
=testdb --oltp-tables-count=10 --oltp-table-size=500000 --reportinterval=5 --oltp-skip-trx=on --oltp-read-only=on --rand-init=on -max-requests=0 --max-time=300 --num-threads=100 cleanup;

### 5.8 読み書き分離効果の確認

### 5.8.1 SQL 監査を使用した読み書き分割効果の確認

SQL 監査ログを使用して、マスターインスタンスによって実行された SQL ステートメントと読 み書き分割に関与した読み取り専用インスタンスによって実行された SQL ステートメントの数 を比較することで、読み書き分割の効果を分析することができます。

# 5.8.2 内部 SQL ステートメントを使用して読み書き分割機能の効果の確認

読み書き分割機能の効果を確認するためには、コマンド/\*PROXY\_INTERNAL\*/show last route;を実行します。

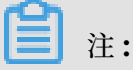

現在、この SQL ステートメントは内部テスト中で、必要に応じて後に調整される可能性があり ますので、本番環境では使用しないでください。

#### 実行のために SQL ステートメントが送信される先のデータベースを確認します。

次のコマンドを実行して、SQL ステートメントが実行されたインスタンスの ID を表示します。

/\*PROXY\_INTERNAL\*/show last route;

🗎 注:

**RDS** ではビルトインのヒント **SQL** コマンド (読み書き分割機能 VIP でのみ実行可能) を提供し ています。 このステートメントを **MySQL** クライアントで実行するときは、-**c** オプションを選 択する必要があります。 選択していないと、ヒットはクライアントによって除外され、次のよ うなエラーが返されます。

ERROR 1064 (42000): You have an error in your SQL syntax; check the manual that corresponds to your MySQL server version for the right syntax to use near 'last route' at line 1

返された結果 ast\_bkid は、最後の SQL ステートメント (ヒットの 1 つ前) が送信されたデータ ベースの ID を示しています。 この ID は RDS インスタンス特有の IDです。 次の図は詳細を示 しています。

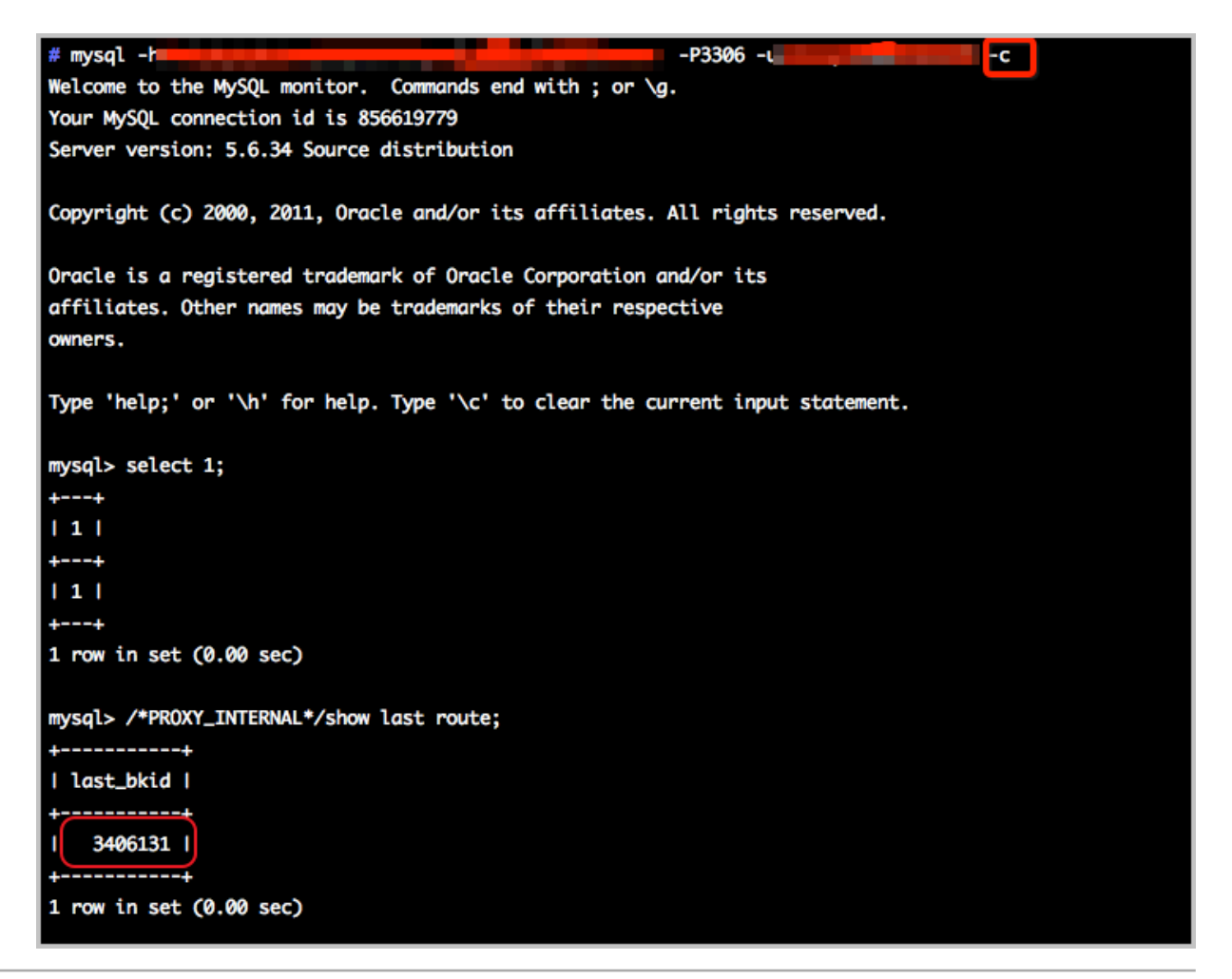

🗎 注:

RDS の SQL 負荷は最小100 エントリ単位のバッチで計測されます。最初の 100 個の select ステートメントは同じインスタンス内で実行され、101 番目の select ステートメントからは 別のインスタンスへルーティングされます。 これを確認するためには、a.sql といった単純な SQL ファイルを作成します。

```
select 1;
/*PROXY_INTERNAL*/show last route;select 1;
***100 entries***;
select 1;
/*PROXY_INTERNAL*/show last route;
```

これで、101 番目の SQL ステートメントは別のインスタンスヘルーティングされていることが 分かります (2 つ以上の読み取り専用インスタンスが負荷を共有するために利用可能であると仮 定)。

すべての書き込み要求がマスターデータベース (マスターインスタンス) へ転送されていることを確認 します。

RDS インスタンスで読み書き分割機能が有効になると、読み取り専用データベースは読み取り要 求のみを処理するため、書き込み要求のみがマスターデータベースへ転送されます。 たとえば、 書き込み SQL ステートメントが読み取り専用データベースへルーティングされてしまったなど、 システムまたはルーティングエラーが発生した場合、そのような書き込み要求はエラーの理由に 応じてマスターデータベースへルーティングされて実行されます (read\_only エラー)。

さらに、insert ステートメントを実行することができます。また次のヒント SQL ステートメン トを実行すると、すべての書き込み要求がマスターデータベースへ転送されたかどうかを確認す ることができます。

/\*PROXY\_INTERNAL\*/show last route;

すべての読み取り要求がスレーブデータベース (読み取り専用インスタンス) へ転送されたかどうかを 確認します。

次のヒント SQL ステートメントを使って読み取り要求が実行されるインスタンスのクエリ ID を 照会し、これらの読み取り要求がスレーブデータベースへ転送されたかどうかを確認します。

/\*PROXY\_INTERNAL\*/show last route;

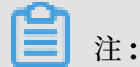

**RDS**の **SQL** 負荷は最小100 エントリ単位のバッチで計測されます。最初の 100 個の select ステートメントは同じインスタンス内で実行され、101 番目の select ステートメントからは

別のインスタンスヘルーティングされます。 これを確認するためには、a.sql のような単純な SOL ファイルを作成します。

select 1;
/\*PROXY\_INTERNAL\*/show last route;select 1;
\*\*\*100 entries\*\*\*;
select 1;
/\*PROXY\_INTERNAL\*/show last route;

これで、101 番目の SQL ステートメントは別のインスタンスヘルーティングされていることが 分かります (2 つ以上の読み取り専用インスタンスが負荷を共有するために利用可能であると仮 定)。

### 5.9 読み取り重み配分の確認

各読み取り重みの負荷率を検証するには、永久接続を使って1万回コマンド select @@ server\_id;を実行し、出力にある各server\_idの数を収集します。

または、次の方法を使って読み取り重みの負荷率と分配比率が一致しているかどうかを確認しま す:

#### コンソール上のモニタリングデータに基づいた負荷率の確認

1. RDS コンソールにログインします。

- 2. 対象インスタンスのリージョンを選択します。
- 3. 対象インスタンス ID をクリックして、[基本情報] ページに移動します。
- 左側のナビゲーションウィンドウで、[モニタリングとアラーム] をクリックして、[モニタリングとアラーム] ページに移動します。
- 5. [モニタリング] タブで、モニタリングタイプ [エンジンモニタリング] を選択します。
- 6.1 秒あたりのトランザクション数 (TPS) と1 秒あたりのクエリ数 (QPS) に基づいて、データ ベース (マスターデータベースおよび読み書き分割機能に関与する読み取り専用データベース) の読み取りおよび書き込み操作の回数をクエリします。

道注:

TPS/QPS パフォーマンスの更新には約5分かかります。

7. 各データベースの QPS/TPS を比較し、負荷率が正しいかどうかを確認します。

#### 各データベースへ直接接続して、SQL 負荷を確認します。

マスターデータベースと読み書き分割機能に関与している読み取り専用データベースへ接続して、各インスタンスで実行された SQL ステートメントの数を確認します。

道注:

これを確認するには、マスターデータベースと読み書き分割機能に関与している読み取り専用 データベースの接続アドレスではなく、読み書き分割機能アドレスが必要となります。

次のコマンドのいずれかを実行して SQL 負荷を確認します。

```
select * from information_schema.global_status where VARIABLE_NAME = '
COM_SELECT';
```

```
select * from information_schema.global_status where VARIABLE_NAME = '
COM_INSERT;
```

## 5.10 システムによる重み配分の規則

### 重みリスト

インスタンスの読み取り重みがシステムによって自動的に設定された場合、次の表に示すとお り、これらの重みの値が固定されます。

| 仕様コード                  | 仕様タイプ    | メモリ       | CPU | 重み    |
|------------------------|----------|-----------|-----|-------|
| rds.mys2.small         | 共通インスタンス | 240 MB    | 3   | 100   |
| rds.mys2.mid           | 共通インスタンス | 600 MB    | 5   | 100   |
| rds.mys2.<br>standard  | 共通インスタンス | 1,200 MB  | 6   | 400   |
| rds.mys2.large         | 共通インスタンス | 2,400 MB  | 9   | 400   |
| rds.mys2.<br>xlarge    | 共通インスタンス | 6,000 MB  | 10  | 800   |
| rds.mys2.<br>2xlarge   | 共通インスタンス | 12,000 MB | 10  | 800   |
| rds.mys2.<br>4xlarge   | 共通インスタンス | 24,000 MB | 12  | 1,000 |
| rds.mys2.<br>8xlarge   | 共通インスタンス | 48,000 MB | 13  | 1,000 |
| rds.mysql.t1.<br>small | 共通インスタンス | 1 GB      | 1   | 100   |
| rds.mysql.s1.<br>small | 共通インスタンス | 2 GB      | 1   | 100   |
| rds.mysql.s2.<br>large | 共通インスタンス | 4 GB      | 2   | 200   |

|                          |                 | ·      | <u>.</u> | ·     |
|--------------------------|-----------------|--------|----------|-------|
| 仕様コード                    | 仕様タイプ           | メモリ    | CPU      | 重み    |
| rds.mysql.s2.<br>xlarge  | 共通インスタンス        | 8 GB   | 2        | 200   |
| rds.mysql.s3.<br>large   | 共通インスタンス        | 8 GB   | 4        | 400   |
| rds.mysql.m1.<br>medium  | 共通インスタンス        | 16 GB  | 4        | 400   |
| rds.mysql.c1.<br>large   | 共通インスタンス        | 16 GB  | 8        | 800   |
| rds.mysql.c1.<br>xlarge  | 共通インスタンス        | 32 GB  | 8        | 800   |
| rds.mysql.c2.<br>xlarge  | 共通インスタンス        | 64 GB  | 16       | 1,600 |
| rds.mysql.c2.<br>xlp2    | 共通インスタンス        | 96 GB  | 16       | 1,600 |
| rds.mysql.c2.<br>2xlarge | 共通インスタンス        | 128 GB | 16       | 1,600 |
| mysql.x8.<br>medium.2    | 専用インスタンス        | 16 GB  | 2        | 200   |
| mysql.x8.large<br>.2     | 専用インスタンス        | 32 GB  | 4        | 400   |
| mysql.x8.<br>xlarge.2    | 専用インスタンス        | 64 GB  | 8        | 800   |
| mysql.x8.<br>2xlarge.2   | 専用インスタンス        | 128 GB | 16       | 1,600 |
| rds.mysql.st.<br>d13     | 専用ホストインス<br>タンス | 220 GB | 30       | 3,000 |
| rds.mysql.st.<br>h13     | 専用ホストインス<br>タンス | 470 GB | 60       | 6,000 |

ヒントを追加して、SQL ステートメントをマスターインスタンスまたは読み取り専用インスタンスの どちらへ送信するかを指定します。

読み取り/書き込み分割の比重分布システムに加えて、ヒントを補完的な SQL ステートメントと して使い、マスターインスタンスまたは読み取り専用インスタンスのどちらで SQL ステートメ ントを実行するかを指定することができます。

RDS 読み取り/書き込み分割でサポートされているヒントは次のとおりです:

- ・ /\*FORCE\_MASTER\*/:マスターインスタンスで実行する SQL ステートメントを指定します。
- /\*FORCE\_SLAVE\*/: 読み取り専用インスタンスで実行する SQL ステートメントを指定します。

たとえば、次のステートメントの前にヒントが付けられている場合、事前設定された重みに関わ らず、ステートメントは常にマスターインスタンスへルーティングされ実行されます。

/\*FORCE\_MASTER\*/ SELECT \* FROM table\_name;

# 6 アカウントの管理

### 6.1 アカウントの作成

各データベースエンジンでアカウントを作成する方法については、次のリソースを参照してくだ さい。

- MySQL
- SQL Server 2008 R2
- SQL Server 2012/2016
- SQL Server 2017
- PostgreSQL
- PPAS
- MariaDB

### 6.2 インスタンスパスワードのリセット

データベースアカウントのパスワードが失われた場合は、*RDS* コンソール でパスワードをリセットできます。

注:

データのセキュリティ上、定期的にパスワードを変更することを推奨します。

### 手順

- 1. RDS コンソールにログインし、対象インスタンスを選択します。
- 2. 左側のナビゲーションウィンドウで [アカウント] を選択します。
- [アカウント一覧] タブページでパスワードをリセットするアカウントを選択します。[パス ワードのリセット] をクリックします。

| Account m | anagement | 0                   |                     |                | Refresh     | Create   | account |
|-----------|-----------|---------------------|---------------------|----------------|-------------|----------|---------|
|           |           |                     |                     |                |             |          |         |
| Account   | Status    | Associated database | Account description |                |             |          | Action  |
| xiaoyuan  | Activate  |                     | None                | Reset password | Modify perm | nissions | Delete  |

 4. [アカウントパスワードのリセット] ダイアログボックスで新しいパスワードを入力し [OK] を クリックします。パスワードは、文字、数字、ハイフン (-)、アンダースコア (\_) を含む 6 か ら 32 文字で構成します。以前に使用したパスワードは推奨しません。

### 6.3 アカウント権限の変更

RDS を使用するときは、ビジネスニーズに基づいて、アカウントの権限をいつでも変更できます。

### 手順

- 1. RDS コンソールにログインし、対象インスタンスを選択します。
- 2. メニューで [アカウント] を選択します。
- 3. [アカウント一覧] ページで対象のアカウントを探し、次の図に示すとおり [権限の変更] をク リックします。

| Account m | anagement | 0                    |                       |                | Refresh      | Create acc | ount   |
|-----------|-----------|----------------------|-----------------------|----------------|--------------|------------|--------|
| Arrount   | Charles   | Associated databases | Assessment descention |                |              |            | Action |
| Account   | Status    | Associated database  | Account description   |                |              |            | Action |
| xiaoyuan  | Activate  |                      | None                  | Reset password | Modify permi | ssions De  | elete  |

- 4. [アカウントの変更] ダイアログボックスでアカウント権限を変更し、次の図に示すとおり、[OK] をクリックします。
  - ・ 承認されたデータベースの追加: [未許可のデータベース] でデータベースを選択し、[承認]
     をクリックして選択したデータベースを許可済みデータベースへ追加します。
  - ・ 承認されたデータベースの削除: [許可済みデータベース] でデータベースを選択し、[削除]
     をクリックして選択したデータベースを未許可のデータベースへ追加します。
  - 「許可済みデータベース]の権限の変更: [許可済みデータベース] でデータベースを探し、[読み取り/書き込み] または [読み取り専用] を選択します。 許可済みデータベースの 右上隅にある [すべての読み取り/書き込みを許可] または [すべての読み取りのみを許可] をクリックします。

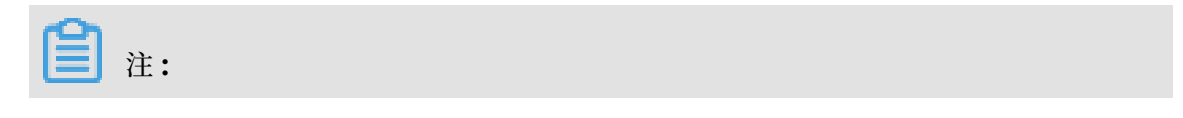

どちらかが一度に表示されます。

| Account List Service Accourt   | nt Privileges                    |                         |                     |                                                                                   |
|--------------------------------|----------------------------------|-------------------------|---------------------|-----------------------------------------------------------------------------------|
| Modify Account Back to Account | nts                              |                         |                     |                                                                                   |
| Database Account:              | yoscool                          |                         |                     |                                                                                   |
| Authorized Database:           | Unauthorized Database<br>No data | Authorize ><br>< Remove | Authorized Database | Privilege Grant All Read/Write <ul> <li>Read/Write</li> <li>Read/Write</li> </ul> |

### 6.4 サービスアカウントの承認

Alibaba Cloud からのテクニカルサポートを希望し、テクニカルサポート中にデータベースイ ンスタンスを操作する必要がある場合は、テクニカルサポートスタッフがテクニカルサポートを 提供できるようにサービスアカウントを承認する必要があります。

### 背景情報

構成の表示や変更、テーブル構造、インデックス、および SQL ステートメントの表示ができる ようにアカウントを承認すると、システムは一時的なサービスアカウントを生成し、承認情報に 従った権限がこのアカウントに付与されます。

この一時的なサービスアカウントは、承認の有効期間が切れると自動的に削除されます。

### 手順

1. RDS コンソールにログインし、対象インスタンスを選択します。

2. 左側のナビゲーションウィンドウで [アカウント] を選択します。

3. [特権アカウント] タブページを選択します。

- **4.** 次の図に示すとおり、サービスアカウントに付与する権限を選択し、[特権状況] カラムにある ボタンをクリックします。
  - **IP** ホワイトリスト、データベースパラメータ、およびその他の問題のトラブルシューティングには、[制御権限] のみです。
  - アプリケーションによって発生しているデータベースのパフォーマンス問題については、[データ権限]を許可する必要があります

| Account list Privilege account 1 |                  |                                       |
|----------------------------------|------------------|---------------------------------------|
| Privilege name                   | Privilege status | Privilege description                 |
| Control privilege                | 2                | View and modify configuration.        |
| Data privilege                   | $\bigcirc$       | View table structure, index, and SQL. |

5. 次の図に示すとおり、[有効期限の設定] ダイアログボックスで承認の有効期限を設定した後、[OK] をクリックします。

| Setting expired time                          | $\times$ |
|-----------------------------------------------|----------|
| Time up to:<br>2016-11-23 🗰 18 🔆 : 40 🔶<br>(K | Cancel   |

### その後の操作

サービスアカウントを承認した後、[特権アカウント] タブページで承認をキャンセルしたり、または承認の有効期限を変更したりすることができます。

| Account list                                                                                                    | Privilege account |                                       |
|----------------------------------------------------------------------------------------------------|-------------------|---------------------------------------|
| Privilege name                                                                                                    | Privilege status  | Privilege description                 |
| Control privilege                                                                                                    |                   | View and modify configuration.        |
| Data privilege                                                                                                    |                   | View table structure, index, and SQL. |
| Privilege expiration time:2016-11-23 18:41:32 Setting<br>When you seek the technical support of Ali cloud, you need to authorize the service account, technical support staff to provide<br>technical support services through the service account. Check authorization step |                   |                                       |

# 6.5 アカウントの削除

インスタンスタイプにあわせて、SQL ステートメントまたは RDS コンソールを使ってアカウン トを削除できます。

### RDS コンソールのアカウントの削除

現在、RDS コンソールでは、SQL Server 2008 R2 および MySQL 5.5、MySQL 5.6 インスタ ンスのアカウントを削除することができます。

# 🗎 注:

マスターアカウントが **MySQL 5.5** および **5.6** インスタンス用に作成されている場合、他のすべての共通アカウントは **SQL** ステートメントを使用してのみ削除できます。

- 1. RDS コンソールヘログインします。
- 2. 対象インスタンスのリージョンを選択します。
- 3. インスタンスの ID をクリックして、[基本情報] ページに移動します。
- 4. 左側のナビゲーションウィンドウで、[アカウント] を選択し、[アカウント] ページを開きま す。
- 5. 削除するアカウントを探し、[操作] カラムにある [削除] をクリックします。
- 6. 表示されるダイアログボックスで、[OK] をクリックします。

### SQL ステートメントを使ったアカウントの削除

現在、SQL ステートメントを使って、MySQL 5.7、PostgreSQL、SQL Server 2012、PPAS インスタンスのアカウントを削除することができます。

注:

初期アカウントまたはマスターアカウントは削除できません。

- **1. RDS** コンソールヘログインします。 詳しくは、「*ApsaraDB* への接続方法」をご参照ください。
- 2. サービスを削除するには、次のコマンドを実行します。

DROP USER 'username'@'localhost';

# 6.6 SQL Server インスタンスの LOGIN ユーザーの管理

この文書では、ApsaraDB for SQL Server データベースに LOGIN ユーザーを作成または管理 する方法を説明します。

**注**:

この文書で説明する操作は、SQL Server 2012 またはそれ以降のバージョンの RDS インスタ ンスにのみ適用されます。

#### LOGIN **ユーザーの作成**

次のコマンドを実行して、LOGIN ユーザーを作成します。

CREATE LOGIN Test11 WITH PASSWORD=N'4C9ED138-C8F5-4185-9E7A-8325465CA9B7'

LOGIN ユーザーを作成すると、サーバーレベルとデータベースレベルの権限が割り当てられま す。 [メッセージ] エリアには以下の情報が表示されます。

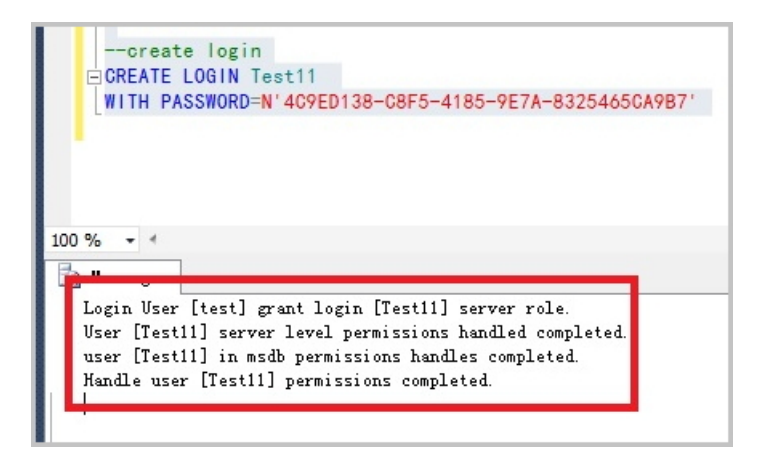

#### LOGIN ユーザーの変更

LOGIN ユーザを変更するには、次のコマンドを実行します。

ALTER LOGIN Test11 WITH PASSWORD=N'123', CHECK\_POLICY=OFF

自分が作成していない LOGIN ユーザーを変更しようとすると、次のエラーが表示されます。

| [      | ■ALTER LOGIN [rds_service]<br>WITH PASSWORD=N'123',<br>CHECK_POLICY=OFF                                                                |
|--------|----------------------------------------------------------------------------------------------------|
| 0 9    | % - 4                                                                                                    |
| E)     | Messages                                                                                                    |
| N<br>C | Msg 15151, Level 16, State 1, Line 1<br>Cannot alter the login 'rds_service', because it does not exist or you do not have permission. |

### LOGIN **ユーザーの削除**

LOGIN ユーザーを削除するには、次のコマンドを実行します。

DROP LOGIN Test11

自分が作成していない LOGIN ユーザーを削除しようとすると、エラーが返されます。

### 6.7 SQL Server インスタンスのユーザーの管理

システムデータベース以外のデータベースに共通のユーザーを作成することができます。 この文 書では、SQL コマンドを使って ApsaraDB for SQL Server データベース内にユーザーを作成 する、またはそのユーザーを管理する方法を説明します。

**注**:

この文書で説明する操作は、SQL Server 2012 またはそれ以降のバージョンの RDS インスタンスにのみ適用されます。

### 前提条件

- ユーザーデータベースを作成しました。データベースの作成に使用するコマンドについては、「SQL Server インスタンスのデータベースの管理」をご参照ください。
- LOGIN ユーザーを作成し、共通ユーザーを作成するデータベースにログインしました。
   LOGIN ユーザーの作成に使用するコマンドについては、「SQL Server インスタンスの LOGIN ユーザーの管理」をご参照ください。

### ユーザーの作成

次のコマンドを実行して、"TestDB"という名前のデータベースにユーザーを作成します。

USE TestDB Go CREATE USER [Test] FOR LOGIN [Test]

### ユーザー情報の変更

SQL Server の操作指示に従ってユーザー情報を変更します。 たとえば、次ののコマンドを実行 してユーザーマップのログイン情報を変更します。

USE TestDB GO ALTER USER test WITH LOGIN=test

#### ユーザーの削除

次のコマンドを実行してユーザーを削除します (SQL Server の場合と同じ操作です)。

USE TestDB GO DROP USER test

# 7 データベース管理

### 7.1 データベースの作成

各データベースエンジンでデータベースを作成する方法については、以下のリソースをご参照く ださい。

- MySQL
- SQL Server 2008 R2
- ・ SQL Server 2012 または 2016
- SQL Server 2017
- PostgreSQL
- PPAS
- MariaDB

### 7.2 SQL Server 用データベースのコピー

# 7.2.1 インスタンス間のデータのコピー

**RRDS for SQLServer 2012** 以降のバージョンでは、インスタンス間でデータベースのコピーが可能です。

次の条件を満たす必要があります。

- ソースインスタンスとターゲットインスタンスが同じ Alibaba Cloud アカウントに属していること。
- ・ ソースインスタンスとターゲットインスタンスのエンジンバージョンは、同じであること。
   サポートされているバージョン: RDS for SQLServer 2012/2016 です。 RDS for SQL
   Server 2008 R2 はサポートしていません。
- ソースインスタンスとターゲットインスタンスは同じリージョンであること。(ゾーンは異なってもかまいません)。ネットワークタイプも同じであること。
- ソースインスタンスとターゲットインスタンスには、同じ名前のデータベースが存在しないこと。
- ターゲットインスタンスの使用可能なストレージ容量は、コピー元データベースのサイズより も大きいこと。

RDS for SQL Server は、ソースインスタンスからターゲットインスタンスにデータをコピーす る前に、ソースインスタンスのフルバックアップを完了します。 データコピープロセス中、ソー スインスタンスの増分データはターゲットインスタンスにコピーされません。

ソースインスタンスのシングルデータベースまたはすべてのデータベースをコピーすることを選 択できます。 コピータスクが失敗した場合、データはターゲットインスタンスに転送されませ ん。 これによりデータの整合性が保証されます。

- 1. RDS コンソールにログインします。
- 2. ターゲットインスタンスが配置されたリージョンを選択します。
- 3. ターゲットインスタンスの ID をクリックします。
- 4. 左側のナビゲーションウィンドウで[データベース] を選択します。
- 5. [データベース] ページで、[他のインスタンスへのコピー] をクリックします。

| パラメー<br>ター           | 説明                                                                                                    |
|----------------------|----------------------------------------------------------------------------------------------------|
| ソースイン<br>スタンス名       | ソースインスタンス ID                                                                                                    |
| ターゲット<br>インスタン<br>ス名 | ターゲットインスタンスID<br>同じリージョン内にあり、ソースインスタンスと同じバージョンを持つすべて<br>のインスタンスが表示されます。 ターゲットインスタンスを選択します。 検索<br>ボックスを使用してターゲットインスタンスを除外することもできます。                                                                                                    |
| データベース               | ターゲットインスタンスにコピーするデータベースを追加します。[追加] また<br>は[削除] をクリックして、データベースを選択します。<br>複数またはすべてのデータベースを選択する場合は、次の条件を満たしている<br>ことを確認します。<br>・ ターゲットインスタンスの使用可能なストレージ容量は、コピー元データ<br>ベースのサイズよりも大きいこと。<br>・ ソースインスタンスとターゲットインスタンスには、同じ名前のデータベー<br>スがないこと。<br>注:<br>ソースインスタンスとターゲットインスタンスに名前が同じデータベースが<br>ある場合、同じ名前のデータベースはコピーされません。 |

| パラメー        | 説明                                                                                                    |
|-------------|----------------------------------------------------------------------------------------------------|
| ター          |                                                                                                    |
| ユーザーと<br>権限 | ユーザーと権限をターゲットインスタンスにコピーするかどうかを指定しま<br>す。                                                                                    |
|             | <ul> <li>「データベースのユーザーと権限を同期コピーする]: ソースデータベースの</li> <li>ユーザーと権限がターゲットインスタンスにコピーされます。</li> </ul>                              |
|             | <ul> <li>注:</li> <li>移行前にソースインスタンスとターゲットインスタンスに同じ名前のユーザーが存在する場合、移行後は、ターゲットインスタンスのユーザーは、両方のユーザーの権限を合わせて持つことになります。</li> </ul> |
|             | <ul> <li>「データベースのみを複製し、データベースのユーザーと権限を同期コピー<br/>しません]: ソースデータベースのユーザーと権限がターゲットインスタンス<br/>にコピーされません。デフォルト設定です。</li> </ul>    |

6. これらのパラメーターを設定したら、[OK] をクリックします。

### 7.2.2 SQL Server 2008 R2 データベースのコピー

既存のデータベースをコピーして同じデータベースを作成できます。 この文書では、RDS コン ソールからデータベースをコピーする方法について説明します。 これは SQL Server 2008 R2 インスタンスにのみ適用されます。 SQL Server 2012 以降のバージョンのインスタンスの場 合、SQL ステートメントを使用してのみデータベースをコピーできます。 詳細は、「*SQL Server* 2012 およびそれ以降のデータベースのコピー」をご参照ください。

### 注意

- ・一度にコピーできるデータベースは1つのみです。
- ・ 新しいデータベース名は、既存のデータベース名と異なる必要があります。

### 手順

- 1. RDS コンソールにログインします。
- 2. 対象インスタンスのリージョンを選択します。
- 3. インスタンスの ID をクリックして、[基本情報] ページに移動します。
- 左側のナビゲーションウィンドウで、[データベース]をクリックします。[データベース]ページにアクセスします。
- 5. [データベースのコピー] をクリックします。

### 6. パラメーターを設定します。

| *Specify the new database    |                                                                                                    |
|------------------------------|----------------------------------------------------------------------------------------------------|
| name:                        | Your database name can have 2 to 64 characters including the lowercase letters, digits, underscores, or hyphens. It must begin with a letter and end with a |
|                              | letter or a digit.                                                                                                    |
|                              |                                                                                                    |
| Select the database to copy: | Existing database                                                                                                    |
|                              |                                                                                                    |
|                              |                                                                                                    |
|                              |                                                                                                    |
|                              |                                                                                                    |
|                              |                                                                                                    |
|                              |                                                                                                    |
|                              | Create database                                                                                                    |
|                              |                                                                                                    |
| *Whether to retain the       | Retain     Opon't retain (the new database will not retain account and authorization information from the source database)                                  |
| accounts of the source       |                                                                                                    |
|                              |                                                                                                    |
| accounts of the source       |                                                                                                    |
| database:                    |                                                                                                    |
| database:                    |                                                                                                    |
| database:                    |                                                                                                    |
| database:                    |                                                                                                    |
| database:                    |                                                                                                    |
| database:                    | Your note can contain up to 256 alphanumeric characters. (Each Chinese character takes the space of three alphanumeric characters.)                         |

### パラメーターの説明:

| パラメータ名                       | 説明                                                                                                    |
|------------------------------|----------------------------------------------------------------------------------------------------|
| 新しいデータベース名                   | 新しいデータベース名は、小文字、数字、ア<br>ンダースコア (_)、およびハイフン (-) を含む<br>最大 64 文字で構成されています。 先頭はア<br>ルファベット、末尾はアルファベットか数字<br>にする必要があります。               |
| コピーするデータベースの選択               | 既存のデータベースのリストからコピーする<br>データベースを選択します。                                                                                              |
| ソースデータベースのアカウントを保持する<br>かどうか | データベースをコピーするときに、ソース<br>データベースから新しいデータベースにアカ<br>ウントと権限を転送するかどうかを選択でき<br>ます。 デフォルトのオプションは [保持する]<br>です。これはアカウントと権限を転送するこ<br>とを意味します。 |
| 備考                           | その後のデータベース管理を容易にするため<br>に、新しいデータベースに関する情報を追加<br>できます。 最大 256 文字まで入力できます。                                                           |

7. [確認] をクリックします。

### 7.2.3 SQL Server 2012 およびそれ以降のデータベースのコピー

### 三 注:

この文書は、SQL Server 2012 およびそれ以降のバージョンのインスタンスにのみ適用されま す。SQL Server 2008 R2 用のデータベースをコピーする方法については、「*SQL Server 2008 R2 データベース*のコピー」をご参照ださい。

**SQL** コマンドを使用してデータベースのクローンを作成するには、ストアドプロシージャ sp\_rds\_copy\_database でソースデータベースとターゲットデータベースを指定します。 ク ローン作成期間はデータベースサイズによって異なります。

#### 前提条件

データベースのクローンを作成する前に、インスタンスの使用可能スペースが、クローン作成したデータベースのサイズの少なくとも**1.3**倍あることを確認しておきます。

#### 手順

以下のコマンドを実行してデータベースを複製します。

```
USE master
GO
--database engine edtion
SELECT SERVERPROPERTY('edition')
G0
--create database
CREATE DATABASE testdb
GO
EXEC sp_rds_copy_database 'testdb','testdb_copy'
SELECT *
FROM sys.databases
WHERE name IN ('testdb', 'testdb_copy')
SELECT
    family_guid,database_guid,*
FROM sys.database_recovery_status
WHFRF
DB_NAME(database_id) IN ('testdb','testdb_copy')
```

# 7.3 SQL Server インスタンスのデータベースの管理

この文書では、SQL 文を使用して ApsaraDB for SQL Server のインスタンスでデータベース を作成および管理する方法について説明します。

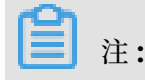

この文書で説明されている操作は、SQL Server 2012 以降のバージョンの RDS のインスタン スにのみ適用されます。

#### データベースの作成

次のコマンドを実行し、データベースを作成します。

**三**注:

**RDS** でデータベースを作成すると、デフォルトパスが生成されます。 したがって、 ファイルパ スを指定しないでください。

CREATE DATABASE TestDb

#### データベースの変更

必要に応じて多数のデータベース属性を変更できます。 ただし、必要な場合以外は、次の操作を しないでください。

・ データベースを誤ったファイルパスに移動しないでください。

たとえば、次のコマンドを実行して誤ったファイルパスを指定すると、

```
ALTER DATABASE [TestDb]
MODIFY FILE
( NAME = N'TestDb', FILENAME = N'E:\KKKK\DDD\DATA\TestDb.mdf' )
```

次のエラーメッセージが返されます。

```
Msg 50000, Level 16, State 1, Procedure *****, Line 152
The file path [
E:\KKKK\DDD\DATA\TestDb.mdf ] is invalid,please specify correct path
folder [ E:\mmm\gggg\ ].
Msg 3609, Level 16, State 2, Line 2
The transaction ended in the trigger. The batch has been aborted.
```

・ データベースのリカバリモードを FULL 以外のモードに設定しないでください。

```
たとえば、次のコマンドを実行してデータベースのリカバリモードを SIMPLE に設定する
と、
```

ALTER DATABASE [TestDb] SET RECOVERY SIMPLE

次のエラーメッセージが返されます。

```
Msg 50000, Level 16, State 1, Procedure *****, Line 46
Login User [Test11] can't change database [TestDb] recovery model.
Msg 3609, Level 16, State 2, Line 2
```

The transaction ended in the trigger. The batch has been aborted.

オフライン状態のデータベースを直接オンラインに設定しないでください。

たとえば、次のコマンドを直接実行したとします。

```
USE [master]
GO
--set offline
--ALTER DATABASE [TestDb]
--SET OFFLINE
--WITH ROLLBACK AFTER 0
ALTER DATABASE [TestDb]
SET ONLINE
```

次のエラーメッセージが返されます。

Msg 5011, Level 14, State 9, Line 1 User does not have permission to alter database 'TestDb', the database does not exist, or the database is not in a state that allows access checks. Msg 5069, Level 16, State 1, Line 1 ALTER DATABASE statement failed.

データベースのステータスをオフラインからオンラインに変更するには、 sp\_rds\_set

\_db\_online ストアドプロシージャで次のコマンドを実行します。

EXEC sp\_rds\_set\_db\_online 'TestDb'

### データベースの削除

サービスを削除するには、次のコマンドを実行します。

DROP DATABASE [TestDb]

### The following prompt appears if the database to be deleted is not backed up:

```
DROP DATABASE [TestDb]

Kindly reminder:

your database [TestDb] does not exist any backup set.

Login User [Test11] has dropped database [TestDb] .
```
## 8 接続の管理

## 8.1 **従来のネットワークから** VPC **へのスムーズな移行のためのハイ** ブリッドアクセスソリューション

仮想プライベートクラウド (VPC) は、論理的に他の仮想ネットワークから分離されたプライベー トネットワークです。 VPC を使用すると、従来のネットワークよりも優れたセキュリティとパ フォーマンスを備えた独立したネットワーク環境を構築できます。 これらの利点により、VPC は クラウドユーザーにとって好ましいネットワーク選択となっています。

増大するネットワーク移行のニーズを満たすために、RDS にハイブリッドアクセスモードと呼ば れる新機能が追加されました。 この機能により、断続的なサービス中断やアクセス中断なしに、 従来のネットワークから VPC へのスムーズな移行が可能になります。 この機能には、マスター インスタンスとその読み取り専用インスタンスを互いに干渉することなく個別に VPC に移行す るオプションもあります。

この文書では、ハイブリッドアクセスソリューションを使用して、従来のネットワークから RDS コンソール上の VPC に移行する方法について説明します。

#### 背景情報

従来のソリューションでは、RDS インスタンスをクラシックネットワークから VPC に移行する と、クラシックネットワークの IP アドレスが即座に解放されます。その結果、最大 30 秒間の 断続的な中断が発生する可能性があり、クラシックネットワーク上の ECS はイントラネット IP アドレスを使用して RDS インスタンスにアクセスできなくなり、サービスに悪影響を及ぼす可 能性があります。多くの大企業では、データベースは通常、複数のアプリケーションシステムに よるアクセス用に設計されています。データベースを従来のネットワークから VPC に移行しよ うとすると、すべてのアプリケーションのネットワークを同時に移行することは非常に困難にな り、その結果、サービスに大きな影響を与える可能性があります。そのため、移行期間が必要で す。円滑な移行の必要性に対応するために、RDS はそのような移行期間を提供するハイブリッ ドアクセス機能を追加しました。

ハイブリッドアクセスとは、従来のネットワークと VPC の両方で、RDS インスタンスが ECS か らアクセスできることを指します。 ハイブリッドアクセス期間中、RDS インスタンスは元のク ラシックネットワークのイントラネット IP アドレスを予約し、VPC 用のイントラネット IP ア ドレスを追加します。これにより、移行中の断続的な中断を防ぐことができます。 セキュリティ とパフォーマンスのためにのみ VPC を使用することを推奨します。 このため、ハイブリッドア クセスは限られた期間でしか利用できません。 つまり、ハイブリッドアクセス期間が終了する と、元のクラシックネットワークのイントラネット IP アドレスが解放されます。 この場合、ア プリケーションは従来のネットワークのイントラネット IP アドレスを使用してデータベースに アクセスすることはできません。 スムーズなネットワーク移行を保証し、サービスへの影響を最 小限に抑えるために、ハイブリッドアクセス期間中にすべてのアプリケーションで VPC のイン トラネット IP アドレスを構成する必要があります。

たとえば、ある企業がそのデータベースを従来のネットワークから VPC に移行するとします。 ハイブリッドアクセスソリューションを使用すると、一部のアプリケーションが VPC を使って データベースにアクセスでき、他のアプリケーションがオリジナルのクラシックネットワークを 使ってデータベースにアクセスし続けることができる移行期間を提供できます。 次の図に示す ように、すべてのアプリケーションが VPC を使ってデータベースにアクセスできるようになる と、元のクラシックネットワークのイントラネット IP アドレスを解放できます。

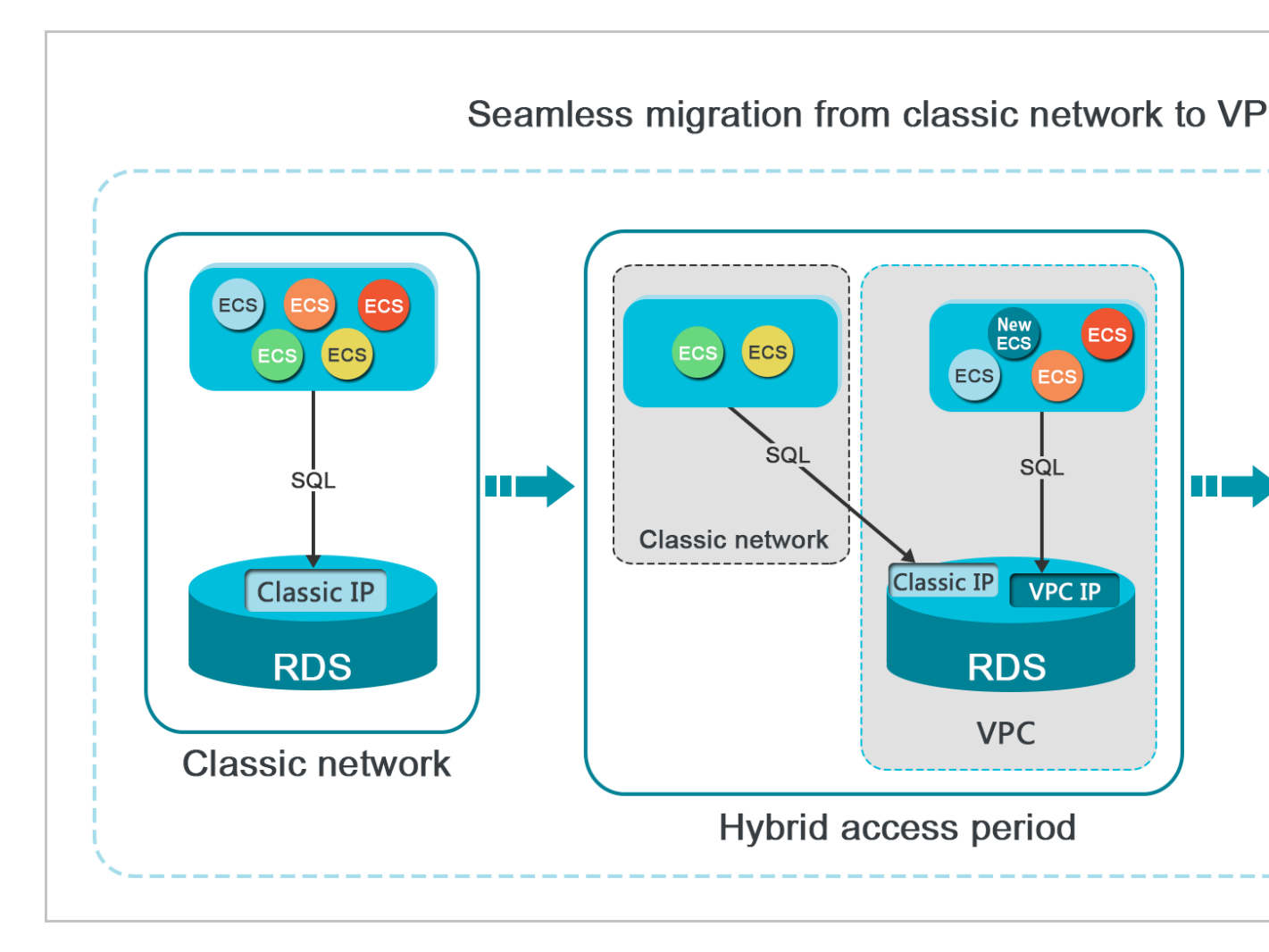

## 機能制限

ハイブリッドアクセス期間中は、次の機能が制限されます。

- ・ 従来のネットワークへの切り替えはサポートされていません。
- ・ゾーンの移行はサポートされていません。
- 高可用性エディションとファイナンスエディションの間の切り替えはサポートされていません。

#### 前提条件

- 現在のネットワークタイプはクラシックネットワークです。
- RDS インスタンスが配置されているゾーンには、使用可能な VPC と VSwitch が設定されている必要があります。設定されていない場合、「VPC の作成」、「VSwitch の作成」をご参照ください。

#### 移行手順

- **1.** *RDS* コンソールにログインします。
- 2. ターゲットインスタンスのリージョンを選択します。
- 3. インスタンスの ID をクリックして、[基本情報] ページに移動します。
- 左側のナビゲーションウィンドウで、[接続オプション] をクリックします。[接続オプション]
   ページへ入ります。
- 5. [インスタンス接続] タブで、[VPCへ切り替え] をクリックします。
- 6. [VPCに切り替え] 確認ページで、ターゲット VPC と Vswitch を選択します。
- 7. 次の図に示すように、[元のクラシックエンドポイントを予約する] をチェックし、 元のネッ トワークの基本的なイントラネット IP アドレスの [有効期限] を選択します。

## \_\_\_\_\_注:

- オリジナルのクラシックネットワークのイントラネット IP アドレスが解放される日の7
   日前から、システムは通知のテキストメッセージを毎日アカウントにバインドされた携帯
   電話番号に送信します。
- 予約が期限切れになると、従来のネットワークのイントラネット IP アドレスは自動的に
   解放され、データベースへのアクセスに使用できなくなります。 サービスの中断を防ぐた

めに、必要に応じて予約期間を設定してください。 ハイブリッドアクセスを設定後、有効 期限を変更できます。

| Switch to:                                                                                                    | Virtual Switch:vsw-                                                                                                    |
|----------------------------------------------------------------------------------------------------|----------------------------------------------------------------------------------------------------|
| If the switch you need is not in the list.                                                                                                    | please create a new switch first on the VPC cons                                                                                                    |
| interruption, and the ECS in the classic<br>database. If you need to reserve the I<br>check the following option.                                                                                                    | c network will not be able to access the intranet address of the classic network,                                                                                                    |
| The hybrid access solution reserves the<br>network and adds an Intranet address<br>intermittent interruption during migrat<br>You are advised to use VPC only for the<br>this reason, the reserved Intranet add<br>a limited period of time and will be rel | e Intranet address of the original classic<br>s under VPC, which prevents any<br>tion and has no impacts on your service.<br>The sake of security and performance. For<br>lress of the classic network is available for<br>leased once the reserved period expires. In |

## 8. [OK] をクリックします。

次の図に示すように、[元のクラシックエンドポイント] 領域が表示されます。

| Instance Connection                                         |                         |                           |                      |                           |                            |   |
|-------------------------------------------------------------|-------------------------|---------------------------|----------------------|---------------------------|----------------------------|---|
| Connection Information                                      | How to connect to RDS 🥹 | Switch to Classic Network | Switch Access Mode   | Modify Connection Address | Apply for Internet Address | ^ |
| Network Type: VPC (VPC:vpc-                                 |                         | Access Mode: Sat          | ie Connection Mode 🚳 |                           |                            |   |
| Intranet Address: rm-c .mysql.singapore.rds.aliyuncs.com    | m                       | Intranet Port: 33         | 06                   |                           |                            |   |
| Original classic endpoint (Expired and released in 13 days) |                         |                           |                      |                           | Change Expiration Time     | ^ |
| Intranet Address (Classic Network): rm-g .mysql.singapore.r | ds.aliyuncs.com         | Intranet Port: 33         | 106                  |                           |                            |   |

## 元のクラシックネットワークの有効期限を変更します。

ハイブリッドアクセス期間中は、必要に応じていつでも元のクラシックネットワークのイントラ ネット IP アドレスの予約期間を変更でき、有効期限は新しい日付から再計算されます。 たとえ ば、元のクラシックネットワークのイントラネット IP アドレスが 2017 年 8 月 18 日に設定され ていて、有効期限を 2017 年 8 月 15 日の 14 日後に変更した場合、アドレスは 2017 年 8 月 29 日に解放されます。

有効期限を変更するには、次の手順に従います。

- 1. RDS コンソールにログインします。
- 2. ターゲットインスタンスのリージョンを選択します。
- 3. インスタンスの ID をクリックして、[基本情報] ページに移動します。
- 4. 左側のナビゲーションウィンドウで、[接続オプション]をクリックし,[接続オプション] ページへ入ります。
- 5. 次の図に示すように、[インスタンス接続] タブページで、[有効期限の変更] をクリックします。

| Original classic endpoint (Expired and released in 13 days)            |                     | Change Expiration Time | ^ |
|------------------------------------------------------------------------|---------------------|------------------------|---|
| Intranet Address (Classic Network): rmmysql.singapore.rds.aliyuncs.com | Intranet Port: 3306 |                        |   |

6. [有効期限の変更] 確認ページで、有効期限を選択し、[OK]をクリックします。

## 8.2 イントラネットとインターネットの IP アドレスの設定

ビジネス要件に応じて、インスタンスの接続タイプ (イントラネットまたはインターネット) を選 択できます。 システムではデフォルトでイントラネット IP アドレスが生成されるため、この文 書では主にインターネット IP アドレスの申請方法、インターネットまたはイントラネットの接 続アドレスの設定方法、およびインターネット IP アドレスの解放方法について説明します。

## 背景情報

**RDS**は、イントラネットとインターネットの両方を使った接続をサポートしています。 シリー ズ、バージョン、および アクセスモードでは接続アドレスの選択に対し次のような影響がありま す。

| インスタンスシリーズ        | インスタンスバージョ<br>ン                                                                           | アクセスモード                                    | 接続アドレス                                                                                                    |
|-------------------|-------------------------------------------------------------------------------------------|--------------------------------------------|----------------------------------------------------------------------------------------------------|
| 基本版               | <ul> <li>MySQL 5.7</li> <li>SQL Server 2012</li> </ul>                                    | 標準モード                                      | <ul> <li>イントラネット IP<br/>アドレス</li> <li>インターネット IP<br/>アドレス</li> <li>イントラネットと<br/>インターネットの<br/>IP アドレス</li> </ul> |
| 高可用性版             | <ul> <li>MySQL 5.5 5.6</li> <li>SQL Server 2008<br/>R2</li> <li>PostgreSQL 9.4</li> </ul> | 標準モード                                      | ・イントラネット IP<br>アドレス<br>・インターネット IP<br>アドレス                                                                      |
|                   | • PPAS 9.3                                                                                | 安全接続モード                                    | <ul> <li>イントラネット IP<br/>アドレス</li> <li>インターネット IP<br/>アドレス</li> <li>イントラネットと<br/>インターネットの<br/>IP アドレス</li> </ul> |
| ファイナンス版 MySQL 5.6 | 標準モード                                                                                     | ・イントラネット IP<br>アドレス<br>・インターネット IP<br>アドレス |                                                                                                    |
|                   |                                                                                           | 安全接続モード                                    | <ul> <li>イントラネット IP<br/>アドレス</li> <li>インターネット IP<br/>アドレス</li> <li>イントラネットと<br/>インターネットの<br/>IP アドレス</li> </ul> |

接続アドレスの適用可能なシナリオは次のとおりです。

- イントラネットの IP アドレスのみを使用します。
  - システムはデフォルトでイントラネット **IP** アドレスを提供します。接続アドレスは直接変 更できます。
  - このシナリオは、RDS インスタンスと同じリージョンにあり、同じネットワークタイプを 持つ ECS インスタンスにアプリケーションがデプロイされている場合に適用されます。
- インターネット IP アドレスのみを使用します。
  - このシナリオは、RDS インスタンスのリージョンとは異なるリージョンにある ECS イン スタンスにアプリケーションがデプロイされている場合に適用されます。
  - このシナリオは、アプリケーションが Alibaba Cloud 以外のプラットフォームにデプロイ されている場合に適用されます。
- ・ イントラネットとインターネットの両方の IP アドレスを使用します。
  - このシナリオは、アプリケーションが同じリージョンにあり、同じ ネットワークタイプを 持つ ECS インスタンスにデプロイされている場合に適用できます。 RDS インスタンスと して、アプリケーションモジュールは RDS インスタンスが配置されていない ECS にデプ ロイされます。
  - このシナリオは、アプリケーションが同じリージョンにあり、同じ ネットワークタイプを 持つ ECS インスタンスに RDSインスタンスとして、Alibaba Cloud 以外のプラット フォーム上で、デプロイされている場合に適用できます。

注意

- ・データベースにアクセスする前に、データベースへのアクセスが許可されている IP アドレス または IP アドレスセグメントをホワイトリストに追加する必要があります。詳細は、「RDS ホワイトリストの設定」をご参照ください。
- インターネット経由の接続にはトラフィック料金がかかります。料金と料金の請求の詳細については、「RDS価格」「」をご参照ください。
- ・ インターネット IP アドレスを使って RDS インスタンスを接続すると、インスタンスのセキュリティが低下する可能性があります。 慎重に行ってください。 より高い伝送速度とより高いセキュリティレベルを得るために、RDS と同じリージョンにある ECS インスタンスにアプリケーションを移行することを推奨します。

## インターネットアドレスの申請

- **1.** *RDS* コンソール にログインします。
- 2. ターゲットインスタンスのリージョンを選択します。
- 3. インスタンスの ID をクリックして、[基本情報] ページに移動します。

- 4. 左側のナビゲーションウィンドウで [ホワイトリストの設定] をクリックします。
- 5. 次の画像に示すように、[インターネットアドレスに適用] をクリックします。

| Instance Connection                                              |                                      |                          |                           |                            |   |
|------------------------------------------------------------------|--------------------------------------|--------------------------|---------------------------|----------------------------|---|
| Connection Information                                           | How to connect to RDS 📀 Switch to VF | C Switch Access Mode     | Modify Connection Address | Apply for Internet Address | ^ |
| Network Type: Classic Network @                                  |                                      | Access Mode: Standard Mc | de 🛛                      |                            |   |
| Intranet Address: Set White List and then address will be shown. |                                      | Intranet Port: 3306      |                           |                            |   |

6. 表示された確認ウィンドウで、 [OK] をクリックし、インターネット IP アドレスを生成しま す。

## 接続アドレスを変更する

必要に応じてインターネットとイントラネットの接続アドレスを変更できます。

- 1. RDS コンソールにログインします。
- 2. ターゲットインスタンスのリージョンを選択します。
- 3. インスタンスの ID をクリックして、[基本情報] ページに移動します。
- 4. 左側のナビゲーションウィンドウで [ホワイトリストの設定] をクリックします。
- 5. [インスタンス接続] タブをクリックします。
- 6. [接続情報] エリアで、[接続アドレスの 変更] をクリックします。

# 次の図に示すように、接続タイプを選択し、その接続アドレスとポート番号を変更して、 [OK] をクリックします。

| Modify Connection A | ddress X                                                                                                    |
|---------------------|----------------------------------------------------------------------------------------------------|
| Connection Type:    | Intranet Address 🔹                                                                                            |
| Connection Address: | .mysql.rds.aliyuncs.com                                                                                       |
|                     | The address can have 8 to 64 characters including letters and digits. It must begin with a lower-case letter. |
| Port:               | 3306                                                                                                    |
|                     | Port Range: 3200 to 3999                                                                                      |
|                     |                                                                                                    |
|                     | OK Cancel                                                                                                    |

### パラメーターの説明:

- ・ 接続タイプ:変更する接続タイプに応じて、 イントラネットアドレス または インターネットアドレス を選択します。
- 接続アドレス:アドレスの形式は、xxx.sqlserver.rds.aliyuncs.comで、xxx は ユーザー定義フィールドです。アドレスは、英字と数字を含めて8から64文字です。そ れは小文字で始まる必要があります。
- ・ポート: RDS が提供する外部サービスのポート番号を示します。これは [3200, 3900] 範囲
   内の整数です。

## インターネットアドレスのリリース

インターネットの IP アドレスを解放したい場合は、次のように行います。

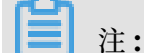

安全接続モードでのみ実行できます。安全接続モードの詳細については、「データベースプロキ シモードを無効にする」をご参照ください。

**1.** *RDS* コンソールにログインします。

2. ターゲットインスタンスのリージョンを選択します。

- 3. インスタンスの ID をクリックして、[基本情報] ページに移動します。
- 4. 左側のナビゲーションウィンドウで、 [接続オプション] をクリックします。
- 5. [インスタンス接続] タブをクリックします。
- 6. [接続情報] エリアで、 [インターネットアドレスのリリース] をクリックします。

| Database Connection                                |                         |               |                          |                           |                          |
|----------------------------------------------------|-------------------------|---------------|--------------------------|---------------------------|--------------------------|
| Instance Connection                                |                         |               |                          |                           |                          |
|                                                    |                         |               |                          |                           |                          |
| Connection Information                             | How to connect to RDS 🥹 | Switch to VPC | Switch Access Mode       | Modify Connection Address | Release Internet Address |
| Network Type: Classic Network @                    |                         | A             | ccess Mode: Safe Connect | ion Mode 🕐                |                          |
| Intranet Address: Copy Address Intranet Port: 3306 |                         |               |                          |                           |                          |
| Internet Address:                                  | Copy Address            | C             | uter Port: 3306          |                           |                          |

7. 表示されたダイアログボックスで[確認] をクリックし、インターネット IP アドレスをリリー スします。

## 8.3 インスタンスのイントラネット/インターネット IP アドレスと ポート番号の表示

RDS インスタンスに接続するには、ターゲット RDS インスタンスのイントラネット/インター ネット IP アドレスとポート番号を入力する必要があります。本ドキュメントでは、RDS コン ソールでその情報の表示箇所を紹介します。

#### 手順

- 1. RDS コンソールにログインします。
- 2. ターゲットインスタンスのリージョンを選択します。
- 3. インスタンスの ID をクリックして、[基本情報] ページに移動します。
- 次の図に示すように、[基本情報] エリアで、インスタンスのインターネット/イントラネット アドレス、および、インターネット/イントラネットポート番号を確認できます。

| Basic Information                                      | Set White List                                      |
|--------------------------------------------------------|-----------------------------------------------------|
| Instance ID:                                           | Name:                                               |
| Instance Region and Zone: China East 1 (Hangzhou)ZoneB | Instance Type: Standard (rds.status.category.Basic) |
| Intranet Address                                       | Intranet Port: 3306                                 |
| Internet Address                                       | Outer Port: 3306                                    |

## 8.4 データベースプロキシモードを無効にする

データベースプロキシモードを無効にすると、RDSインスタンスのパフォーマンスが向上しま す。

## (!)

データベースプロキシモードは、特定の状況でサービスが不安定になる場合があります。 サービ スを円滑に運用するため、RDSインスタンスのネットワーク接続モードをアップグレードするこ とをお勧めします。 詳細は、*#unique\_87* をご参照ください。

#### 注意事項

- ・データベースプロキシモードを無効にします(つまり、データベースプロキシモードから標準モードに切り替えます)。ただし、データベースプロキシモードを有効にすることはできません(つまり、標準モードからデータベースプロキシモードに切り替えることはできません)。
- アクセスモードの切り替え中に、RDSインスタンスが約30秒間1回切断される場合があります。オフピーク時、またはアプリケーションがRDSインスタンスに自動再接続できる状態である時に切り替えを実行することをお勧めします。
- SQL Server 2008 R2のRDSインスタンスは、VPCで実行する場合、デフォルトでデータ ベースプロキシモードを使用します。標準モードに切り替えることはできません。
- SQL Server 2008 R2のRDSインスタンスは、クラシックネットワークで実行する場合、デフォルトで標準モードを使用します。データベースプロキシモードまたはVPCに切り替えることはできません。

## 前提条件

データベースプロキシモードが有効になっていること。

注:データベースプロキシは、RDSインスタンスにデータベースプロキシタブがあるときに有効です。

#### 手順

方法1

- 1. RDS コンソールにログインします。
- 2. 左上メニューから、リージョンを選択します。
- 3. 対象インスタンスのインスタンス ID をクリックします。
- 4. 左側のナビゲーションペインで、データベース接続を選択します。
- 5. [アクセスモードの切り替え]をクリックします。

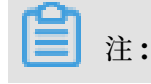

このボタンは、データベースプロキシモードを有効にしている場合にのみ使用できます。

方法2

- 1. RDS コンソールにログインします。
- 2. 左上メニューから、リージョンを選択します。
- 3. 対象インスタンスのインスタンス ID をクリックします。
- 4. 左側のナビゲーションペインで、[データベース] をクリックします。
- 5. データベースプロキシタブページで、スライダーをクリックしてデータベースプロキシモード を切り替えます。

注:

このタブページは、データベースプロキシモードを有効にしている場合にのみ使用できま す。

# 9 モニタリングとアラーム

## 9.1 モニタリング頻度の設定

## 背景情報

RDS コンソールには豊富なパフォーマンスメトリックが用意されているため、インスタンスの実 行ステータスを簡単に確認できます。 RDS コンソールを使用して、モニタリング頻度の設定、 特定のインスタンスのモニタリングデータの表示、モニタリングビューの作成、および同じアカ ウントの同じ種類のインスタンスの比較を行うことができます。

次の表に詳細なモニタリングポリシーを記載します。

| インスタンスタイプ                                                 | 5秒に1回(監視期<br>間:7日) | 1分に1回(60秒) | 5分に1回(300秒) |
|-----------------------------------------------------------|--------------------|------------|-------------|
| Basic エディション                                              | 未サポート              | 無料でサポート    | デフォルト構成     |
| 高可用性エディショ<br>ンまたはファイナン<br>スエディション:メモ<br>リ < <b>8 GB</b>   | 未サポート              | 無料でサポート    | デフォルト構成     |
| 高可用性エディショ<br>ンまたはファイナン<br>スエディション:メモ<br>リ > = <b>8 GB</b> | サポート済 (有料サー<br>ビス) | デフォルト構成    | 無料でサポート     |

#### 制限事項

- ・次の条件を満たすインスタンスに対して5秒に1回(監視期間:7日)のモニタリングを設定できます。

  - インスタンスストレージタイプはローカル SSD です。
  - インスタンスのメモリ容量は8GB以上です。
- ・ すべてのエンジン (MySQL、SQL Server、ProstgreSQL、および PPAS) とデータベースの バージョンは、次のモニタリング頻度をサポートしています。
  - 60秒に1回
  - 300秒に1回
- ・モニタリング料金の詳細に関しては、RDS料金ページでご確認ください

## 手順

- 1. [RDS コンソール] にログインします。
- 2. ターゲットインスタンスのリージョンを選択します。
- 3. インスタンスの ID をクリックして、[基本情報] ページに移動します。
- 4. 左側のナビゲーションウィンドウで、[モニタリングとアラーム]をクリックします。

# 📋 注:

さまざまなタイプのデータベースが異なるメトリックをサポートしています。 詳細について は、この文書の最後にある「監視項目の一覧」をご参照ください。

- 5. [モニタリング] タブをクリックします。
- 6. [モニタリング頻度の設定] をクリックします。
- 7. [モニタリング頻度の設定] ダイアログ ボックスで、モニタリングの頻度を選択し、 [OK] をク リックします。

| Set Monitoring Frequency | $\times$                                                              |
|--------------------------|-----------------------------------------------------------------------|
| Monitoring Frequency:    | <ul> <li>60 Seconds per Time</li> <li>300 Seconds per Time</li> </ul> |
|                          | OK Cancel                                                             |

8. 表示されるダイアログボックスで、[OK] をクリックします。

9. [モニタリング] ページで、次の操作を行います。

| Monitoring Alarms Monitoring Type: Resource Monitoring Engine Monitoring 2  | 3 4<br>Set Monitoring Frequency CRefresh |
|-----------------------------------------------------------------------------|------------------------------------------|
| Select Time 1 Hour 1 Day 7 Days 1 Month 2017-12-14 17:28 - 2017-12-15 17:28 |                                          |
| CPU and Memory Usage (%)                                                    |                                          |
|                                                                             |                                          |
| 10                                                                          | 5                                        |
| 8                                                                           |                                          |
|                                                                             |                                          |
| 6                                                                           |                                          |
| 4                                                                           |                                          |
| 2                                                                           |                                          |
|                                                                             |                                          |
| 0<br>18:00 21:00 12:15 03:00 06:00 09:00 12:0                               | 0 15:00                                  |
| CPU Usage (%)      Memory Usage (%)                                         |                                          |

## インターフェイスの説明

| 番号 | 説明               |
|----|------------------|
| 1  | モニタリングタイプを選択します。 |
| 2  | モニタリング期間を選択します。  |
| 3  | モニタリング頻度を設定します。  |
| 4  | モニタリング結果を更新します。  |
| 5  | モニタリング結果を表示します。  |
| 6  | モニタリング項目を選択します。  |

## モニタリング項目一覧

**RDS for MySQL** 

| モニタリング項目 | 説明                                                                                                    |
|----------|----------------------------------------------------------------------------------------------------|
| ディスクスペース | インスタンスのディスクスペース使用量<br>・ ディスク容量の全体的な使用量<br>・ データスペース使用量<br>・ ログスペース使用量<br>・ 一時ファイルスペース使用量<br>・ システムファイルスペース使用量<br>単位: MB |
| IOPS     | 1 秒当たりのインスタンスの入出力要求回数。 単位: 時間/秒                                                                                         |
| 合計接続数    | アクティブな接続数と合計接続数を含む、現在の接続の合計数                                                                                            |

| モニタリング項目                        | 説明                                                                                                    |
|---------------------------------|----------------------------------------------------------------------------------------------------|
| CPU とメモリ使用量                     | インスタンスの CPU 使用量とメモリ使用量 (OS が使用するメ<br>モリを除く)                                                                                                    |
| ネットワークトラフィック                    | 1 秒あたりのインスタンスの送受信トラフィック。 単位: KB                                                                                                    |
| QPS/TPS                         | 1 秒間に実行された SQL 文の数および処理されたトランザク<br>ション                                                                                                    |
| InnoDB バッファープール                 | InnoDB バッファープール読み取りヒット率、使用率、および<br>ダーティーデータブロックの割合                                                                                                    |
| InnoDB 読み書きボリューム                | <b>1</b> 秒あたりの平均 InnoDB データ読み取りおよび書き込み時<br>間。 単位 <b>: KB</b>                                                                                                    |
| 1 秒あたりのInnoDB 読み取<br>りおよび書き込み回数 | InnoDBの1秒あたりの読み書き回数                                                                                                    |
| InnoDB ログ                       | 1 秒あたりのログファイルへの InnoDB 物理書き込み、ログ書<br>き込み要求、およびログファイルへの FSYNC 書き込みの数                                                                                             |
| Temporary Tables                | データベースが <b>SQL</b> 文を実行したときにハードディスク上に<br>自動的に作成された一時テーブルの数                                                                                                    |
| MyISAM キーバッファ                   | MyISAM の平均キーバッファ読み取りヒット率、書き込み<br>ヒット率、および 1 秒あたりの使用率                                                                                                    |
| MyISAM 読み書き時間                   | 1 秒あたりのバッファプールおよびハードディスクとの間の<br>MyISAM 読み取りおよび書き込み回数                                                                                                    |
| COMDML                          | <pre>データベース上で1秒間に実行された文の数。文は次のとおり<br/>です。<br/>• Insert<br/>• Delete<br/>• Insert_Select<br/>• Replace<br/>• Replace_Select<br/>• Select<br/>• Update</pre>      |
| ROWDML                          | <ul> <li>InnoDB で実行された操作の数。</li> <li>1 秒あたりのログファイルへの物理的な書き込み数</li> <li>1 秒あたりの InnoDB テーブルの読み取り行数</li> <li>1 秒あたりに更新、削除、および InnoDB テーブルに挿入<br/>された行数</li> </ul> |

## **RDS for SQL Server**

| モニタリング項目             | 説明                                  |  |  |  |  |
|----------------------|-------------------------------------|--|--|--|--|
| ディスクスペース             | インスタンスのディスクスペース使用量。                 |  |  |  |  |
|                      | ・ ディスク容量の全体的な使用量                    |  |  |  |  |
|                      | ・ データスペース使用量                        |  |  |  |  |
|                      | ・ ログスペース使用量                         |  |  |  |  |
|                      | ・ 一時ファイルスペース使用量                     |  |  |  |  |
|                      | ・ システムファイルスペース使用量                   |  |  |  |  |
|                      | 単位: MB                              |  |  |  |  |
| IOPS                 | 1 秒当たりのインスタンスの入出力要求回数。単位: 時間/秒      |  |  |  |  |
| 接続                   | アクティブな接続数と合計接続数を含む、現在の接続の合計数        |  |  |  |  |
| CPU 使用率              | インスタンスのCPU 使用率 (OS が使用している CPU を含む) |  |  |  |  |
| ネットワークトラフィック         | 1 秒あたりのインスタンスの送受信トラフィック。 単位: KB     |  |  |  |  |
| TPS                  | 1秒間に処理されたトランザクション数                  |  |  |  |  |
| QPS                  | <b>1</b> 秒間に実行された <b>SQL</b> 文の数    |  |  |  |  |
| キャッシュヒット率            | バッファプールの読み取りヒット率                    |  |  |  |  |
| 1 秒あたりの平均全表スキャ       | 1 秒あたりの全表スキャンの平均回数                  |  |  |  |  |
| ン                    |                                     |  |  |  |  |
| 1 秒あたりの SQL コンパイル    | 1 秒あたりのコンパイル済み SQL 文の数              |  |  |  |  |
| 1秒あたりのチェックポイント       | インスタンス内のチェックポイントの1秒あたりのページ書き        |  |  |  |  |
| のページ書き込み             | 込み回数                                |  |  |  |  |
| 1 秒あたりのログイン          | 1 秒あたりのログイン数                        |  |  |  |  |
| 1 秒あたりのロックタイムアウ<br>ト | 1 秒あたりのロック期限切れ回数                    |  |  |  |  |
| 1秒あたりのデッドロック         | 1秒あたりのインスタンス内のデッドロック数               |  |  |  |  |
| 1秒あたりのロック待機          | 1秒あたりのロック待機回数                       |  |  |  |  |

## **RDS for PostgreSQL**

| モニタリング項目 | 説明                                                   |
|----------|------------------------------------------------------|
| ディスクスペース | インスタンスのディスク容量の使用状況 単位 <b>: MB</b>                    |
| IOPS     | インスタンス内のデータディスクとログディスクの1秒あたり<br>の I/O 要求回数。 単位: 時間/秒 |

## **RDS for PPAS**

| モニタリング項目 | 説明                                                   |
|----------|------------------------------------------------------|
| ディスクスペース | インスタンスのディスク容量の使用状況 単位: MB                            |
| IOPS     | インスタンス内のデータディスクとログディスクの1秒あたり<br>の I/O 要求回数。 単位: 時間/秒 |

## 9.2 モニタリングルールの設定

**RDS** はインスタンスモニタリング機能を提供し、インスタンスの例外を検出した場合にメッセージを送信します。 さらに、ディスク容量不足のためにインスタンスがロックされると、システムからメッセージが送信されます。

## 背景情報

Alibaba CloudMonitor はモニタリングと警告を提供します。 CloudMonitor は、メトリク スのアラームルールを設定するのに役立ちます。 連絡先グループを設定しながらアラーム連絡先 を追加する必要があります。 例外が発生した場合にアラームがトリガーされると、アラーム連絡 先と連絡先グループにただちに通知されます。 関連メトリクスを使用してアラーム連絡先グルー プを作成できます。

#### 手順

- 1. [RDS コンソール] にログインします。
- 2. ターゲットインスタンスのリージョンを選択します。
- 3. インスタンスの ID をクリックして、[基本情報] ページに移動します。
- 4. 左側のナビゲーションウィンドウで、[モニタリングとアラーム]をクリックします。
- 5. [アラーム] タブをクリックします。
- 6. [アラームルールの設定] をクリックし、CloudMonitor コンソールを開きます。

## 📃 注:

[更新] をクリックして手動で、アラームメトリクスの現在の状態を更新することができま す。

 左側のナビゲーションウィンドウで、 [アラーム] > [アラーム連絡先] を選択し、[アラーム連 絡先の管理] ページを開きます。

## **注**:

アラームルールを初めて設定するときは、アラーム通知オブジェクトは RDS の Alibaba Cloud アカウントの連絡先ではない場合、最初にアラーム連絡先とアラーム連絡先グループ

を作成する必要があります。 すでに アラーム連絡先とアラーム連絡先グループを設定してい る場合、手順 10 に進みます。

- 8. [アラーム連絡先を作成] をクリックします。
- [アラーム連絡先の設定] ダイアログボックスでアラーム連絡先の情報を入力し、[確認コード を送信] をクリックします。メールボックスに送信された確認コードを入力し、[保存] をク リックします。

- ・すべてのアラーム通知オブジェクトを追加したら、次の手順を実行してアラーム連絡先グ ループを作成することを推奨します。
- ・[編集] をクリックし、連絡先を編集します。または[削除] をクリックして連絡先を削除し ます。

10.[アラーム連絡先の管理]ページで、[アラーム連絡先グループ]タブをクリックします。

- 11.[アラーム連絡先のグループの作成] をクリックします。
- 12."グループ名"、"説明"を入力し、[既存の連絡先] から連絡先を選択します。 たく レイ・ション アン・ション アン・アン・ション アン・ション アン・シー アン・シー アン・ション アン・ション アン・ション アン・ション アン・ション アン・ション アン・シー アン・ション アン・ション アン・ション アン・シー アン・ション アン・シー アン・シー アン アン・シー アン・シー アン・シー アン・シー アン・シー アン・シー アン・シ
  - リックし、"選択中の連絡先"へ連絡先を追加します。[OK] をクリックします。

注:

[アラーム連絡先グループ] ページで、 をクリックすると連絡先グループを編集できま

す。連絡先グループを削除するには、[X] をクリックします。連絡先グループ内の連絡先を削除するには、[削除] をクリックします。

- 13.アラーム連絡先グループを作成した後、左側のナビゲーションウィンドウで、[クラウドサー ビスのモニタリング] > [ApsaraDB for RDS] の順に選択します。
- 14.アラームルールを設定する RDS のリージョンを選択します。
- 15.ターゲットインスタンスを探して、"アクション"内の[アラームルール]をクリックします。

現在のアラームのメトリクスを 表示します。

16.[アラームルールの作成] をクリックして、新しいアラームルールを追加します。

## 

必要なメトリクスに対して、[編集]、[無効にする]、または[削除]をクリックします。

## 10 セキュリティ管理

## 10.1 SQL 監査

SQL 監査機能を使用すると、SQL の詳細を表示してRDS インスタンスを定期的に監査できます。

### ご注意

- ・一部の RDS インスタンスタイプは SQL 監査機能をサポートしません。
- ・ SQL 監査機能はインスタンスのパフォーマンスに影響を与えません。
- ・ SQL 監査ログは 30 日間保持されます。
- エクスポートされた SQL 監査ファイルは2日間保持されます。
- この機能はデフォルトでは無効になっています。この機能を有効にすると料金が発生します
   詳細については、「価格」をご参照ください。

#### SQL 監査ログと binlog の違い

MySQL インスタンスの場合、SQL 監査ログまたは binlog を使用して増分データを表示できま す。 違いは次のとおりです。

- SQL 監査ログ: MySQL 監査ログと同様に、SQL 監査ログはすべての DML および DDL 操 作に関する情報を収集します。情報はネットワークプロトコル分析によって取得されます。
   SQL 監査機能は実際のパラメーター値を解析せず、SQL クエリの量が多いときは少量のレ コードが失われる場合があります。そのため、SQL 監査ログを使用して収集した増分データ が不正確になる可能性があります。
- Binlog: バイナリログはすべての ADD、DELETE、および MODIFY 操作を正確に記録し、 増分データを正確に回復できます。バイナリログはインスタンスに一時的に格納されます。 システムでは定期的にログを OSS に転送し、転送されたログは 7 日間 OSS に保管されます。 システムはデータが書き込まれている binlog ファイルを保存できないため、RDS コンソー ルで [Binlog のアップロード] をクリックしても一部のバイナリログはアップロードできませ ん。

したがって、バイナリログは正確に増分データを記録しますが、リアルタイムのバイナリログ を取得することはできません。

#### SQL 監査を有効にする

1. RDS コンソールにログインします。

2. ターゲットインスタンスのリージョンを選択します。

- 3. ターゲットインスタンスの ID をクリックして、 [基本情報] ページへ入ります。
- 4. 左側のナビゲーションウィンドウで、【セキュリティ】をクリックします。
- 5. [SQL 監査] タブをクリックします。[今すぐ有効にする] をクリックします。

| Security                             |                                          |                             |                          |
|--------------------------------------|------------------------------------------|-----------------------------|--------------------------|
| Whitelist Settings SQL Audit         |                                          |                             |                          |
| Note: SQL details are obtained throu | gh network protocol analysis. Therefore, | information may be missing. |                          |
| Select Time Range 2018-06-23 21:     | 48 - 2018-06-24 01:48                    | Quit                        |                          |
|                                      |                                          |                             |                          |
| Connection IP Address Datab          | ase Name Executing Account               | SQL Details                 | Inread ID I Ime Consumed |
|                                      |                                          | You have not yet turned on  | SQL audit. Enable now    |

6. 表示されたダイアログボックスで、[確認] をクリックします。

#### SQL 監査を無効にする

コストを節約するために、SQLを監査する必要がない場合は SQL 監査機能を無効にすることが できます。

注:

SQL 監査機能を無効にすると、すべての SQL 監査ログが削除されます。 機能を無効にする前に ログをエクスポートします。

- **1.** *RDS* コンソールにログインします。
- 2. ターゲットインスタンスのリージョンを選択します。
- 3. ターゲットインスタンスの ID をクリックして、 [基本情報] ページに入ります。
- 4. 左側のナビゲーションウィンドウで、[セキュリティ] をクリックします。
- 5. [SQL監査] タブをクリックします。 [エクスポートファイル] をクリックし、[確認] をクリック します。

| Security              |                          |                                   |                           |       |           |             |               |                     |              |
|-----------------------|--------------------------|-----------------------------------|---------------------------|-------|-----------|-------------|---------------|---------------------|--------------|
| Whitelist Settings    | SQL Audit                |                                   |                           |       |           |             |               |                     |              |
| Note: SQL details are | obtained through network | k protocol analysis. Therefore, i | information may be missin | g.    |           |             |               |                     |              |
| Select Time Range 20  | 118-06-23 21:56 - 2      | 018-06-24 01:56                   |                           |       |           |             |               |                     |              |
| DB:                   | User:                    | Keyword :                         |                           | Query | File List | Export File | Disable SQ    | <u>)L Audit Log</u> |              |
| Connection IP Address | 5 Database Name          | Executing Account                 | SQL Details               |       |           | Thread ID   | Time Consumed | Number of Retu      | rned Records |

- 6. SQL 監査ファイルをダウンロードして、ファイルをローカルディレクトリに置きます。
- 7. [SQL 監査ログを無効にする] をクリックします。 [確認] をクリックします。

## 10.2 IP ホワイトリストをセキュリティ強化モードへ切り替える

#### IP ホワイトリストモード

RDS インスタンスには、2 つのホワイトリストモードがあります。

- ・標準モード:ホワイトリスト内にある IP アドレスはクラシックネットワークと VPC の両方に 適用されます。これにはセキュリティ上のリスクがあるため、セキュリティ強化モードに切り 替えることを推奨します。
- ・セキュリティ強化モード:ホワイトリスト内にある IP アドレスは、クラシックネットワーク用
   と VPC 用の2種類に分類されます。このモードでは、IP ホワイトリストグループを作成す
   る際にネットワークタイプを指定する必要があります。

現在、**MySQL、PostgreSQL、PPAS** インスタンス用の **RDS** は、セキュリティ強化モードを サポートしています。

#### セキュリティ強化モードへ切り替えた後の変更

- ・ インスタンスネットワークタイプが VPC の場合、新規のホワイトリストが生成され、そのリ ストには元のホワイトリストにあったすべての IP アドレスが含まれます。新規 IP ホワイト リストグループは VPC にのみ適用されます。
- ・ インスタンスネットワークタイプがクラシックネットワークの場合、新規ホワイトリストは生成され、そのリストには元のホワイトリストにあったすべての IP アドレスが含まれます。新規 IP ホワイトリストグループはクラシックネットワークにのみ適用されます。
- インスタンスがハイブリッドアクセスモード (クラッシックネットワークと VPC 両方を使う インスタンス)の場合、新規ホワイトリストは2つ生成され、それぞれのリストに元のホワ イトリストにあったすべての IP アドレスが含まれます。ホワイトリストグループの1つは VPC に適用され、もう1つは、クラシックネットワークに適用されます。

注:

この切り替えは、インスタンスホワイトリストの ECS セキュリティグループに影響を与えません。

### 注意

IP ホワイトリストを標準モードからセキュリティ強化モードへ切り替えた場合、元に戻すことは できません。

#### 手順

- 1. RDS コンソールにログインします。
- 2. インスタンスがあるリージョンを選択します。
- 3. インスタンスの ID をクリックします。
- 4. 左側のナビゲーションウィンドウで、[セキュリティ]を選択します。
- 5. [ホワイトリスト設定] タブページで、[セキュリティ強化ホワイトリストの有効化] (推奨) をク リックします。

Security

| Whitelist Settings     | SQL Audit        | SQL TDE          |                                                                    |
|------------------------|------------------|------------------|--------------------------------------------------------------------|
| Network Isolation Mode | e: Standard Whit | elist. The white | st does not differentiate between classic networks and VPC network |

| - default |  |  |
|-----------|--|--|
| 127.0.0.1 |  |  |

6. 表示されたダイアログボックスで、[確認] をクリックします。

## 10.3 RDS ホワイトリストの設定

RDS インスタンスを作成した後、サーバーが RDS インスタンスに接続できるようにホワイト リストを設定する必要があります。 デフォルトでは、ホワイトリストにはデフォルトの IP アド レス 127.0.0.1 のみが含まれ、セキュリティグループはありません。 つまり、どのサーバーも RDS インスタンスにアクセスできません。 ホワイトリストは RDS インスタンスへのアクセスの みを制御し、インスタンスのパフォーマンスには影響しません。

ホワイトリストを設定するには、次のいずれかの方法を使用します。

- IP ホワイトリストの設定: これらの IP アドレスが RDS インスタンスにアクセスできるよう
   に、IP アドレスをホワイトリストに追加します。
- ECS セキュリティグループの設定: セキュリティグループ内の ECS インスタンスが RDS イン スタンスにアクセスできるように、ECS セキュリティグループをホワイトリストに追加しま す。

RDS のセキュリティを維持するために、必要に応じて定期的にホワイトリストを確認および調整 することを推奨します。

#### 注意

- デフォルトの IP ホワイトリストグループは変更または消去のみ可能で、削除することはできません。
- ・ "%" または "0.0.0.0/0 " は、任意の IP アドレスがデータベースにアクセスできることを示し ます。 この設定はデータベースのセキュリティを大幅に低下させるため、推奨しません。
- ・ホワイトリストにアプリケーションサービスの IP アドレスを追加した後で RDS インスタン スに接続できない場合は、「*MySQL* 用 *ApsaraDB* を使用してローカルIPアドレスを見つける 方法」を参照して、アプリケーションの実際のIPアドレスを取得します。

手順

- 1. RDS コンソールにログインします。
- 2. 左上隅にある、ターゲットインスタンスが配置されているリージョンを選択します。
- 3. ターゲットインスタンスを探して、その ID をクリックします。
- 左側のナビゲーションウィンドウで、[セキュリティ]をクリックし、[セキュリティ]ページへ入ります。
- 5. [ホワイトリストの設定] タブページで、[default] ホワイトリストグループを探し、[変更] を クリックします。

**注**:

[ホワイトリストグループの追加] をクリックして新しいグループを作成することもできま す。

| White List Settings     | SQL SSL          | SQL TDE          |                                                                                                    |                       |
|-------------------------|------------------|------------------|----------------------------------------------------------------------------------------------------|-----------------------|
|                         |                  |                  |                                                                                                    | +Add a White List Gro |
| - default               |                  |                  |                                                                                                    | Mod                   |
| 127.0.0.1               |                  |                  |                                                                                                    |                       |
| ote: Add 0.0.0.0/0 to t | ne IP white list | to allow all add | resses to access. Add 127.0.0.1 only to the IP white list to disable all address access. White List Settings Description |                       |

 表示されたダイアログボックスの[ホワイトリスト] フィールドで、RDS インスタンスへアク セスするために必要な IP アドレスまたは IP アドレスセグメントを追加し、[OK] をクリック します。

**道**注:

・ "10.10.10.0/24" などの IP アドレスセグメントを入力した場合は、"10.10.10.X"という
 形式の IP アドレスが RDS インスタンスにアクセスできることを示します。

- ・ 複数の IP アドレスまたは IP アドレスセグメントを入力する場合は、 "192.168.0.1,172
   .16.213.9" のように、カンマで区切ります (ただし、カンマの前後に空白を入れないでください)。
- [ECS イントラネット IP アドレスのアップロード]をクリックすると、Alibaba Cloud アカウントの下にあるすべての ECS インスタンスの IP アドレスが表示されます。ECSイ ンスタンスのイントラネット IP アドレスを簡単に追加することができます。

| Modify Group |                                                                                                    |      |
|--------------|----------------------------------------------------------------------------------------------------|------|
| Group Name:  | default                                                                                                    |      |
| White List:  | 127.0.0.1                                                                                                    |      |
|              |                                                                                                    |      |
|              | Upload ECS Intranet IP Address You can add 999 white lists more                                                                                                    |      |
|              | Specified IP address: Add an IP address to allow this IP to<br>access RDS.<br>Specified IP segment: Add an IP segment to allow all the IP<br>addresses in this segment to access RDS.<br>When you add multiple IP addresses, separate them by a<br>comma (no space after the comma), such as<br>"192.168.0.1,192.168.0.1/24". |      |
|              | How to locate the local IP address                                                                                                    |      |
|              | ОК Са                                                                                                    | ncel |

## ECS セキュリティグループの追加

セキュリティグループは、1 つ以上の ECS インスタンスに対してネットワークアクセス制御を設 定するために使用する仮想ファイアウォールです。 ECS セキュリティグループの詳細について は、「セキュリティグループを作成」を参照ください。 注意事項

- ECS セキュリティグループをサポートする RDS インスタンスは、MySQL 5.6、 PostgreSQL、および MariaDB TXです。
- ・ ECS セキュリティグループをサポートするリージョン: 中国 (杭州)、中国 (青島)、中国 (香 港)。
- IP ホワイトリストと ECS セキュリティグループの両方を設定できます。 IP ホワイトリスト またはセキュリティグループで指定されたすべての ECS インスタンスは RDS インスタンスに アクセスできます。
- ・現在、各 RDS インスタンスは1つのセキュリティグループをサポートしています。

手順

- 1. RDS コンソールにログインします。
- 2. 左上隅にあるターゲットインスタンスが配置されているリージョンを選択します。
- 3. ターゲットインスタンスを探して、その ID をクリックします。
- 左側のナビゲーションウィンドウで、[セキュリティ] をクリックし、[セキュリティ] ページへ 入ります。
- 5. [ホワイトリストの設定] タブページで、[セキュリティグループの追加] をクリックします。

注:

"VPC" とマークされたセキュリティグループは VPC にあります。

6. セキュリティグループを選択して、[OK] をクリックします。

## 10.4 SSL 暗号化の設定

リンクセキュリティを強化するため、SSL (Secure Sockets Layer) を有効にして、必要なアプ リケーション用の SSL 証明書をインストールします。 SSL はトランスポート層でネットワーク 接続を暗号化するために使用されます。 通信データのセキュリティと整合性が向上しますが、 ネットワーク接続時間も長くなります。

🧾 注:

 SSL 暗号化には固有の難点があるため、この機能を有効にすると CPU 使用量が大幅に増加 します。暗号化を必要とするインターネット接続にのみ暗号化を有効にすることを推奨し ます。イントラネット接続は比較的に安全であり、一般的にリンクの暗号化を必要としません。 ・ さらに、SSL 暗号化は一度有効にすると無効にすることはできません。したがって、SSL 暗号化を有効にする際はご注意ください。

## SSL 暗号化の有効化

- **1.** *RDS* コンソールにログインします。
- 2. 対象インスタンスのリージョンを選択します。
- 3. 対象インスタンスの ID をクリックして、[基本情報] ページに移動します。
- 左側のナビゲーションウィンドウで、[セキュリティ] をクリックし、[セキュリティ] ページを 開きます。
- 5. [SSL] タブをクリックします。
- 6. 次の図に示すとおり、[無効]の横にあるボタンをクリックします。

| SSL Settings                          |             |
|---------------------------------------|-------------|
| License Information                   | Disabled    |
| SSL Connection String                 | -           |
| License Expiration Time               | -           |
| License Availability                  | Unavailable |
| Configure SSL Download CA Certificate |             |

7. 次の図に示すとおり、[SSL 設定] ダイアログボックスで SSL 暗号化を有効にするリンクを選択し、[OK] をクリックして SSL 暗号化を有効にします。

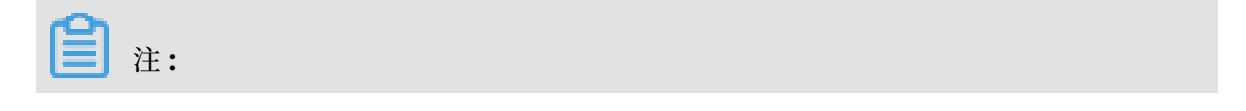

## インターネットまたはイントラネットリンクのどちらも選択できますが、暗号化できるリン クは1つだけです。

| SSL Setting                                                                                                    | × |
|----------------------------------------------------------------------------------------------------|---|
| Please select protected address:<br>rdsh255s619aop56mqn1.mysql.rds.aliyuncs.com<br>rdsh255s619aop56mqn1i.mysql.rds.aliyuncs.com |   |
| Note: after the protected address is modified, the certificate will be automatically updated.                                   |   |
| OK 2 Cancel                                                                                                    |   |

8. 次の図に示すとおり、[CA 証明書のダウンロード] をクリックし、SSL 証明書をダウンロード します。

| SSL Settings                          |             |
|---------------------------------------|-------------|
| License Information                   | Disabled    |
| SSL Connection String -               |             |
| License Expiration Time               | -           |
| License Availability                  | Unavailable |
| Configure SSL Download CA Certificate |             |

ダウンロードされた SSL 証明書は、次のファイルを含むパッケージです。

- ・ p7b ファイル: Windows OS で CA 証明書をインポートするために使用します。
- PEM ファイル:他のシステムまたはアプリケーションで CA 証明書をインポートするため に使用します。
- ・JKS ファイル: Java プログラムで CA 証明書チェーンをインポートするために使用する Java トラストストア証明書ファイルです。パスワードは、「apsaradb」です。

\_\_\_\_\_注:

Java で JKS 証明書ファイルを使用する場合は、jdk7 と jdk8 のデフォルトの jdk セキュ リティ設定を変更する必要があります。SSL を介してアクセスするデータベースを実行す るマシンの jre / lib / security / java.security ファイルで、次の設定を変更 します。

jdk.tls.disabledAlgorithms=SSLv3, RC4, DH keySize < 224 jdk.certpath.disabledAlgorithms=MD2, RSA keySize < 1024

JDK セキュリティ構成を変更しないと、次のエラーが報告されます。 他の同様のエラー は、一般的に Java セキュリティ構成によって生成されます。

javax.net.ssl.SSLHandshakeException: DHPublicKey does not comply to algorithm

#### constraints

## SSL CA 証明書を構成します。

SSL 暗号化を有効にした後、RDS ヘアクセスするアプリケーションまたはクライアント用の SSL CA 証明書を設定する必要があります。 以下に、MySQL Workbench を例に SSL CA 証明 書をインストールする方法を説明します。 他のアプリケーションやクライアントを使用する場合 は、それぞれの使用方法をご参照ください。

1. MySQL Workbench を開きます。

2. [データベース] > [接続管理]の順に選択します。

3. 次の図に示すとおり、[SSLの使用]を有効にして、SSL CA 証明書をインポートします。

| Manage Server Connections |                                                                                                    |
|---------------------------|----------------------------------------------------------------------------------------------------|
| MySQL Connections         | Connection Name: local                                                                                |
|                           | Connection Method: Standard (TCP/IP)   Method to use to connect to the RDBMS Parameters: SSL Advanced |
|                           | Use SSL If available                                                                                  |
|                           | SSL CA File:                                                                                          |
|                           | SSL Key File: Path to Client Key file for SSL.                                                        |
|                           | SSL Cipher: Optional : separated list of permissible ciphers to use for SSL encryption.               |
|                           | SSL Wizard                                                                                            |
|                           |                                                                                                    |
|                           |                                                                                                    |
| New Delete De             | uplicate Move Up Move Down Test Connection Close                                                      |

## 10.5 透過的データ暗号化(TDE)の設定

透過的データ暗号化 (TDE) を使用して、インスタンスデータファイルに対してリアルタイムの I /O 暗号化および復号化を実行できます。 データセキュリティを向上させるために、TDE を有効 にしてインスタンスのデータを暗号化することを推奨します。

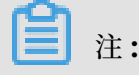

現在、TDE は SQL Server 2008 R2 および MySQL 5.6 のデータベースにのみ適用されます。 TDE 設定を表示または変更するには、RAM アカウントではなく Alibaba Cloud アカウントで ログインする必要があります。

## 背景情報

TDE は、データファイルに対してリアルタイムのI/O 暗号化と復号化を行います。 データはディ スクに書き込まれる前に暗号化され、ディスクからメモリに読み込まれるときに復号化されま す。TDE はデータファイルのサイズを大きくしません。 開発者は TDE 機能を使用する前にア プリケーションを変更する必要はありません。

## 考慮事項

- ・一度 TDE を有効にすると、無効にすることはできません。
- ・暗号化には、キー管理サービス (KMS) によって生成および管理されるキーが使用されます。
   RDS は、暗号化に必要な鍵と証明書を提供しません。 TDE を有効にした後、データをローカルデバイスに復元する場合は、まず RDS を使用してデータを復号化します。
- ・ TDE を有効にした後で、CPU 使用率は大幅に増加します。

## 前提条件

KMS が有効化されていること。

#### 手順

- 1. RDS コンソールにログインします。
- 2. 対象RDSインスタンスをクリックします。
- 3. 左ナビゲーションペインの[セキュリティコントロール] をクリックします。
- 4. TDEのタブから[無効] をクリックします。

| TDE Settings                                                                                                    |                                                                                                    |
|----------------------------------------------------------------------------------------------------|----------------------------------------------------------------------------------------------------|
| TDE Status                                                                                                    | Disabled (Once TDE is enabled, it cannot be disabled any more.)                                             |
| When TDE is enabled, execute DDL operations on MySQL table:<br>For data encryption: alter table t engine=innodb, block_forma<br>For data decryption: alter table t engine=InnoDB, block Block | s to encrypt or decrypt data. The specific operations are as follows:<br>at=encrypted;<br><_format=default; |

5. [OK] をクリックして TDE を有効にします。

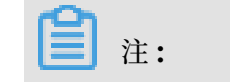

KMS キー管理サービスを有効にしていない場合は、TDE を有効化するときに、キー管理 サービスを有効化するように求められます。 KMS キー管理サービスを有効化する手順を実 行した後、[無効] をクリックして TDE をを有効化します。

6. データベースにログインし、次のコマンドを実行してテーブルを暗号化します。

alter table <tablename> engine=innodb, block\_format=encrypted;

#### その後の操作

TDE によって暗号化されたテーブルを復号化する場合は、次のコマンドを実行します。

alter table <tablename> engine=innodb, block\_format=default;

# 11 **ログ管理**

MySQL 5.7 を除くすべてのインスタンスバージョンはログ管理をサポートしています。 RDS コ ンソールまたは SQL をコマンド使用して、エラーログやスローSQLログの詳細を照会し、障害 の分析ができます。 ただし、SQL Server 2012 以降のインスタンスでは、SQL コマンドを使っ てのみのログを管理できます。 この文書では、RDS コンソールと SQL コマンドを介してログを 管理する方法について説明します。

## RDS コンソールを使用してログを管理する

RDS コンソールを使用して、MySQL 5.5 および 5.6、SQL Server 2008 R2、PostgreSQL、 および PPAS インスタンスのログを管理できます。 実際のインターフェイス はエンジンの種類や バージョンによって異なります。

## 手順

- 1. *RDS* コンソールにログインします。
- 2. ターゲットインスタンスのリージョンを選択します。
- 3. インスタンスの ID をクリックして、[基本情報] ページに移動します。
- 4. 左側のナビゲーションウィンドウで [ログの管理] をクリックします。
- 5. [ログの管理] ページで、[エラーログ]、[スロー SQL ログの詳細]、[スロー SQL ログの概要] または [ログの切り替え] を選択します。時間範囲を選択して、[照会] をクリックします。

| 照会項目                 | コンテンツ                                                                                                    |
|----------------------|----------------------------------------------------------------------------------------------------|
| エラーログ                | 過去1か月間で実行に失敗した SQL コマンドを記録します。                                                                                                    |
| スロー <b>SQL</b> ログの詳細 | <ul> <li>前月1秒以上持続した SQL コマンドを記録します (この時間のしきい値は、[パラメーター]のlong_query_time パラメーターで変更できます)。類似の SQL ステートメントは1回だけ表示されます。</li> <li>このリストには、過去2時間のスロー SQL ログは含まれていません。これらのログを照会するには、MySQL データベース内の slow_log_view テーブルで確認します。</li> </ul> |
| スロー SQL ログの概要        | 前月 1 秒以上持続した SQL 文の統計および分析レポート<br>を提供します(この時間のしきい値は、 [パラメーター] の<br>long_query_time パラメーターで変更できます)。                                                                                                    |

## SQL コマンドを使用してログを管理する

**SQL Server 2012** 以降のバージョンのインスタンスは sp\_rds\_read\_error\_logsストレージ プロシージャからのみエラーログを読み取ります。 使用方法は、sp\_readerrorlog を使う方法 と似ています。

例1:

EXEC sp\_rds\_read\_error\_logs

例 2:

EXEC sp\_rds\_read\_error\_logs 0,1 ,'error'

# 12 バックアップとリカバリ

# 13 **リカバリ**

## 13.1 **一時インスタンスを介してマスターインスタンスにデータを** リカバリする

## 🧾 注:

この文書は MySQL インスタンスには適用されません。 MySQL インスタンスのデータを復旧 するには、「クローンインスタンスからマスターインスタンスにデータを回復する」(推奨)ま たは「#unique\_101」をご参照ください。

データリカバリ機能は、データベースの誤操作による被害を最小限に抑えます。一時インスタン スを介してマスターインスタンスにデータをリカバリすることを推奨します。つまり、データを 一時インスタンスにリカバリし、データを検証してから、そのデータをマスターインスタンスに 移行します。これにより、マスターインスタンスに対するデータリカバリの影響を回避できま す。

### 注意

- 一時インスタンスを作成しても、マスターインスタンスには影響しません。
- 一時インスタンスは、バックアップファイルのアカウントとパスワードを継承します。
- 一時インスタンスのネットワークタイプはクラシックネットワークです。
- マスターインスタンスは、一度に1つの一時インスタンスしか持てません。一時インスタン
   スを作成する前に、マスターインスタンスの既存の一時インスタンスを削除します。
- ・一時インスタンスは無料ですが、作成後48時間で自動的にリリースされます。

## 一時インスタンスの作成

- 1. RDS コンソールにログインし、ターゲットインスタンスがあるリージョンを選択します。
- 2. インスタンスの ID をクリックして、[基本情報] ページに移動します。
- 3. 左側のナビゲーションウィンドウで [バックアップとリカバリ] をクリックします。
- 4. [一時インスタンス] タブをクリックします。
- 5. 復旧する時点を選択し、[一時インスタンスの作成] をクリックします。
- 6. 表示されるダイアログボックスで、[OK] をクリックします。
- 7. [インスタンス] ページへ戻ります。
#### 一時インスタンスからマスターインスタンスへのデータの復旧

- 1. 一時インスタンスが正常に作成されたら、マスターインスタンスの ID をクリックして、[基本 情報] ページに移動します。
- 2. 右上隅にある [データ移行タスクの作成] をクリックし、データ転送サービスコンソールへ移 動します。
- 3. 左側のナビゲーションウィンドウで [データ移行] をクリックします。
- 4. [移行タスクの作成] をクリックします。
- 5. パラメーターを設定します。
  - タスク名:デフォルトのタスク名が生成されます。後でもっと簡単に識別できるように、この名を変更することができます。
  - ・ ソースデータベース情報:
    - インスタンスタイプ: [RDS コンソール] を選択します。
    - インスタンスリージョン:ターゲットインスタンスが置かれているリージョンを選択します。
    - RDS インスタンス ID: 一時インスタンスの ID を選択します。
    - データベースアカウント:マスターインスタンスのアカウント名と同じです。このアカウントに、移行するデータに対する読み書き権限があることを確認してください。
    - データベースパスワード:マスターインスタンスのアカウントパスワードと同じです。
  - ・ ターゲットデータベース情報:
    - インスタンスタイプ: [RDSインスタンス]を選択します。
    - インスタンスリージョン:ターゲットインスタンスが置かれているリージョンを選択します。
    - RDS インスタンス ID: 一時インスタンスがあるマスターインスタンスを選択します。
    - データベースアカウント:マスターインスタンスのアカウント名を入力します。このアカウントに、移行するデータに対する読み書き権限があることを確認してください。
    - データベースパスワード:ターゲットインスタンスのパスワードを入力します。
- 6. [ホワイトリストを許可し次へ] をクリックします。
- 7.移行の種類を選択します。
- 左側のウィンドウで、移行するオブジェクトを選択し、[>] をクリックし、右側のウィンドウ へ追加します。 ターゲットデータベースで移行したオブジェクトの名前を変更する場合は、 選択したオブジェクト ウィンドウで、変更する必要があるデータベースの上にマウスを置きま す。[編集] ボタンをクリックします。

9. [事前チェックして開始] をクリックします。

10.事前チェックが失敗した場合は、[!]をクリックしてください。失敗したチェック項目の横にある詳細な失敗情報を表示し、それに応じてトラブルシューティングを実行します。トラブルシューティングの後、[移行タスクリスト]で移行タスクを探します。ページを開き、事前チェックを再開します。

11.事前チェックが成功したら、[OK] をクリックして、移行タスクを開始します。

## 13.2 クロスリージョンでの復元

*#unique\_103*が完了している場合、元のインスタンスが配置されているリージョンまたはクロス リージョンバックアップファイルが保存されているリージョンの新しいインスタンスに、バック アップファイルのデータを復元できます。

📋 注:

クロスリージョンバックアップデータを元のインスタンスに復元することはできません。

#### 手順

- **1.** ApsaraDB for RDS コンソールにログインします。
- 2. 左側のナビゲーションウィンドウで、[クロスリージョンバックアップ] をクリックします。
- **3.** インスタンスを見つけ、ID をクリックします。

| T                    | Cross-region Backup Instances                                                                                                    |                  |                    |         |                               |                         |                             |                                   |                              |  |  |
|----------------------|----------------------------------------------------------------------------------------------------|------------------|--------------------|---------|-------------------------------|-------------------------|-----------------------------|-----------------------------------|------------------------------|--|--|
| Instances            | -Cross-region backup allows you to back up and restore data across regions, and archive data for long-term storage. You can enable this feature on the Backup and Restoration page. Click here for more de |                  |                    |         |                               |                         | ick here for more details.  |                                   |                              |  |  |
| Cross-region Backup  |                                                                                                    |                  |                    |         |                               |                         |                             |                                   |                              |  |  |
| Locked Instances (0) | Instance ID V Search by Instance ID.                                                                                                    |                  |                    | S       | earch                         |                         |                             |                                   |                              |  |  |
| Pending Events       | Instance ID                                                                                                    | Instance<br>Name | Database<br>Engine | Status  | Cross-region Backup<br>Status | Latest Backup<br>Region | Latest Backup Start<br>Time | Cross-region Retention<br>Period  | Cross-region Backup Settings |  |  |
| Event History        | na.<br>Ny fantana amin'ny fantana amin'ny fantana amin'ny fantana amin'ny fantana amin'ny fantana amin'ny fantana amin'                                                                                    | 100100           | MySQL 5.6          | Deleted | Close                         | China (Shanghai)        |                             | 15 Days                           | Edit                         |  |  |
| _                    | In the converse                                                                                                    | -                | MySQL 5.6          | Running | Enable                        | China (Qingdao)         | Jun 12, 2019, 08:41         | 15 Days                           | Edit                         |  |  |
| -                    |                                                                                                    |                  |                    |         |                               |                         | Total                       | : 2 item(s), Per Page: 30 item(s) | « < <b>1</b> > »             |  |  |

 [データベースのバックアップ] タブで、ターゲットバックアップセットを見つけ、[操作] 列で [復元] をクリックします。

|                      | Backup Start/End Time<br>Aug 20, 2019, 09:57~Aug 20, 2019, 09:59 | Backup Policy               | Backup Size   | Backup Set Restore Point 🧐 | Backup Method Physical Backup | Backup Type | China (Qingdao) | Instance Number 10 | Actions Download Restore |
|----------------------|------------------------------------------------------------------|-----------------------------|---------------|----------------------------|-------------------------------|-------------|-----------------|--------------------|--------------------------|
|                      | a to a state the                                                 | 0.1.01                      |               |                            |                               |             | 0.1.0.1         |                    |                          |
| Parameter Templates  | Select Time Range Aug 14, 2019 To Aug 21, 2019                   | Search                      |               |                            |                               |             |                 |                    |                          |
| Locked Instances (0) | Data Backup Log Backup                                           |                             |               |                            |                               |             |                 |                    |                          |
| Cross-region Backup  | Cross-region backup allows you to restore data to anothe         | er instance. Click here for | more details. |                            |                               |             |                 |                    |                          |
| Instances            | Cross-region Backup and Restoration                              |                             |               |                            |                               |             |                 |                    |                          |

5. [データベースの復元] ページで、[サブスクリプション] または [従量課金] を選択し、次のパ ラメータを設定します。

| パラメーター    | 説明                                                                                                    |
|-----------|----------------------------------------------------------------------------------------------------|
| 復元タイプ     | <ul> <li>「バックアップセットで]:バックアップセットのデータを新しい<br/>インスタンスに復元します。</li> <li>[時刻で]:ログバックアップの保存期間内の任意の時刻を設定で<br/>きます。この時刻より前のすべてのデータが新しいインスタンス<br/>に復元されます。</li> </ul>                                            |
| バックアップセット | [復元タイプ] が [バックアップセットで] に設定されている場合、復<br>元するバックアップセットを選択します。                                                                                                    |
| 復元時刻      | [復元タイプ] が [時刻で] に設定されている場合、データを復元する<br>時刻を選択します。                                                                                                    |
|           | <b>注</b><br>ローカルログとクロスリージョンログは、指定した時刻に復元され<br>ます。                                                                                                    |
| リージョン     | 新しいインスタンスのリージョンを選択します。 データを復元でき<br>るのは、元のインスタンスが配置されているリージョンまたはバッ<br>クアップ ファイルが配置されているリージョンの新しいインスタン<br>スのみです。                                                                                         |
| ゾーン       | ゾーンは、リージョン内の独立した物理領域です。 ゾーン間に違い<br>はありません。 ECS インスタンスと同じゾーンまたは異なるゾーン<br>に RDS インスタンスを作成できます。                                                                                                    |
| タイプ       | インスタンスタイプごとに固有の CPU コア数、メモリ、最大接続<br>数、最大 IOPS がサポートされます。 詳細は、「#unique_104」をご<br>参照ください。                                                                                                    |
| 容量        | データ、システムファイル、バイナリログファイル、トランザクショ<br>ンファイルの容量など、インスタンスのストレージ容量。                                                                                                    |
| ネットワークタイプ | <ul> <li>[クラシックネットワーク]:従来のネットワークタイプ。</li> <li>[VPC](推奨): Virtual Private Cloud。 VPC は分離された仮<br/>想ネットワークで、クラシックネットワークよりも高いセキュ<br/>リティとパフォーマンスを備えています。 VPC では、VPC と<br/>VSwitch を選択する必要があります。</li> </ul> |

- 6. [期間] (サブスクリプションインスタンスにのみ指定可) と [数量] を指定し、[今すぐ購入] を クリックします。
- 7. [注文の確認] ページで利用規約に同意するチェックボックスを選択し、指示に従って支払いを 完了します。

### 次のステップ

コンソールの左上で、インスタンスが配置されているリージョンを選択し、ここで作成したイン スタンスを確認します。

インスタンスを作成した後、ホワイトリストの設定とアカウントの作成が必要です。外部ネット ワークを介して接続する場合、パブリック *IP* アドレスの申請が必要です。これで、インスタン スへの接続が可能になります。

# 14 典型的なアプリケーション